موسسهی جئوجبرای تهران WWW.GEOGEBRA.IR

آشنایی با A.2 Gebro

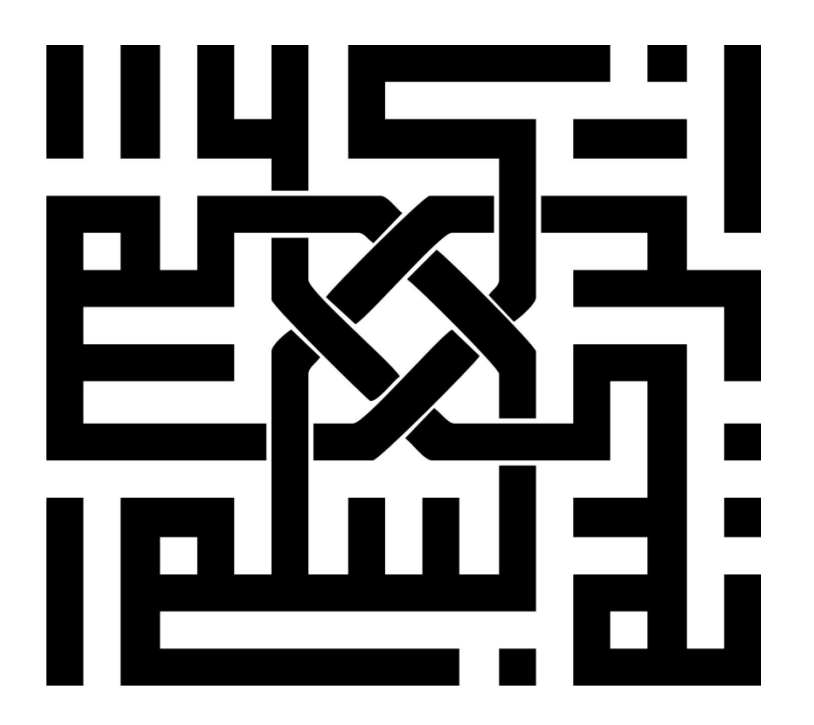

# آشنایی با جئوجبرا <sup>۴٬۲</sup>

آخرین ویرایش: ۱۳۹۱/۹/۱

این کتاب آموزشهای مقدماتی نرمافزار ریاضیات پویای جئوجبرا را پوشش میدهد. از ایـن کتـاب هـم در کارگاههای جئوجبرا میتوان استفاده کرد و هم به صورت خودآموز.

#### نویسندگان:

نویسندگان اصلی: جودی هوهن وارتر، مارکوس هوهن وارتر با همکاری بسیاری از افراد در تیم جئوجبرا مترجمین: امیر قاضی میرسعید، سعید امین الرعایا، راضیه عیسوی، محمد طاهری یکتا

#### حقوق ناشر / مالکیت معنوی

محتوای این کتاب به صورت رایگان و متن باز در اختیار شماست. برای کسب اطلاعات بیشتر به وب سایت <u>http://creativecommons.org/licenses/by-nc-sa/3.0/</u> مراجعه فرمائید.

به این معنی که شما آزاد هستید تا:

- به اشتراک بگذارید. برای کپی کردن، انتشار، و تسری دادن آن
  - در آن تغییرات دهید. برای تطبیق با نیازهای خود

به شرط اینکه:

با ذکر نام باشد: در صورتی که این محتوا را پخش می کنید، باید به وضوح شرایط مالکیت معنوی را به دریافت کننده اعلام کنید. برای این منظور لازم است نام نویسندگان را برده و لینک را به دریافت کننده اعلام کنید. برای این منظور لازم است نام نویسندگان را برده و لینک (با به دریافت کننده اعلام کنید. برای این منتظر شده قرار دهید.
 که استفاده ی غیر تجاری شود: یعنی شما اجازه استفاده تجاری و کسب درآمد از این محتوا ندارید.
 پخش همانند شود: یعنی اگر شما تغییراتی در این محتواها ایجاد کردید، باید حاصل آن را با همین شرایط و مالکیت معنوی پخش کنید.

### سپاسگزاری

محتوای این کتاب تحت حمایت دانشگاه جان کپلر اتریش و دانشگاه فلوریدا آمریکا تالیف شده است. ترجمه این کتاب توسط افراد داوطلب در موسسه جئوجبرای تهران و با حمایت مرکز یادگیری تبیان ترجمه شده است.

### چگونه از این کتاب استفاده کنیم؟

کتاب "آشنایی با جئوجبرا <sup>(۱</sup> مهارتهای پایه نرمافزار ریاضیات پویای جئوجبرا را آموزش پوشش میدهد. به بیان دیگر، این کتاب می تواند برای کارگاههای آموزشی تحت نظر مربی جئوجبرا جهت معرفی نرمافزار مورد استفاده قرار گیرد. از این کتاب به صورت خودآموز نیز میتوان استفاده کرد.

شما با استفاده از این کتاب خواهید آموخت چگونه از جئوجبرا برای تدریس و یادگیری ریاضیات برای گروه سنی ابتدایی(۱۰ سال به بالا) تا پیش دانشگاهی استفاده کنید. فعالیتهای آموزشی در این کتاب به ترتیب به ابزارهای هندسی، ورودیهای جبری، دستورها و گزیدهای از دیگر قابلیتهای جئوجبرا می پردازد. عناوین متنوعی از ریاضیات برای آشنا کردن شما با کارآمدی نرمافزار و معرفی روشهایی برای تلفیق جئوجبرا در تدریس هر روزه شما پوشش داده شده است.

همچنین تمرینهای دورهای در پایان هر فصل قرار داده شده است که به شما اجازه مـی دهـد خـود بـه تمـرین مهارتهای یادگیری بپردازید.

همه ترسیمهایی که در این کتاب مطرح شده است، شامل فایلهای مکمل (فایلهای جئوجبرا ، کاربرگهای پویا، فایلهای تصویری) از طریق آدرس زیر قابل دانلود می باشد.

http://www.geogebra.ir/index.aspx?id=1968 مربی جهت برگزاری این کارگاه لازم است دارای <u>گواهینامه مربی جئوجبرا</u> باشد. مربی جهت برگزاری کارگاه می تواند از راهنمای برگزاری کارگاه استفاده نماید.

> امیدواریم در کار با نرمافزار جئوجبرا موفق باشید و از آن لذت ببرید. جودی، مارکوس و تیم جئوجبرا

# فهرست مطالب

| معرفی، نصب نرمافزار، کشیدن در مقابل رسم کردن۱                     | ۰۱ |
|-------------------------------------------------------------------|----|
| ۱ . معر فی جئوجبرا و نصب نرمافزار۲                                |    |
| ۲. شروع کار با جئوجبرا                                            |    |
| ۳. کشیدن اشکال هندسی با جئوجبرا۷                                  |    |
| ۴. شکل ها، ترسیمها و آزمایش جابهجایی۹                             |    |
| ۵. رسم مستطیله ۱                                                  |    |
| ۶. نوار پیمایش و روش ترسیم                                        |    |
| ۷. رسم مثلث متساویالاضلاع۷                                        |    |
| ۸. ویژگیهای اشیاء در جئوجبرا                                      |    |
| ۹. فعالیت تکمیلی، تر سیم مثلث متساویالساقین۹                      |    |
| رسمهای هندسی و استفاده از دستورها۱۹                               | ۰۲ |
| ۱ . ر سم مربع ه ۲                                                 |    |
| ۲. رسم شش ضلعی منتظم                                              |    |
| ۳. رسم دایرهی محیطی یک مثلث۳                                      |    |
| ۴. شهودی کردن قضیه تالس                                           |    |
| ۵. رسم مماس بر دایره                                              |    |
| ۶. بررسی پار امترها و مقادیر ثابت یک چندجملهای                    |    |
| ۷. استفاده از لغزندهها برای تغییر پارامترها۷                      |    |
| ۸. فعالیت تکمیلی: متغیرهای یک چندجملهای۸                          |    |
| توابع، دستورها و ورودیهای جبری پایه و ارسال تصویر به حافظه موقت۳۹ | ۳. |
| ۱ . پار امتر های معادله خط ۴                                      |    |
| ۲. کتابخانه توابع – شهودی سازی قدر مطلق۴                          |    |
| ۳. کتابخانه توابع– انطباق امواج سینوسی۴                           |    |
| ۴. معر فی مشتقها و شیب مماس بر منحنی۴                             |    |
| ۵. بررسی چندجملهایها                                              |    |
| ۶. ارسال یک تصویر به حافظه موقت                                   |    |
| ۷. وارد کردن تصویر در اسناد متنی۵۰۰۰۰۰۰۰۰۰۰۰۰۰۰۰۰۰۰۰۰۰۰۰۰۰۰۰۰۰۰۰  |    |
| ۸. فعالیت تکمیلی، تولید محتوای آموزشی۱۸                           |    |

| درج تصویر و تبدیلات هندسی۵۳                                            | ۰۴ |
|------------------------------------------------------------------------|----|
| ۱. بازی دومینو                                                         |    |
| ۲. ایجاد حافظه تصویری در شکلهای هندسی                                  |    |
| ۳. بررسی تقارن در جئوجبرا۳                                             |    |
| ۴. تغییر اندازه، قرینه کردن یک تصویر و کج کردن عکس                     |    |
| ۵. بررسی ویژگیهای تقارن محوری۶۱                                        |    |
| ۶. انتقال تصاویر۶                                                      |    |
| ۷. دوران یک چندضلعی                                                    |    |
| ۸. فعالیت تکمیلی: کاشی چینی با چندضلعیهای منتظم۶۶                      |    |
| درج متن ایستا و پویا در پنجرهی گرافیکی جئوجبرا۶۹                       | ۵. |
| ۱. مختصات نقاط تقارن یافته                                             |    |
| ۲. وارد کردن یک متن در پنجره گرافیکی۷۱                                 |    |
| ۳. شهودی سازی دستگاه معادلات خطی۳                                      |    |
| ۴. شهودی کردن مجموع زوایای یک مثلث                                     |    |
| ۵. رسم مثلث شیب۷۷                                                      |    |
| ۶. کسر پویا و الصاق آن به شی٬                                          |    |
| ۷. ساعت نمایشگر باقیمانده تقسیم بر سه۸۰۰۰۰۰۰۰۰۰۰۰۰۰۰۰۰۰۰۰۰۰۰۰۰۰۰۰۰۰۰۰۰ |    |
| ۸. فعالیت تکمیلی: نمایش اتحادها۸                                       |    |
| ایجادو بهبود کاربرگ پویا۸۵                                             | ۰۶ |
| ۱. معر فی جئوجبرا تیوب و تالار کاربر ان                                |    |
| ۲. حد بالا و پائین در محاسبه انتگر ال                                  |    |
| ۳. ایجاد کارپوشههای پویا                                               |    |
| ۴. تولید یک کارپوشهی پویا بر ای وب۴                                    |    |
| ۵. شهودی کردن مفهوم نامساویهای مثلثی۵                                  |    |
| ۶. دستور العمل طر احی کار برگهای پویا                                  |    |
| ۷. پازل تانگر ام                                                       |    |
| ۸. فعالیت تکمیلی، بهبود پازل تانگر ام۸                                 |    |
|                                                                        |    |

| ۱۰۳ | جئوجبرا | يينالمللى | گواهینامه ب |
|-----|---------|-----------|-------------|
|-----|---------|-----------|-------------|

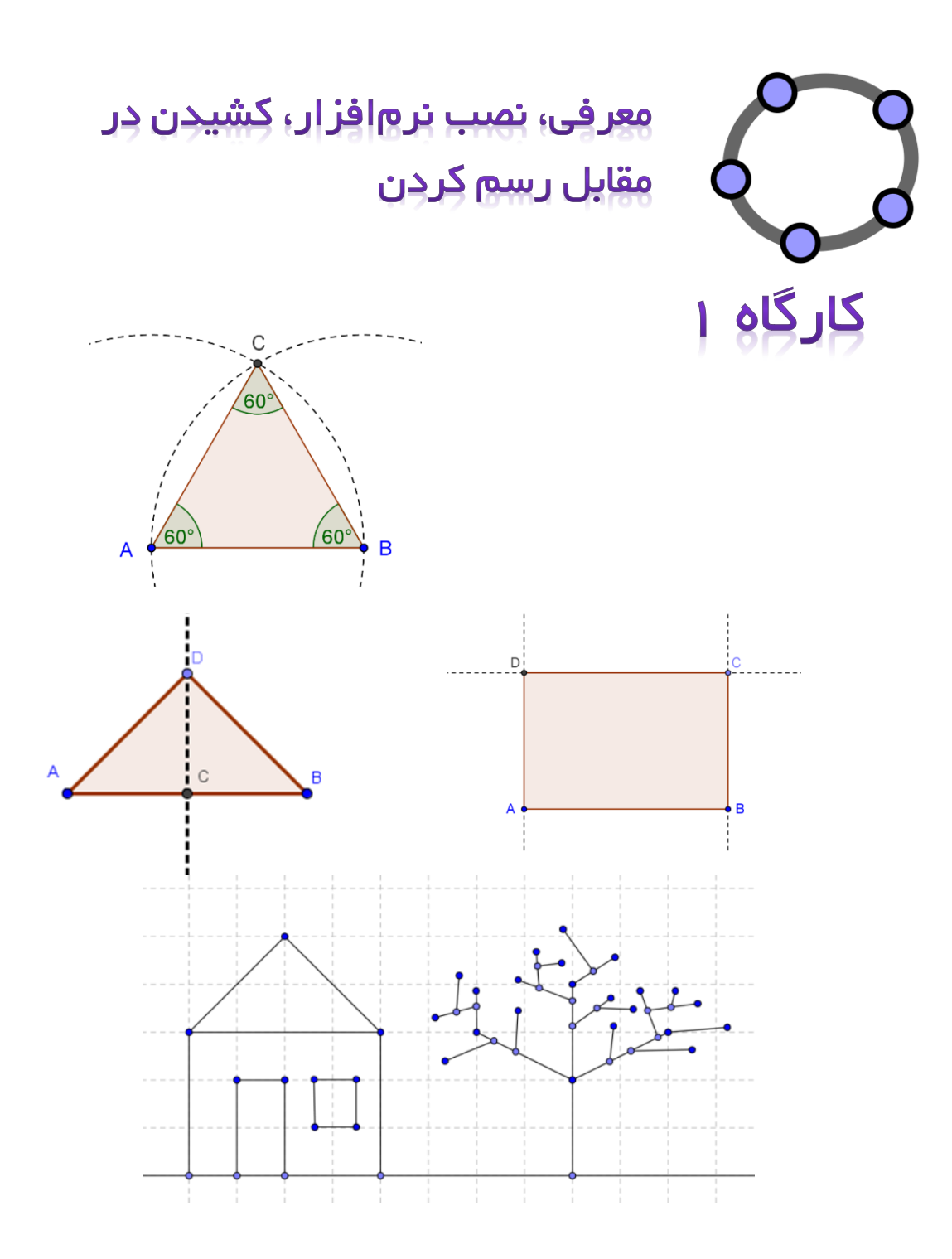

# ۱. معرفی جئوجبرا و نصب نرمافزار

### دربارهي جئوجبرا

جئوجبرا یک نرم افزار ریاضیات پویا است که هندسه، جبر و حساب را به هم مرتبط میکند. به بیان دیگر این نرمافزار از یک سو، یک سیستم هندسی تعاملی است. شما میتوانید با نقطهها، بردارها، پارهخطها، خطها، چندضلعیها و مقاطع مخروطی، شکلهای مختلفی را مثل توابعی که میتوانند به صورت پویا تغییر کنند، بسازید. از سوی دیگر، معادلهها و مختصات نقاط را میتوان مستقیماً وارد نرمافزار کرد. بنابر این جئوجبرا توانایی کار با متغیرهای عددی، برداری و نقاط را دارد. این نرمافزار همچنین، مشتق و انتگرال توابع را محاسبه میکند و دستورهایی مانند ریشه و اکسترممها را در بردارد.

## رابط کاربری جئوجبرا

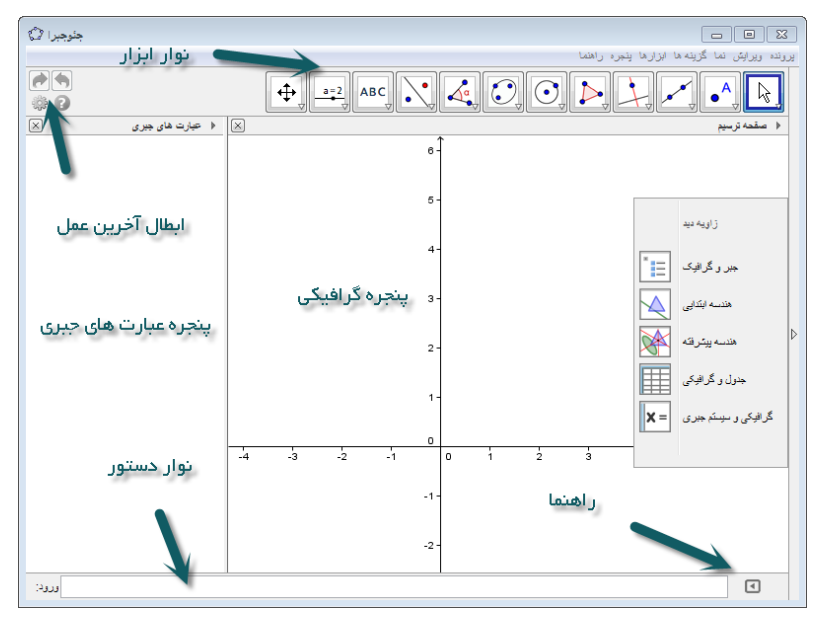

صفحهی کار جئوجبرا ، شامل یک پنجرهی گرافیکی و یک پنجرهی جبری میباشد.

شما میتوانید با ابزارهای هندسی موجود، اشکال هندسی را به کمک ماوس روی صفحهی ترسیم بکشید. به طور همزمان مختصات متناظر و معادلات در نمای عبارت های جبری نمایش داده می شود. از طرف دیگر میتوانید به طور مستقیم، ورودیها، دستورها و توابع جبری را به وسیلهی صفحه کلید، داخل نوار ورودی دستورها وارد کنید. هنگامی که نمایش گرافیکی همهی اشیاء، در پنجرهی اشکال نشان داده میشود، اعداد جبری معادل همه اشیاء در نمای عبارتهای جبری نشان داده می شود. در جئوجبرا هندسه و جبـر در کنـار هـم کار میکنند.

صفحهی کار جئوجبرا قابل انعطاف است و میتواند طبق نیازهای دانش آموزان، تنظیم شود. اگر شما قصد دارید از جئوجبرا در مدارس ابتدایی استفاده کنید، ممکن است بخواهید پنجرهی عبارت جبری و محورهای مختصات را پنهان کنید و تنها با صفحهی ترسیم خالی و ابزارهای هندسی کار کنید. و ممکن است بعدها بخواهید دستگاه مختصات را با استفاده از شبکه، برای آسان کردن کار با مختصات عددی، معرفی کنید. ممکن است در دبیرستان، بخواهید از دادههای جبری برای هدایت دانش آموزان خود از ریاضیات جبری به حساب دیفرانسیل و انتگرال استفاده کنید.

جئوجبرا به غیر از نمای گرافیکی و جبری، نمای صفحه گسترده، نمای سیستم جبر رایانهای (CAS) و نمای گرافیکی دوم را نیز پیشنهاد میدهد. این نما ها از طریق منوی نما قابل نمایش و آشکار شدن هستند. برای دسترسی سریع به مدلهای از پیش تعریف شده چینش نماها میتوانید از نوار جانبی زاویه دید استفاده کنید.

|                  | جئوجبرا 🕼      |                   |                  |                                |
|------------------|----------------|-------------------|------------------|--------------------------------|
|                  |                | L                 | إرها ينجره راهنم | یرونده ویرایش نما گزینه ها ابز |
|                  | n (* )<br>(* ) |                   |                  | 1,2}                           |
|                  |                | گسترده            | 🗵 💌 صقحه         | 💌 سیستم جبر رایانه ای          |
|                  | ] א 🖕 🎵        | ┋ ┋ ┋   ━ ▾   ⊡ ▾ |                  | 9 8 7<br>6 5 4<br>3 2 1        |
|                  | A              | B C               | 1                |                                |
| نمای گرافیکی ۲ 🎲 |                | نمای صفحہ گست د   |                  |                                |
| ▫⊥▦⊂▾            | · ·            |                   | =                |                                |
|                  | 6-             |                   |                  | نمای سیستم                     |
|                  |                |                   |                  | جبر رایانهای                   |
|                  | 5-             |                   |                  |                                |
|                  |                |                   |                  |                                |
|                  | 4-             |                   |                  |                                |
|                  | 3-             |                   |                  |                                |
| جره گرافیکی ۲    | آيد            |                   |                  |                                |
|                  | 2-             |                   |                  |                                |
|                  |                |                   | •                |                                |
|                  | 1-             |                   |                  |                                |
|                  |                |                   |                  |                                |
| -4 -3 -2 -1      |                |                   |                  |                                |

#### نصب جئوجبر ا

#### آماده سازی

روی دسکتاپ پوشهای با نام GeoGebra\_Introduction ایجاد کنید. توجه: در طول کارگاه، همه فایل ها در این پوشه ذخیره می شوند تا به سادگی بتوان به آن ها دسترسی داشت. هنگام دسترسی به اینترنت

نصب أن لاين جئوجبرا:

- مرورگر اینترنت را باز کرده و به آدرس www.GeoGebra.org/webstart مراجعه کنید.
  - روی دکمهی webstartGeoGebra 4.2 کلیک کنید.

توجه: این نرم افزار به صورت خودکار روی رایانهی شما نصب می شود. شما باید همهی پیغامها را با ok یا yes تأیید کنید.

توجه: نصب آنلاین جئوجبرا فواید زیادی دارد، به شرط آن که شما برای نصب اولیه به اینترنت وصل باشید.

- و چون جئوجبرا به صورت خودکار روی کامپیوتر نصب می شود، شما مجبور نمی شوید با فایل های مختلفی رو به رو شوید.
- ، برای استفاده از نصب آن لاین، نیازی به داشتن اجازهی کاربری ندارید. این امر خصوصاً برای کارگاه کامپیوتر و لپتاپها در مدارس، مفید است.
  - شما با یک بار نصب آنلاین، می توانید از این نرم افزار به صورت آفلاین نیز استفاده کنید.
- اگر پس از نصب اولیه به اینترنت متصل باشید، نصب آنلاین به طور خودکار به روز میشود و شما میتوانید همیشه با جدیدترین ویرایش جئوجبرا کار کنید.

#### استفاده از برنامه نصب

اگر شما اکثراً به صورت آفلاین کار می کنید و تمایلی به به روز رسانی دائم نرم افزار ندارید و می توانید از برنامه نصب استفاده کنید.

 برنامه نصب را از آدرس <u>www.geogebra.org/installers</u> دانلود کرده و در پوشه خود ذخیره کنید.

توجه: مطمئن شوید که شما نسخهی متناسب با سیستم عامل خود را دارید.

- MSWindows: GeoGebra\_4\_2.exe
  - MacOS :GeoGebra\_4\_2.zip •
- روی فایل نصب کننده ی جئوجبرا، دوبار کلیک کرده و راهنمای نصب را دنبال کنید.

توجه: دقت کنید قبل از نصب نرم افزار جئوجبرا شما نیاز به نصب نرم افزار اجرا کننده جاوا (JRE) دارید. توجه: در صورت بروز مشکل در نصب جئوجبرا میتوانید به سایت <u>www.GeoGebra.ir</u> مراجعه نمائید و فایل قابل نصب جئوجبرا را از این سایت دریافت نمائید.

### ذخيره پروندههای همراه

فایلهای همراه را دانلود و آنها را روی کامپیوتر خود ذخیره کنید.

- پوشهی "GeoGebra" مربوط به این دستورالعمل را، از آدرس زیر دانلود کنید و فایل زیپ شده را در یوشهی "GeoGebra.org/book/intro-en.zip" ذخیره کنید. (www.GeoGebra.org/book/intro-en.zip)
- فایل ها را از روی کامپیوتر خود از حالت زیپ خارج کنید. بسته به سیستم عامل شما، چند راه برای این کار وجود دارد.

در MS Windows: بر روی فایل زیپ شده کلیک راست کرده فایل ها را Extract کنید.

در MacOS: روی فایل زیپ شده دوبار کلیک کنید.

# ۲. شروع کار با جئوجبرا

### چگونه از ابزارهای هندسی جئوجبرا استفاده کنیم؟

- یک ابزار را می توان با کلیک بر نماد آن انتخاب کرد.
- با باز کردن قسمت پائین دکمه ابزارها، میتوانید ابزارهای دیگر را نیز انتخاب کنید.

نکته: شما برای انتخاب یک ابزار لازم نیست هر بار آن را از جعبه ابزارها انتخاب کنید. با هر بار انتخاب ابزار، این ابزار به صورت پیش فرض در راس دیگر ابزارها قرار می گیرد.

نکته: جعبه ابزارها شامل ابزارهای مشابه یا ابزارهایی که اشیاء مشابهی تولید میکنند، میشوند.

### چگونه فایلهای جئوجبرا را ذخیره یا باز کنیم؟

ذخيره كردن فايلهاي جئوجبرا

- از منوی پرونده 💽 ذخیره را انتخاب کنید.
- پوشه GeoGebra\_Introduction را در پنجره بازشده انتخاب کنید.
  - نام فایل جئوجبرا را تایپ کنید.
  - ذخیرہ را برای اتمام فرآیند کلیک کنید.

نکته: فایلی با پسوند "ggb.\*" ایجاد شد. این پسوند مختص جئوجبرا است و تنها با جئوجبرا باز می شود. نکته: برای نام گذاری از فاصله، علائم خاص و حتی حروف فارسی استفاده نکنید. چرا که با انتقال فایل به دیگ ر رایانهها دچار مشکل خواهید شد. از علامت \_ و حروف بزرگ در نام گذاری می توانید استفاده کنید.

### بار کردن فایل جئوجبرا

- یک پنجره جدید جنوجبرا باز کنید. (از منوی پرونده، <sup>1</sup>پنجرهی جدید)
  - یک فایل جدید جئوجبرا باز کنید. (از منوی پرونده، جدید)
- یکی از فایل های موجود جئوجبرا باز کنید (از منوی پرونده، 昌 گشودن)

# ۳. کشیدن اشکال هندسی با جئوجبر ا

آماده سازی

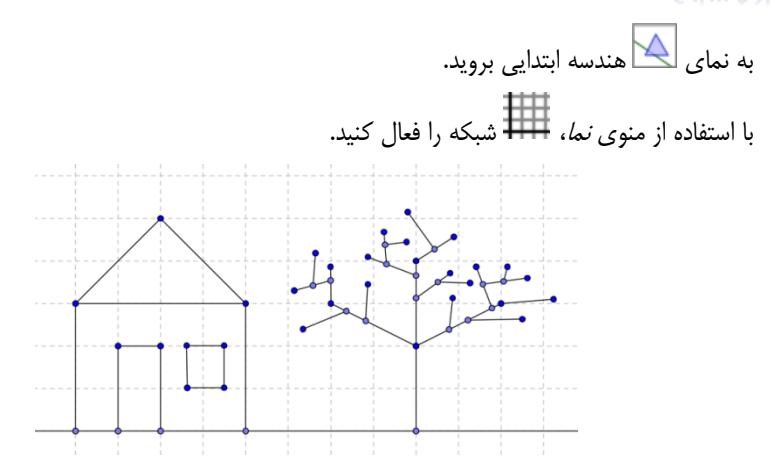

### کشیدن تصویر با جئوجبرا

از ماوس و ابزارهای انتخابی زیر، برای کشیدن شکل فوق بر روی صفحهی ترسیم استفاده کنید.

| 1     | نقطهی جدید                                                             | A            |
|-------|------------------------------------------------------------------------|--------------|
| جديد: | راهنما: در نمای گرافیکی یا روی یک شیء موجود کلیک کنید.                 | •            |
| 1     | جابجایی                                                                | 2            |
| جديد: | توجه: یک شیء آزاد را با ماوس بگیرید و جابجا کنید.                      | .0           |
| 11112 | خط                                                                     | ~            |
| جديد. | توجه: در نمای گرافیکی روی دو نقطه موجود کلیک کنید.                     | ×            |
| حديدا | پارہ خط                                                                | ~            |
|       | توجه: یا در نمای گرافیکی دو بار کلیک کنید یا بر روی دو نقطه کلیک کنید. | •            |
| حديد! | حذف                                                                    | P            |
| جديد. | توجه: برای حذف اشیاء روی ان ها کلیک کنید.                              | <u> </u>     |
| حديد! | دکمههای لغو عمل/انجام مجدد                                             | - 🥱          |
|       | توجه: جهت لغو عمل یا انجام مجدد گام های ترسیم (منوی ویرایش)            | <i>ल</i>     |
| حديد! | جابجايي صفحه                                                           |              |
| ·     | توجه: نمای گرافیکی برای دیدن منطقه ترسیم بگیرید و جابجا کنید.          | · <b>+</b> · |
| 1112  | بزرگ نمایی و کوچک نمایی                                                | ୍            |
| جديد. | توجه: برای بزرگ نمایی یا کوچک نمایی، در نمای گرافیکی کلیک کنید.        | € <b></b>    |

تمرين

- چگونه یک شیء موجود را انتخاب کنیم؟
  پا<u>سخ</u>: هنگامی که ماوس بالای یک شیء قرار بگیرد، آن شکل پررنگ تر می شود و شکل اشاره گر از علامت به اضافه به شکل پیکان تبدیل می شود. با کلیک کردن، شیء مورد نظر انتخاب می شود.
- چگونه یک نقطه بر روی یک شیء به وجود بیاوریم؟
  پا<u>سخ</u>: با فعال کردن ابزار نقطهی جدید و کلیک بر روی شیء نقطه بر روی آن ایجاد می شود. رنگ این نقطه آبی روشن است. همیشه با جا به جایی نقطه به کمک ماوس، بررسی کنید که آیا آن نقط ه روی شکل مورد نظر قرار دارد یا نه.
- چگونه اشتباهات را مرحله به مرحله، تصحیح کنیم؟
  پاسخ: به کمک دکمههای باطل کردن آخرین عمل و انجام از نوی یک عمل، که در منوی ویرایش قرار دارد، اشتباهات را تصحیح کنید.

نکته: برای ساخت برخی شکلها مثل پاره خط یا خط لازم نیست که از قبل نقطه یمورد نیاز در صفحه ایجاد شده باشد در این حالت با فعال کردن ابزارها و کلیک روی صفحه ترسیم نقطههای لازم توسط خود این ابزارها ایجاد خواهد شد.

مثال: با فعال کردن ابزار پارهخط و دوبار کلیک روی صفحه ترسیم دو نقط ه که ابتدا و انتهای پارهخط را مشخص میکنند ایجاد می شود و نیازی نیست که از قبل با ابزار ایجاد نقطه، این دو نقطه را ایجاد کرد.

# ۴. شکل ها، ترسیمها و آزمایش جابهجایی

کارپوشهی پویای روبرو را باز کنید: Drawing Construction Squares.html

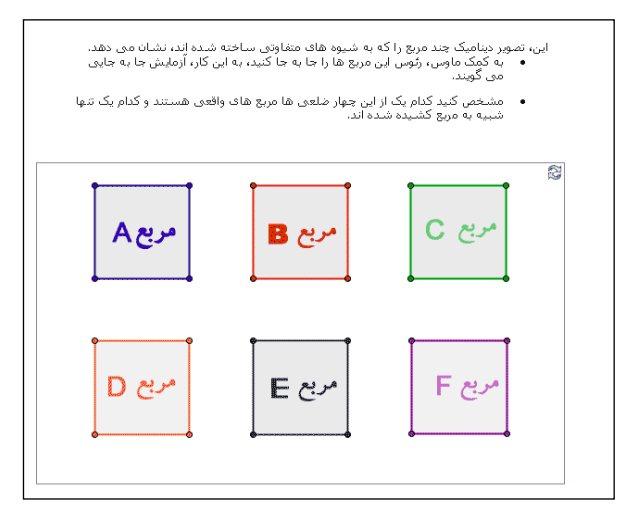

این، تصویر پویا چند مربع را که به شیوههای متفاوتی ساخته شدهاند، نشان میدهد.

- به کمک ماوس، رئوس این مربعها را جابهجا کنید. به این کار، آزمایش جا به جایی می گویند.
- مشخص کنید کدامیک از این چهارضلعیها مربع های واقعی هستند و کدامیک تنها شبیه به مربع
  کشیده شدهاند.
  - به نظر شما، هر مربع چگونه ایجاد شده است؟
    - حدس خود را روی کاغذ بنویسید.

#### بحث

- چه تفاوتی میان ترسیم و کشیدن شکل وجود دارد؟
- چرا ترسیم یک شکل، از رسم آن شکل توسط این نرمافزار مهمتر است؟
  - «آزمون جا به جایی» چیست و اهمیت آن چقدر است؟
- قبل از اینکه قادر به ساختن شکلهای هندسی با استفاده از این نرمافزار ریاضی و پویا باشیم، چه چیزهایی را دربارهی شکلهای هندسی باید بدانیم؟

## ۵. رسم مستطیل

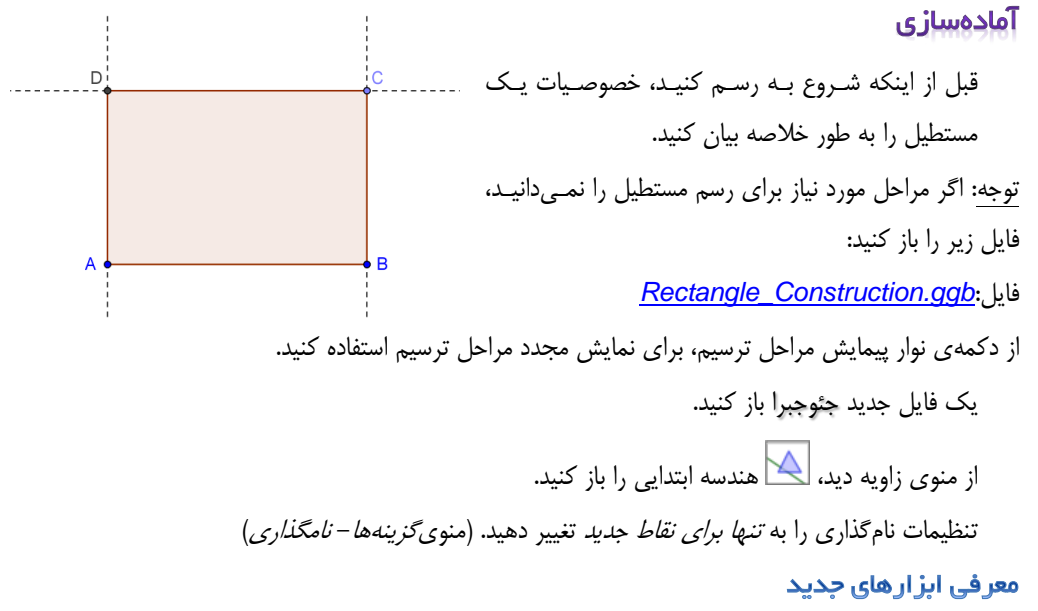

| خط عمود جدید!                                                                           | 1        |
|-----------------------------------------------------------------------------------------|----------|
| توجه: روی یک خط موجود در صفحه و یک نقطهی دلخواه کلیک کنید تا از این نقط ه، یـک خـط      | ÷        |
| عمود بر آن خط رسم کنید.                                                                 |          |
| خط موازی جدید!                                                                          |          |
| توجه: روی یک خط موجود در صفحه و یک نقطهی دلخواه کلیک کنید تا از این نقط ه، یـک خـط      | -        |
| موازی با آن خط رسم کنید.                                                                |          |
| تقاطع جديد!                                                                             | `        |
| توجه: بر روی نقطهی تقاطع دو شیء که میخواهید محل تقاطعشان را بیابید، کلیک کنیـد تـا ایـن | $\times$ |
| نقطهی تقاطع به دست آید.                                                                 | `        |
| چندضلعی جدید!                                                                           |          |
| توجه: بر روی صفحهی ترسیم یا نقاط موجود در صفحه، کلیک کنید و رأسهای چندضلعی را ایجاد     | 1        |
| کنید. اولین و آخرین رأس را به هم وصل کنید تا چند ضلعی بسته شود. همیشه رأسها را از راست  |          |
| به چپ وصل کنید.                                                                         |          |

توجه: برای آشنایی با نحوهی استفاده از هر ابزار راهنمای نوار ابزار را مطالعه کنید. قبل از شروع به کشیدن، کار با تمام ابزارهای جدید را تمرین کنید.

مراحل ترسيم

| پاره خط AB را رسم کنید.                                                      | ~                | ١ |
|------------------------------------------------------------------------------|------------------|---|
| از نقطهی B، خط عمود بر پاره خط AB را رسم کنید.                               | -                | ۲ |
| روی خط عمود، نقطهی جدید C را ایجاد کنید.                                     | • <sup>A</sup>   | ٣ |
| از نقطهی C، خطی موازی با پاره خط AB رسم کنید.                                | $\mathbf{I}$     | ۴ |
| از نقطهی A، خط عمود بر پاره خط AB را رسم کنید.                               | e f              | ۵ |
| محل تقاطع خطوط عمود بر پاره خط های AB و BC را D بنامید.                      | $\boldsymbol{X}$ | ۶ |
| چهارضلعی ABCD را بکشید. برای بستن چند ضلعی، مجدداً روی رأس اول کلیک<br>کنید. | $\Delta$         | ۷ |
| شکل کشیده شده را ذخیره کنید.                                                 | \$               | ٨ |
| ابزار جابجایی را برای چک کردن درستی ترسیم خود به کار برید.                   | $\searrow$       | ٩ |

## ۶. نوار پیمایش و روش ترسیم

*نوار پیمایش مراحل ترسیم* را از منوی *نما* فعال کنید و برای بازبینی مراحل کشیدن شکل به صورت مرحلـه بـه مرحله، از دکمه های موجود استفاده کنید.

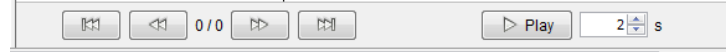

گزینهی روش ترسیم را از منوی نما فعال کنید و از آن برای بازبینی مرحله به مرحلهی رسم مستطیل استفاده کنید.

سعی کنید با جا به جا کردن یک خط به کمک ماوس، مراحل ترسیم شکل را تغییر دهیـد. چـرا ایـن عمـل همیشه امکان پذیر نیست؟

با تنظیم نقاط وقف، می توانید چندین مرحله از رسم شکل را برای مشاهده دسته بندی کنید.

- ستون نقطهی وقف را (با کلیک راست روی پنجره روش ترسیم) فعال کنید.
- هر مرحله ید دلخواه را با علامت زدن نقطه ی وقف آن مرحله برای مشاهده انتخاب کنید.
- تنظیمات را به گزینه *ین نشان دادن نقطه های وقف* تغییر دهید. (کلیک راست روی پنجره روش ترسیم- گزینه ها – نشان دادن نقاط وقف)

از *نوار پیمایش مراحل ترسیم*، برای بازبینی مرحله به مرحلهی روش ترسیم شکل استفاده کنید. آیا نقاط وقف را درست تنظیم کرده بودید؟

| Rec - روش ترسيم 💭        | tangle_Construction.ggb       |                       |
|--------------------------|-------------------------------|-----------------------|
|                          | 2 0                           | ▲ <b>₽</b> ×          |
|                          | ل المعالي                     | عنوان مقدار           |
| یارہ خط 1a               | یارہ خط [A, B]                | a = 7.09              |
| خط 2 b                   | خط گذرنده از B عمود بر a      | b: x = 4.56           |
| نقطه 3 C                 | نقطه روی b                    | C = (4.56, 4.03)      |
| خط 4 c                   | خط گذرنده از C موازی با a     | c: y = 4.03           |
| خط 5 d                   | خط گذرنده از A موازی با b     | d: x = -2.53          |
| نفطه D 6                 | نقطه تقاطع C، d               | D = (-2.53, 4.03)     |
| یارہ خط 7 d <sub>1</sub> | يارہ خط [D, A] جھارضلعی poly1 | d <sub>1</sub> = 4.65 |
|                          |                               |                       |
|                          | Ett 7/7 🗈                     |                       |

# ۷. رسم مثلث متساویالاضلاع

### آماده سازی

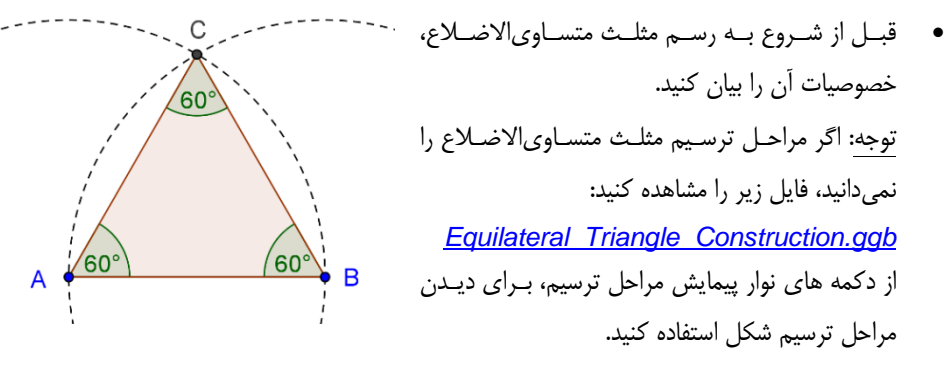

- یک فایل جدید جئوجبرا باز کنید.
- زاویه دید 祕 هندسه پیشرفته را انتخاب کنید.
- و تنظیمات نام گذاری را به گزینهی *تنها برای نقاط جدید* تغییر دهید. (منوی *گزینه ها نام گذاری*)

معرفى ابزارهاى جديد

| جديد!                              | دایره با تعیین مرکز و یک نقطه روی محیط                       |    |
|------------------------------------|--------------------------------------------------------------|----|
| شعاع دایره را مشخص م <i>ی</i> کند. | توجه: اولین کلیک، مرکز دایره را به وجود می آورد. کلیک دوم، ن | U  |
| جديد!                              | پنهان یا أشکار کردن اشیاء                                    | 0  |
| را فعال کنید. سپس اشیاء مورد نظر   | توجه: برای پنهان کردن اشیاء، ابزار آشکار یا پنهان کردن اشیاء | 0  |
| مپس ابزار جابجایی را انتخاب کنید.  | را انتخاب کنید. (این اشیاء پس از انتخاب پر رنگ تر میشوند.) س |    |
| جديد!                              | زاويه                                                        |    |
| ۔رد کلیـک کنیـد. جئـوجبرا همیشـه   | توجه: بر روی نقاط یا اضلاع یک زاویه، در جهت پاد ساعت گ       | A. |
|                                    | زاويهها را با جهت مثبت رياضي به وجود مي اَورد.               | •  |

توجه: اگر نمیدانید چگونه از یک ابزار استفاده کنید، راهنمای نوار ابزار را بخوانید. توجه: قبل از شروع به ترسیم، کار با ابزارهای جدید را تمرین کنید.

مراحل ترسيم

| پاره خط AB را رسم کنید.                                              | ~                | ١ |
|----------------------------------------------------------------------|------------------|---|
| دایره ای به مرکز A و شعاع AB رسم کنید.                               | $\odot$          | ٢ |
| توجه: نقطهی A و B را حرکت دهید تا بررسی کنید دایره به آنها متصل است. |                  |   |
| دایره ای به مرکز B و شعاع AB رسم کنید.                               | $\odot$          | ٣ |
| توجه: نقاط را جا به جا کنید تا بررسی کنید دایره به آنها متصل است.    |                  |   |
| محل تقاطع دو دایره را به دست آورید تا به نقطهی C برسید.              | $\boldsymbol{i}$ | ۴ |
| چندضلعی ABC را در خلاف جهت عکس عقربه های ساعت رسم کنید.              | $\triangleright$ | ۵ |
| دایرهها را پنهان کنید.                                               | 0                | γ |
| زاویه های داخلی مثلث را اندازه گیری کنید.                            | A.               | ۷ |
| توجه: حرکت در جهت عقربه های ساعت، زاویه های داخلی را به شما میدهد.   |                  |   |
| شکل کشیده شده را ذخیره کنید.                                         | \$               | ٨ |
| آزمون جابجایی را برای بررسی درستی ترسیم انجام دهید.                  | $\mathcal{A}$    | ٩ |

# ۸. ویژگیهای اشیاء در جئوجبرا

### نوار سبک نمای گرافیکی

می توانید با پیدا کردن دکمه توجه به ابزار و شیء انتخاب شده، گزینهها ی متفاوتی برای تغییر رنگ، اندازه و سبک اشیاء ترسیم شـما نشـان داده خواهند شد. در تصویر زیر شما گزینههایی را برای نشان دادن یا پنهان کردن محورهای مختصات، شبکه و تنظیم گرانش نقاط، تنظیم رنگ، شکل نقطه، سبک و غیره مشاهده می کنید.

توجه: هر نمایی برای خودش نوار سبک دارد که با کلیک بر فلش سمت راست بالایی قابل دستیابی است.

### پنجرہ ویژگیھای اشیاء

برای تغییر ویژگیهای بیشتر اشیاء می توانید از پنجره ویژگیها استفاده نمائید. جهت دسترسی به پنجره ویژگیها راههای متفاوتی وجود دارد.

- روی شیء کلیک راست کنید. و نصح ویژگی اشیاء را انتخاب کنید.
  - از منوی ویرایش، 🔅 ویژگی اشیاء را انتخاب کنید.
- در وضعیت <sup>الم</sup> جابجایی روی شیء در نمای گرافیکی دو بار کلیک کنید. در پنجره باز شده ویژگیها را انتخاب کنید.

| ویژگی ها 🕼               |                                   |
|--------------------------|-----------------------------------|
| اسیاء<br>خا              | برنامه نویسی پیشرفته سبک رنگ یایه |
| - @ b                    | poly1 نام:                        |
| o c<br>d                 | تحريف: Polygon[A, B, C, D]        |
| نقطه ⊡                   | عنوان:                            |
| - @ B<br>- @ C           | نمایش شیء                         |
| D @ …<br>يار، خط⊡        | انتخاب مجاز                       |
| @ a<br>@ a <sub>1</sub>  | 🔻 نام نمایش نام: 📼                |
| 🥥 b <sub>1</sub><br>🥥 c. | نسّان دادن ردگیری 🗐               |
|                          | تَتَبِيتَ سَيء 🗐                  |
| جهارضلعی™⊐<br>poly1 ⊘    | سیء در دسترس 🗐                    |
| ه ها 🛛 حذف 🖉             | بستن اعمال کردن از بیش تحریف شد   |

تمرين

اشیاء مختلف را از فهرستی که در سمت چپ قرار دارد، انتخاب کنید و گزینه های موجود در پنجرهی ویژگیها را برای اشیاء مختلف امتحان کنید.

چندین شکل را انتخاب کنید و یک ویژگی خاص را برای همهی آنها هم زمان تغییر دهید. توجه: کلید ctrl را نگه دارید و همهی اشیاء مورد نظر خود را انتخاب کنید. تمام اشیاء هم جنس را میتوانید با کلیک کردن روی عنوان آنها انتخاب کنید. مقدار متفاوت همه اشیاء را نشان دهید و سعی کنید سبک های مختلف نامگذاری را امتحان کنید. ویژگیهای شیء مورد نظر را تغییر دهید. (مثال: رنگ، سبک،....)

## د فعالیت تکمیلی، ترسیم مثلث متساوی الساقین

یک مثلث متساویالساقین رسم کنید که طول ضلع قاعده و ارتفاع آن با گرفتن و جابجا کردن رأس های متناظر با ماوس قابل تغییر باشد.

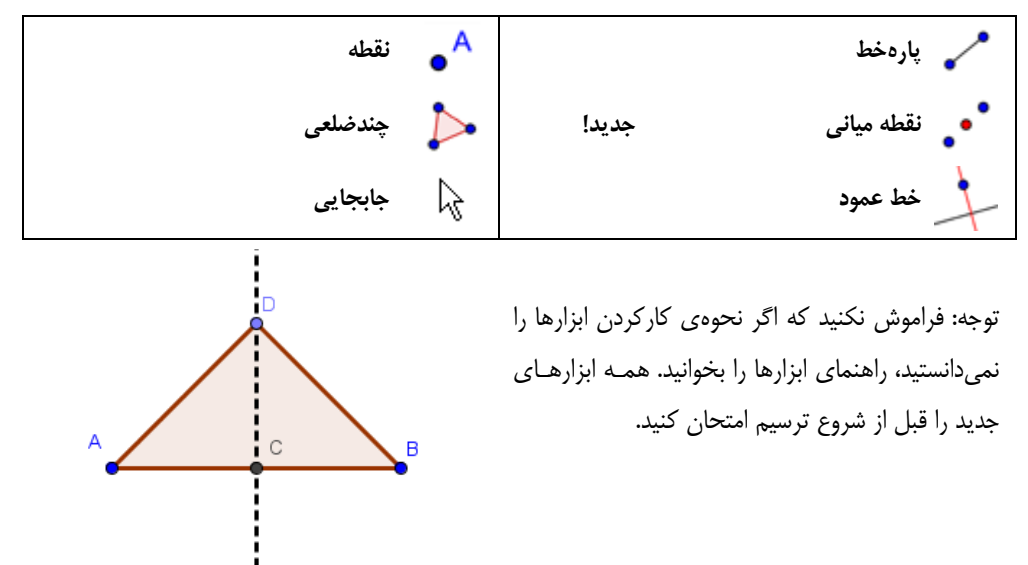

#### فنون و نکات

ویژگی های اشکال هندسی را که میخواهید ترسیم کنید، به طور خلاصه بیان کنید. (مثال: زاویه یقائمه به ابزارهای جئوجبرا را که میتوان با استفاده از آنها این اشکال را ترسیم کرد، پیدا کنید. (مثال: زاویه یقائمه به کمک ابزار خط عمود) قبل از شروع به رسم شکل، با طرز کار هر ابزار آشنا شوید. اگر نمیدانید چگونه با یک ابزار کار کنید، آن را فعال کرده و راهنمای نوار ابزار را مطالعه کنید. برای هر یک از این فعالیت ها، یک فایل جدید جئوجبرا باز کنید و زاویه دید هندسه ابتدایی را انتخاب کنید. قبل از شروع یک فعالیت جدید، بهتر است فایل های خود را ذخیره کنید. مرای بررسی درستی رسم شکل خود، به طور دائم از ابزار جابجایی استفاده کنید. (مثلاً برای اینکه بفهمید آیا اشیاء به هم متصل هستند! یا آیا شیء غیر ضروری را ایجاد کردهاید!) اگر سؤالی داشتید، قبل از این که به ارائه دهنده یکارگاه آموزشی خود مراجعه کنید، از همکلاسان خود سؤال کنید.

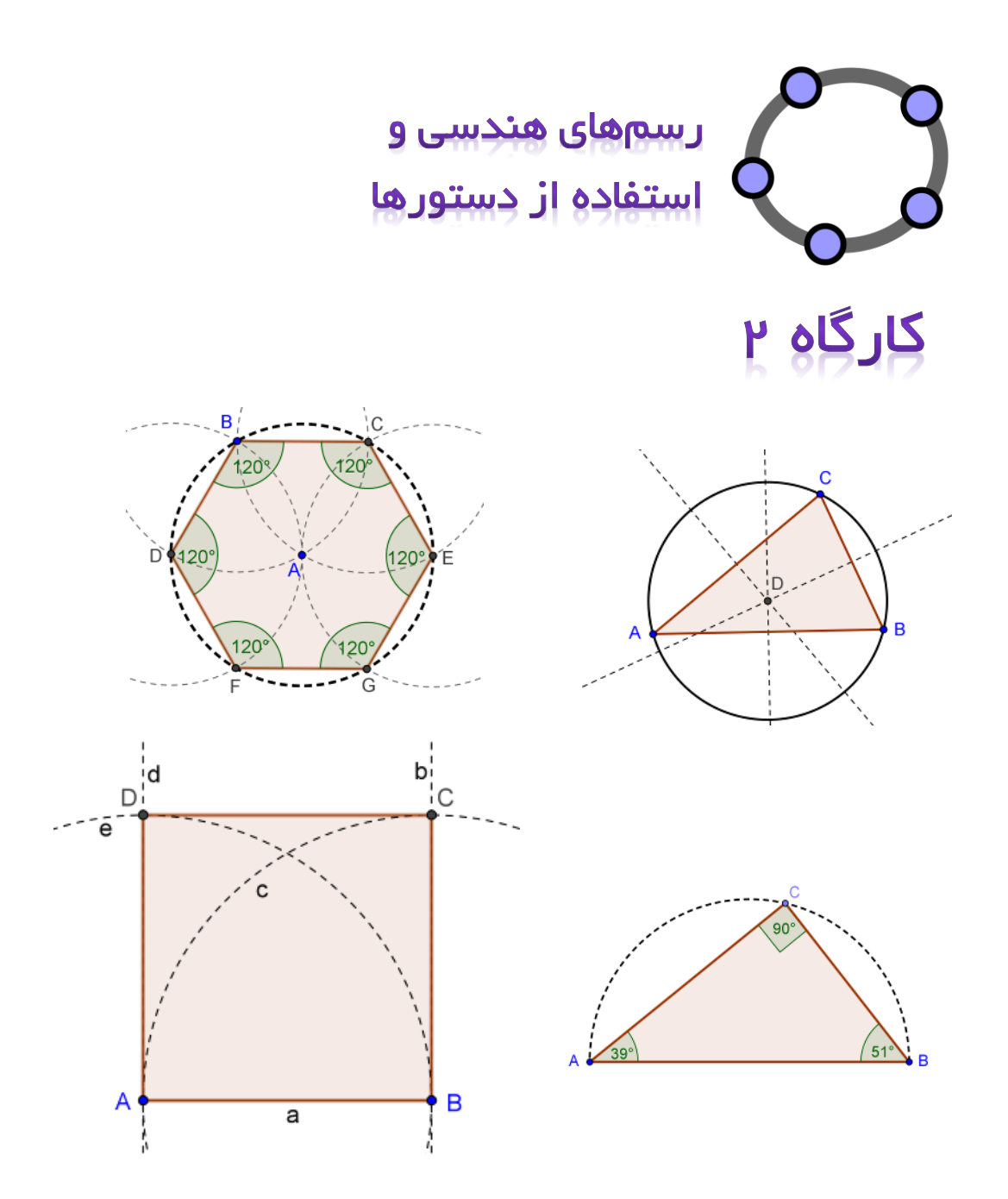

# ۱. رسم مربع

در این فعالیت شما از ابزارهای زیر استفاده خواهید کرد. قبل از این که شروع به رسم مربع کنید، مطمئن شوید که با طرز کار هر ابزار آشنا هستید.

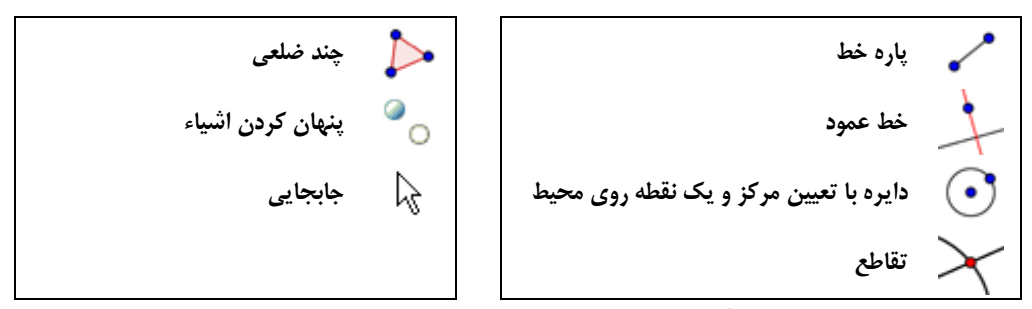

توجه: اگر شما با مراحل ترسیم آشنا نیستید، به فایل<u>Square\_Construction.html</u>مراجعه کنید.

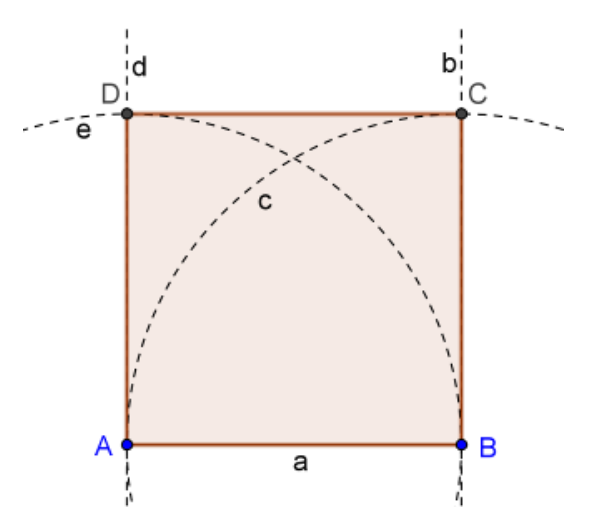

### آماده سازی

- یک فایل جدید باز کنید،
- نام گذاری را تنها برای نقاط جدید قرار دهید. (از منوی گزینهها، نامگذاری)

### مراحل ترسيم

| بین دو نقطهیA و B، پاره خط AB را رسم کنید. جئوجبرا به صورت خودکار آن را a مینامد.                       | ~                | ١  |
|----------------------------------------------------------------------------------------------------|------------------|----|
| از نقطهیB، عمودی برAB رسم کنید. جئوجبرا آن را b خواهد نامید.                                            | +                | ٢  |
| دایرهای به مرکز B و به شعاع AB رسم کنید. نرمافزار این دایره را به صورت خودکار C خواهد<br>نامید.         | ⊙                | ٣  |
| محل تقاطع دایرهی c و خط عمود b را به دست آورید نرمافزار این نقطه را به صورت خودکار<br>C خواهد نامید.    | $\succ$          | ۴  |
| از نقطهیA، عمودی برAB رسم کنید. جئوجبرا این پارهخط را d مینامد.                                         | -                | ۵  |
| دایرهای به مرکز A و شعاع AB رسم کنید. نرمافزار این دایره را به صورت خودکار e خواه د<br>نامید.           | $\odot$          | ۶  |
| محل تقاطع خط d و دایره یe را به دست آورید نرمافزار این نقطه را بـه صـورت خودکـار D<br>خواهد نامید.      | $\succ$          | ۷  |
| مربع ABCD را رسم کنید.                                                                                  | $\triangleright$ | ٨  |
| تذکر: فراموش نکنید برای تکمیل ایجاد این چهار ضلعی، پس از انتخاب نقطه ی D، بـر روی<br>نقطهی A کلیک کنید. |                  |    |
| دایرهها و خطوط عمودی را پنهان کنید.                                                                     | 0                | ٩  |
| با جا به جا کردن شکل، امتحان کنید که آیا شکل را درست کشیدهاید.                                          | $\mathbb{R}$     | ١. |
| ترسیم خود را با استفاده از نوار ابزار بهبود بخشید.                                                      |                  | ۱۱ |
|                                                                                                    | 1 1              |    |

مسئله: أیا میتوانید مربع را به روش دیگری رسم کنید؟

نکته: برای تغییر سریع نام اشیاء با استفاده از ابزار جابجایی، روی شیء مورد نظر کلیک کرده و نام جدیـد را بـا استفاده از صفحه کلید تایپ کنید. پنجره تغییر نام نمایش داده می شود. با فشار دادن کلید Enter نام تغییـر مـی کند.

## ۲. رسم شش ضلعی منتظم

در این فعالیت، شما با استفاده از ابزار های زیر، یک شش ضلعی منتظم رسم خواهید کرد. مطمئن شوید که با طرز کار هر ابزار آشنا هستید.

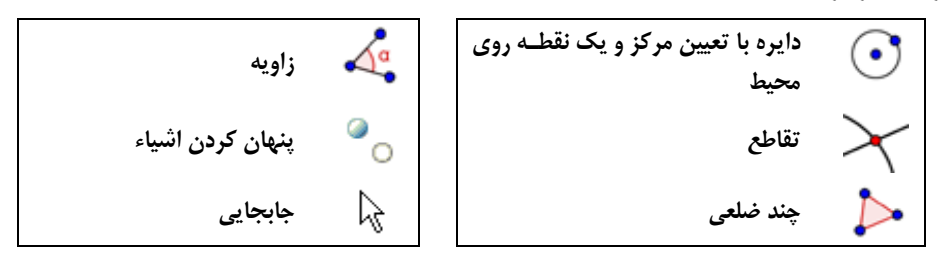

تذكر: اگر شما كاملاً با مراحل ترسیم آشنا نیستید، به فایل <u>Hexagon\_Construction.html</u> مراجعه كنید.

### آماده سازی

- یک فایل جدید باز کنید،
- زاویه دید را 🕅 هندسه پیشرفته قرار دهید.
- نام گذاری را برای همه نقاط قرار دهید. (از منوی گزینهها، نامگذاری)

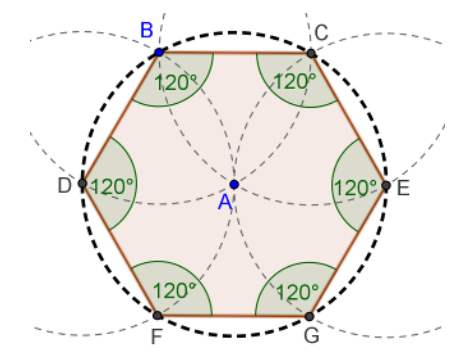

### مراحل ترسيم

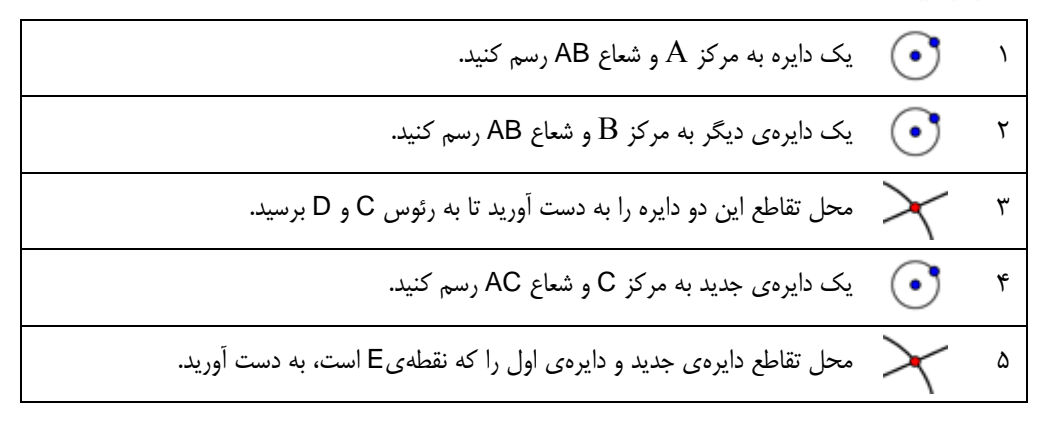

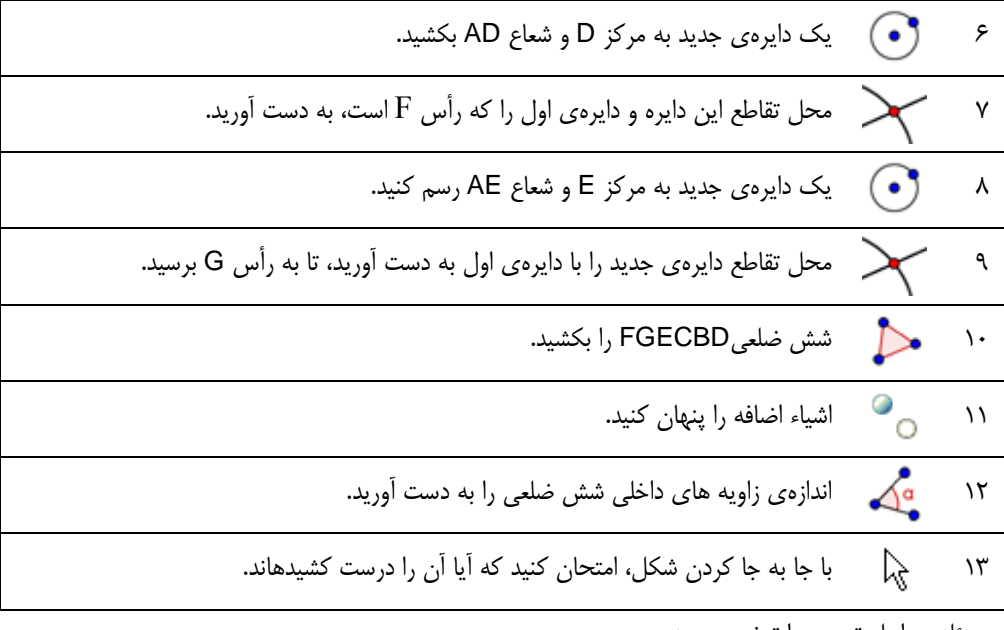

مسئله: مراحل ترسیم را توضیح دهید.

توجه: شعاع این دایرهها چقدر است؟ چرا؟

۳. رسم دایرهی محیطی یک مثلث

در این فعالیت، شما با استفاده از ابزارهای زیر، یک دایرهی محیطی رسم خواهید کرد. قبل از اینکه شروع به ساختن دایرهی محیطی کنید، مطمئن شوید که با طرز کار هر ابزار آشنا هستید.

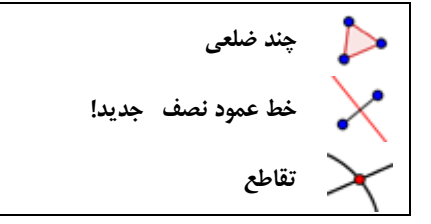

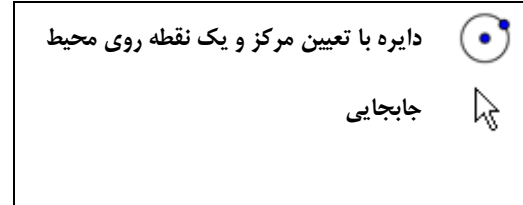

اگرر شریما کراملاً برام مراحرل ترسر میم آشرینا نیس تید، بر ه فایل<u>Circumcircle\_Triangle\_Construction.html</u>مراجعه کنید.

## آماده سازی

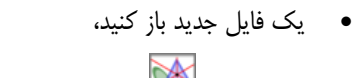

- نام گذاری را تنها برای نقاط جدید قرار دهید. (از منوی گزینهها، نامگذاری)

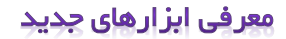

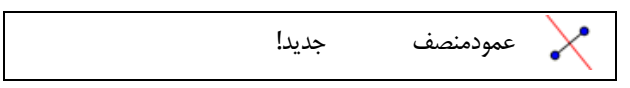

توجه: فراموش نکنید که اگر نحوه کارکردن ابزارها را نمیدانستید، راهنمای ابزارها را بخوانید. همه ابزارهای جدید را قبل از شروع ترسم امتحان کنید.

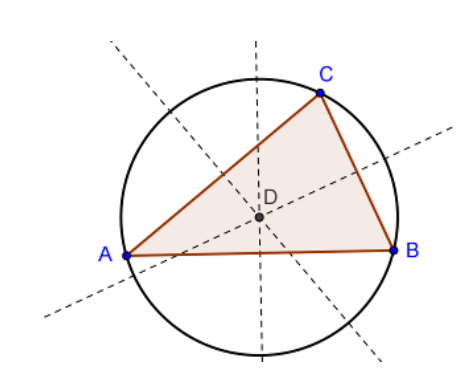

مراحل ترسيم

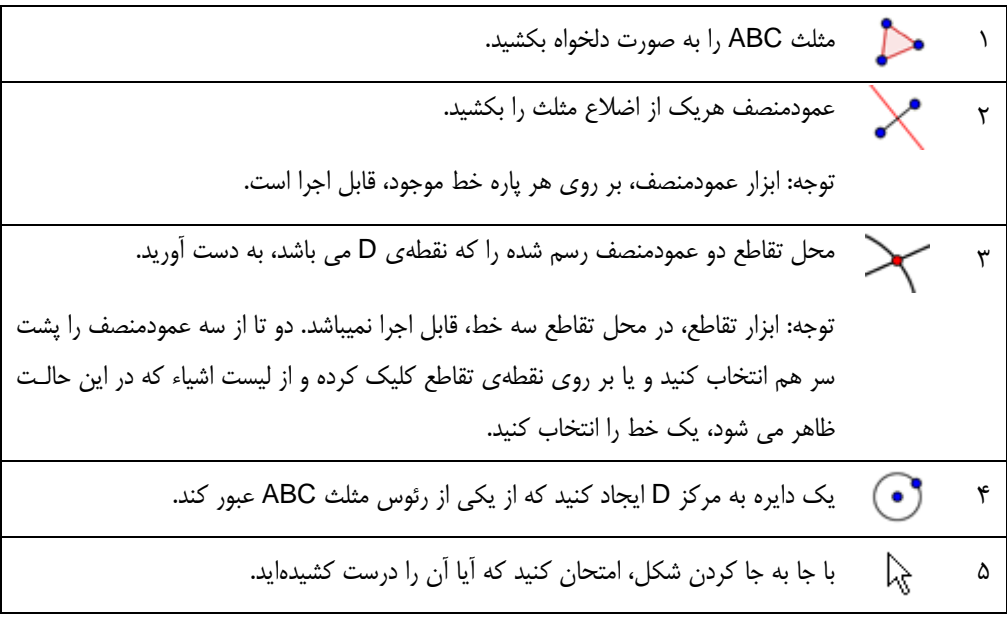

مسئلہ:

برای پاسخ به سؤالات زیر، نحوهی رسم خود را تغییر دهید.

- آیا مرکز دایره ی محیطی یک مثلث، میتواند در بیرون آن قرار بگیرد؟ اگر بله، برای چه نوع مثلث هایی این امر درست است؟
- سعی کنید دلیل استفاده از عمود منصف را برای به دست آوردن مرکزدایره ی محیطی یک مثلث، شرح دهید.

# ۴. شهودی کردن قضیه تالس

قضیهی تالس بیان میکند که اگر B،A و C نقاطی برروی محیط دایره باشند به نحوی که AC قطر دایره باشد زاویهی B قائمه خواهد بود. زاویهی B قائمه خواهد بود. قبل از اینکه این شکل را رسم کنید، برای اینکه دانش آموزان درک کنند تالس چه قضیه ای را در حدود ۲۶۰۰ سال پیش کشف کرده است، به کارپوشهی پویای زیر مراجعه کنید:

Theorem\_Thales.html

در این فعالیت، شما از ابزارهای زیر استفاده خواهید کرد. قبل از این که شروع به کشیدن شـکل کنیـد، مطمـئن شوید با طرز کار هر یک از این ابزارها آشنا هستید.

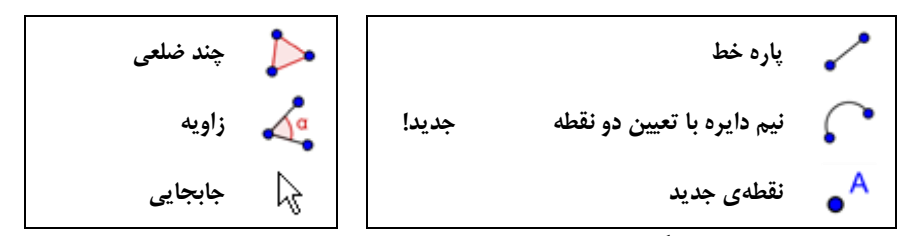

توجه: اگر با مراحل ترسیم کاملاً آشنا نیستید، به فای<u>ل Theorem Thales Construction.html</u> مراجعه

### آماده سازی

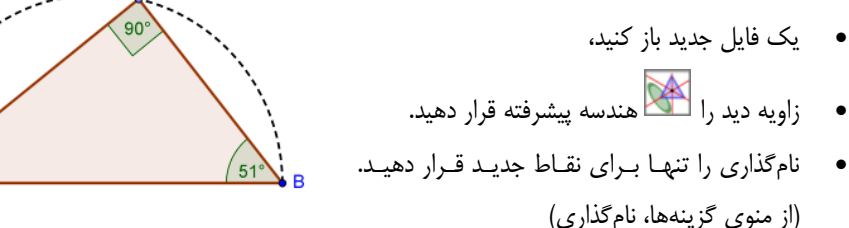

### معرفى ابزار جديد

| ſ | یمدایرهی گذرنده از دو نقطه جدید!                                                               | ;            |  |
|---|------------------------------------------------------------------------------------------------|--------------|--|
|   | توجه: کلیک کردن روی دو نقطهی A و B، جهت نیم دایره را مشخص میکند.                               |              |  |
| ( | ، نکنید که اگر نحوه کارکردن ابزارها را نمیدانستید، راهنمای ابزارها را بخوانیـد. همـه ابزارهـای | توجه: فراموش |  |

جدید را قبل از شروع ترسم امتحان کنید.

مراحل ترسيم

| پاره خط AB را بکشید.                                                                                 | ~                | ١ |
|----------------------------------------------------------------------------------------------------|------------------|---|
| از نقطه های A وB یک نیم دایره بکشید.                                                                 | $\mathbf{c}$     | ۲ |
| نقطهی جدید C را روی نیم دایره ایجاد کنید.                                                            | • <sup>A</sup>   | ٣ |
| توجه: با حرکت دادن نقطهی C به کمک ماوس، بررسی کنید که این نقطه روی کم ان رسم<br>شده قرار گرفته باشد. | $\searrow$       | ۴ |
| مثلث ABC را در جهت عکس عقربه های ساعت رسم کنید.                                                      | $\triangleright$ | ۵ |
| زاویه های داخلی مثلث ABC را مشخص کنید.                                                               | 4                | ۶ |
| توجه: در وسط چندضلعی کلیک کنید.                                                                      |                  |   |
| نقطه C را برای بررسی درستی ترسیم جابجا کنید.                                                         | $\searrow$       | ۷ |

مسئله: برای این قضیه اثباتی از روی شکل پیدا کنید.

نکته: نقطهی میانی پاره خط AB را به دست بیاورید و آن را Oبنامید. سپس شعاع OC را بـه صورت یک \_\_\_\_\_\_ پارهخط نشان دهید.

## ۵. رسم مماس بر دایره

کارپوشه ی پویای <u>Tangents\_Circle.html</u>را باز کنید و برای مشاهده ی چگونگی رسم مماس بر دایره، دستورات آن را دنبال کنید.

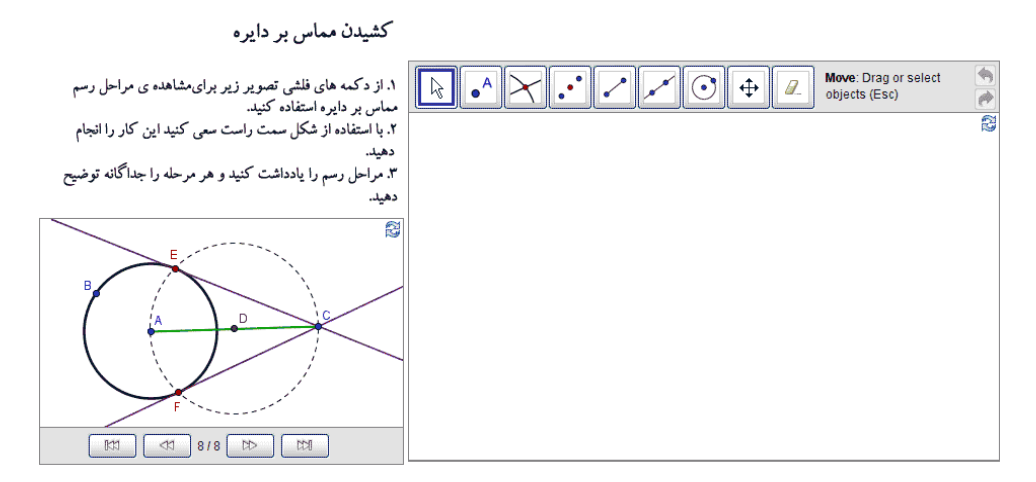

بحث
#### اگر هنگام رسم شکل، ماوس یا صفحهی لمسی کار نکرد، چه باید کرد؟

تصور کنید در هنگام رسم شکل، ماوس و یا صفحهی لمسی رایانه از کار بیفتد. چگونه می توانید شکل خود را کامل کنید؟

جئوجبرا در کنار ابزارهای هندسی، دستورها و ورودی های جبری را نیز ارائه کرده است. هر ابزار با یک دستور مطابقت میکند و بنابر این میتواند بدون استفاده از ماوس نیز به کار گرفته شود. توجه: تعداد دستورات جئوجبرا بسیار بیشتر آز تعداد ابزارهای هندسی آن است. بنابر این لزوماً همهی دستورها مربوط به کاربردهای ابزار نیستند.

#### تمرين

لیست دستورات موجود در کنار قسمت ورودی را از طریق انتخاب علامت دستوراتی را که ابزار هندسی مرتبط با آن قبلاً در این کارگاه آموزشی معرفی شده است، پیدا کنید. همان گونه که در فعالیت قبل دیدید، مماس بر دایره را میتوان فقط با ابزارهای هندسی، رسم کرد. حالا شما میتوانید این کار را تنها با استفاده از تایپ دستورات در نوار دستور انجام دهید.

#### آماده سازی

یک فایل جدید جئوجبرا را باز کنید.

پنجرهی عبارات جبری و نوار دستور را برای مشاهدهی آنها فعال کنید. (منوی نما)

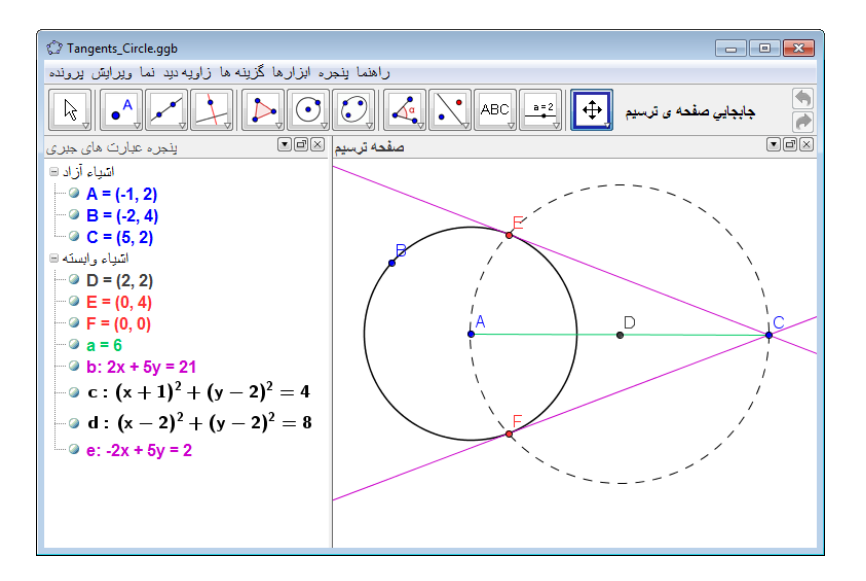

مراحل ترسيم

| نقطهی A                                                                             | $\Lambda = (0, 0)$ | ١ |
|-------------------------------------------------------------------------------------|--------------------|---|
| توجه: پرانتزها را حتماً ببندید.                                                     | A = (0, 0)         |   |
| نقطهی B                                                                             |                    | ٢ |
| <u>توجه:</u> در صورتی که شما اشیاء را نام گذاری نکنید، طبق حـروف الفبـا نـام گـذاری | B= (3, 0)          |   |
| مىشوند.                                                                             |                    |   |
| دایره با مرکز A و شعاع AB                                                           |                    | ٣ |
| توجه: دايره يک شيء وابسته است.                                                      | c = Circle[A, B]   |   |

نکته: جئوجبرا اشیاء آزاد و وابسته را از هم جدا می کند. می توان مستقیماً اشیاء آزاد را به کمک ماوس یا صفحه کلید تغییر داد حال آنکه اشیاء وابسته با توجه به تغییرات و اصلاحات اشیاء تشکیل دهنده ی شان تغییر می کنند. فعالیت ۱

ابزار جابجایی <sup>۲</sup> را فعال کنید. بر روی یک شیء در پنجرهی عبارات جبری دوبار کلیک کنید. اکنون میتوانیـد با استفاده از صفحه کلید، نمایش جبری آن را تغییر دهید. در پایان کار Enter را بزنید.

#### فعالیت ۲

با استفاده از کلیدهای جهتی می توانید اشیاء آزاد را در جهتهای دلخواه خود حرکت دهید. حالت جابجایی را فعال کنید و شیء مورد نظر خود را انتخاب کنید (مثال: یک نقطه ی آزاد). کلیدهای جهتی بالا / پایین یا چپ / راست را برای حرکت آن شیء در جهت مورد نظر خود، فشار دهید.

| نقطهی C                      | C = (5, 4)        | ۴  |
|------------------------------|-------------------|----|
| پارہ خط AC                   | s = Segment[A, C] | ۵  |
| نقطهی میانی پاره خط AC       | D = Midpoint[s]   | ۶  |
| دایره به مرکز D و شعاع DC    | d = Circle[D, C]  | ۷  |
| نقاط E وF محل تقاطع دو دایره | Intersect[c, d]   | ٨  |
| مماس گذرنده از نقاط C و E    | Line[C, E]        | ٩  |
| مماس گذرنده از نقاط F و C    | Line[C, F]        | ۱. |

بررسی و ایجاد تغییرات در شکل رسم شده

بحث

## ۰۶ بررسی پارامترها و مقادیر ثابت یک چندجملهای

در این فعالیت، پارامترها و مقادیر ثابت چندجملهایهای درجه ۲ را بررسی خواهید کرد و خواهید دید که از ظرفیتهای جئوجبرا برای آموختن این مفاهیم به دانش آموزان می توان سود جست. در این فعالیت می توان به این اندیشید که چگونه می توان جئوجبرا را با روش تدریس سنتی تلفیق کرد و از آن در جهت یادگیری فعال و دانش آموز محور بهره جست. دستورالعملهای موجود در کاربرگ را دنبال کنید و هنگام کار با جئوجبرا مشاهدهها و نتایج به دست آمدهی خود را یادداشت کنید. این یادداشتها به شما در طول بحث در مورد این فعالیت کم ک خواهد کرد.

### آماده سازی

- يک پنجره جديد جئوجبرا باز کنيد.

#### مراحل ترسيم

#### بحث

آیا هنگام کار با جئوجبرا به مشکلی برخوردید؟ چگونه فعالیتهایی مثل آنچه انجام دادید (ترکیب جئوجبرا و دستورالعملهای آموزشی کاغذی) را می تـوان با محیط های سنتی تلفیق کرد. در کدام روش، بررسی پویای پارامترهای یک چند جمله ای، روی یادگیری دانش آموزان تأثیرگذارتر است؟ آیا امکانی را می بینید برای اینکه فعالیتهایی شبیه به این فعالیت را به عنوان تکلیف برای دانش آموزان طراحی کنید؟ بررسی پویای پارامترها به چه طریقی امکان تاثیرگذاری بیشتری را بر دانش آموزان دارد؟ آیا شما برای سرفصلهای دیگر ریاضیات که قابل تدریس با روشی مشابه ایـن باشـد. (ترکیـب برگـهی

دستورات کار و ترسیم به کمک رایانه)، پیشنهادی دارید؟

# γ. استفاده از لغزندهها برای تغییر پارامترها

در این فعالیت، برای نشان دادن چگونگی تاثیر تغییرات پارامتره ای f(x)=a x^2+b بر شکل نمودار این تابع از ابزارهای پویاتری نسبت به فعالیت قبل بهره میجوییم. برای تغییر دادن مقدار یک متغیر در جئوجبرا ، میتوان از ابزار لغزنده استفاده کرد.

### آماده سازی

یک فایل جدید جئوجبرا را باز کنید. از منوی زاویه دید، وضعیت 🔳 گرافیکی و جبری را انتخاب کنید.

#### مراحل ترسيم

دستورات زیر را در ناحیه ورود دستور وارد کنید.

| متغیر a = 1 را ایجاد کنید.                                                                 |     | ١ |
|--------------------------------------------------------------------------------------------|-----|---|
| متغیر a را در پنجره گرافیکی به صورت لغزنده نمایش دهید.                                     |     |   |
| نکته: برای این کار کافی است روی متغیر در پنجره عبارتهای جبری کلیک راست کرده                |     | ۲ |
| و نمایش شیء را انتخاب کنید.                                                                |     |   |
| معادلهی درجه دو f(x) = a * x^2 را وارد کنید.                                               |     | ٣ |
| توجه: فراموش نکنید بین a و <b>x^2</b> علامت * یا فاصلهی خالی را وارد کنید.                 |     |   |
| لغزندهی b را به کمک ابزار <i>لغزنده</i> ایجاد کنید.                                        | a=2 | ۴ |
| نکته: ابزار <i>لغزنده</i> را فعال کرده و روی صفحهی ترسیم کلیک کنید. پنجرهای ظاهر خواهد     |     |   |
| شد که در ان می توان ویژگیهای لغزنده را تعیین کرد. با زدن دکمه <i>ی تایید</i> لغزنده ایجـاد |     |   |
| خواهد شد.                                                                                  |     |   |
| تابع f(x) = a * x^2 + b را به صورت مقابل وارد کنید.                                        |     | ۵ |
| توجه: جئوجبرا تابع قبلی f را با تعریف جدید بازنویسی میکند.                                 |     |   |

#### فنون و نکات

توجه:

- نقطهها همواره با حروف بزرگ نشان داده می شوند. مثال: (A=(1,2).
  - بردارها همواره با حروف کوچک نشان داده می شوند. (1,3)=v
- پاره خط ها، خط ها، دایره ها، توابع و ... همیشه با حروف کوچک نام گذاری می شوند. مشال: دایرهی c: (x-2)^2+(y-1)^2=16
- متغیر X در یک تابع و متغیرهای Xو Yeدر معادله های مقاطع مخروطی، همیشه باید با حروف کوچک باشند. مثال: f(x)=3<sup>\*</sup>x+2

اگر میخواهید از یک متغیر پارامتری داخل یک عبارت جبری و یا یک دستور استفاده کنید، باید قبلاً آن را ایجاد کرده باشید. تا بتوانید نام آن را در قسمت ورودی ها به کار ببرید. ..

مثال:

- y=m x+b خطی را ایجاد می کند که مقدار پارامترهای m و b آن از قبل تعریف شدهاند. (مانند اعداد و لغزنده ها)
  - Line [A, B] خطى را از دو نقطه ى A و B که در صفحه وجود دارند، رسم مى کند.

**برای تأیید عبارتی** که در قسمت ورود، وارد کردهاید، کلید enter را بزنید. برای **باز کردن پنجرهی راهنمای استفاده از قسمت ورودیها و دستورات** با کلیک کردن بـر روی علامت سؤال آی که در سمت چپ قسمت ورودیها قرار دارد، می توانید این کار را انجام دهید. **پیغامهای خطا:** همیشه پیغامها را بخوانید. آنها می توانند به شما کمک کنند تا خطاها را از بین ببرید. **دستورها** می توانند نوشته شوند و یا از فهرستی که در کنار قسمت ورود قرار دارد، انتخاب شوند. توجه: اگر نمیدانید چه پارامترهایی برای یک دستور مورد نیاز است، نام دستور را به صورت کامل بنویسید و دکمه ی F1 را فشار دهید. پنجره ای باز می شود که درستی دستور و پارامترهای مورد نیاز آن را به شما توضیح می دهد.

کامل شدن دستورها به صورت خودکار: پس از این که دو حرف اول یک دستور را در قسمت ورود تایپ کردید، جئوجبرا دستور را کامل می کند.

- اگر جئوجبرا دستور مورد نظر شما را نشان داد، کلید enter را بزنید تا مکان نما درون کروشهها قرار بگیرد.
- اگر دستور نشان داده شده توسط جئوجبرا ، دستور مورد نظر شما نیست، به نوشتن ادامـه دهیـد تـا
   دستور مورد نظر شما نشان داده شود.

## ۸. فعالیت تکمیلی: متغیرهای یک چندجملهای

از فایل ایجاد شده در آخرین فعالیت برای انجام تکلیف زیر استفاده کنید. مقدار پارامتر a را با حرکت دادن نقطهی لغزندهی آن به کمک ماوس تغییر دهید. ایـن عمـل چـه تـ أثیری روی نمودار چند جمله ای دارد؟ مقدار پارامتر a چه تأثیری بر نمودار تابع میگذارد وقتـی (الـف) مقـدار آن بیشتر از ۱ باشد (ب) مقدار آن بین ۰ و ۱ باشد (ج) مقدار آن منفی باشد. مشاهدات خود را یادداشت کنید. مقدار پارامتر d را تغییر دهید. این کار چه تأثیری بر نمودار چند جمله ای دارد؟ یک لغزنده جدید به عنوان پارامتر c ایجاد کنید. مقدار پارامتر c را تغییر دهید و تـاثیرات آن را روی نمـودار ببینید. دوجملهای c + b x + c (وی نمودار توره کنید. پارامتر c را تغییر دهید. به تاثیرات اتفاق افتاده بر روی نمودار توجه کنید.

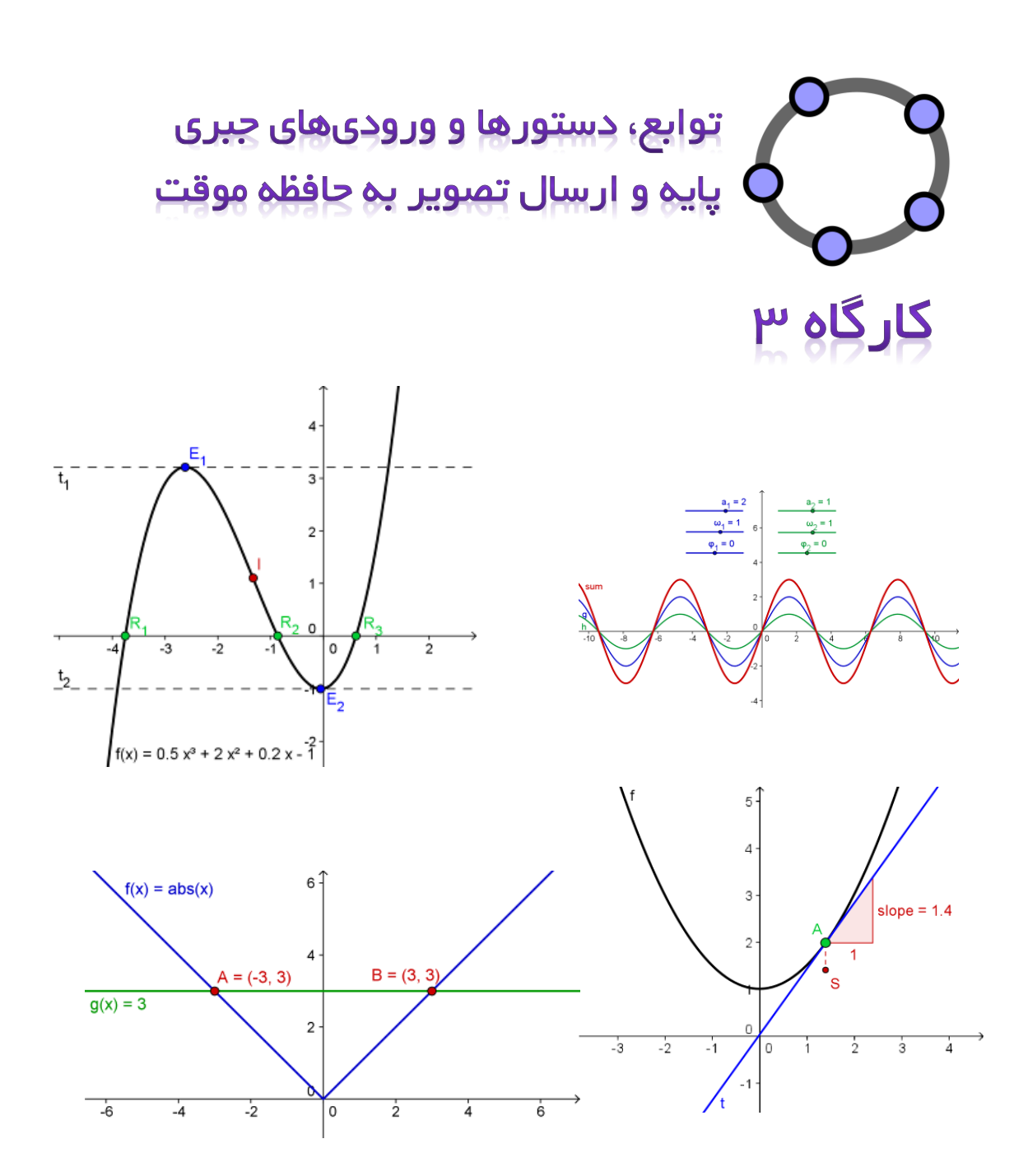

## ۱. پار امترهای معادله خط

در این فعالیت شما از ابزارها، ورودی های جبری و دستورات زیر استفاده خواهید کرد. قبل از شروع بـه رسـم، مطمئن شوید طرز کار هر یک از آنها را میدانید.

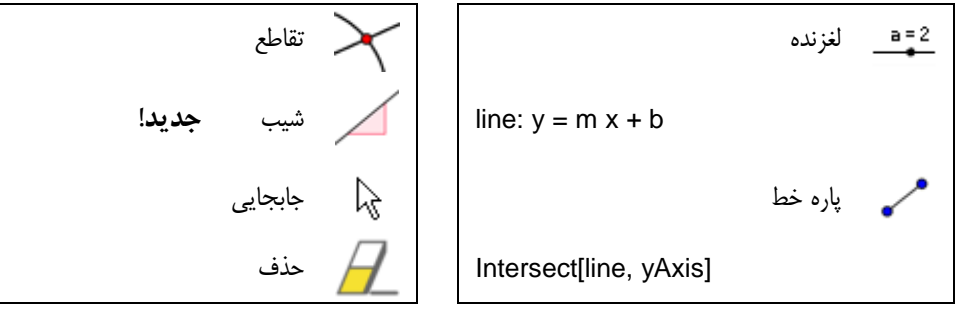

توجه: فایل parameters\_line.html را مشاهده کنید.

## آماده سازی

## مراحل ترسیم : گام اول

(۱) عبارت جبری مقابل را وارد کنید: iine: y = 0.8 x + 3.2) عبارت جبری مقابل را

فعاليتها:

به کمک کلیدهای جهتی، خط را در پنجرهی عبارت جبری حرکت دهید. در این حالت چه پارامتری را میتوانیـد تغییر دهید؟

به کمک ماوس، خط را در پنجرهی گرافیکی حرکت دهید. در این حالت چه تغییری در خط ایجاد می شود؟ **معرفی ابزار جدید** 

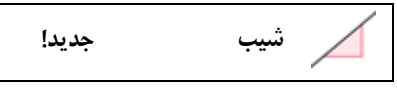

توجه: فراموش نکنید که اگر نحوه کارکردن ابزارها را نمیدانستید، راهنمای ابزارها را بخوانید. همه ابزارهای جدید را قبل از شروع ترسیم امتحان کنید.

مراحل ترسيم

| ١ |                       | خط ترسیم شده در گام اول را حذف کنید.                                                                                                    |
|---|-----------------------|----------------------------------------------------------------------------------------------------|
| ٢ | a=2                   | لغزندههای m و b را بر اساس تنظیمات پیش فرض انتخاب کنید.                                                                                                    |
| ٣ |                       | line: y = m * x + b                                                                                                    |
|   |                       | توجه: فراموش نکنید برای انجام عمل ضرب حتماً باید از فاصله یا علامت * استفاده کنید.                                                                                       |
| ۴ | $\boldsymbol{\times}$ | محل تقاطع خط مذکور و محور y را به دست آورید.<br>نکته: از ابزار ۲ تقاطع و یا دستور زیر استفاده کنید: Intersect [line, yAxis]                                              |
| ۵ | • <sup>A</sup>        | یک نقطه در مبدأ مختصات ایجاد کنید.                                                                                                    |
| ۶ | ~                     | بین این نقطه و نقطهی تقاطع به دست آمده، یک پاره خط رسم کنید.<br>توجه: میتوانید برای مشخص شدن هرچه بهتر خط نسبت به محور y- ها ضخامت و ویژگیهای<br>ظاهری آن را تغییر دهید. |
| ۷ |                       | برای ایجاد مثلث شیب، از ابزار 🗹 <i>شیب</i> استفاده کنید و شیب خط را نمایش دهید.                                                                                          |
| ٨ | 0                     | اشیاء غیر ضروری را پنهان کنید.                                                                                                    |
| ٩ |                       | ظاهر سایر اشیاء را با استفاده از پنجره ویژگیها برای نمایش بهبود دهید.                                                                                                    |
|   |                       | m = 0.5 $b = 1$ $2$                                                                                                    |

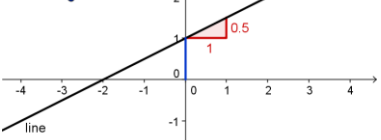

#### فعاليت

دستورالعملهای راهنما را برای دانش آموزان خود بنویسید تا به آنها در درک اثر پارامترهای یک معادل ه کمک کند. این دستورالعملهای را میتوانید به همراه فایل جئوجبرا روی ورقی کاغذ تهیه کنید.

# ۲. کتابخانه توابع – شهودی سازی قدر مطلق

به غیر از چندجمله ای ها انواع دیگری از توابع در جئوجبرا وجود دارند (مانند توابع مثلثاتی، تابع قدر مطلق، توابع نمایی). توابع مانند اشیاء عمل می کنند و می توانند با ترسیم های هندسی ترکیب شوند. نکته: تعدادی از توابع قابل انتخاب را می توان در فهرست آبشاری دستورات مشاهده کرد. برای دیدن فهرست کامل دستورات به ویکی جئوجبرا مراجعه نمائید. <u>/http://wiki.geogebra.org/fa</u>

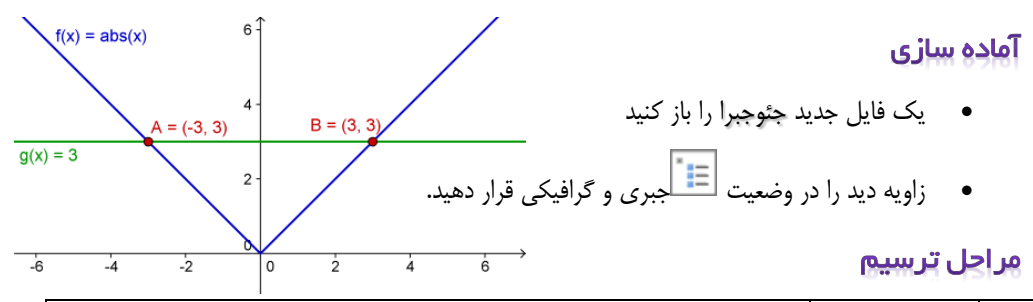

|          | تابع قدر مطلق f(x) = abs(x) را وارد کنید                                                                         |
|----------|----------------------------------------------------------------------------------------------------|
|          | تابع g(x) = 3 را وارد کنید.                                                                                      |
| $\times$ | محل تقاطع دو تابع را به دست آورید.<br>توجه: برای به دست آوردن هر دو محل تقـاطع، پـس از فعـال کـردن ابـزار تقـاطع |
| `        | برروی هر دو محل تقاطع توابع f و g کلیک کنید.                                                                     |

توجه: ممکن است بخواهید پنجرهی عبارت جبری را ببندید و نامها و مقدار متغیرها را نشان دهید.

#### فعاليت

(الف) تابع عدد ثابت را به کمک ماوس یا با استفاده از کلیدهای جهتی حرکت دهید. مختصات y هر نقطهی تقاطع، قدر مطلق xهای همان نقطه است.

(ب) تابع قدر مطلق را به کمک ماوس یا کلیدهای جهتی به سمت بالا و پایین حرکت دهید. معادلهی تـابع چـه تغییری میکند؟

(ج) این ترسیم چگونه به دانش آموزان در درک مفهوم قدر مطلق کمک میکند؟

توجه: تقارن نمودار قدر مطلق، نشان میدهد که به ازای یک y در هر مسئلهی قدر مطلق، دو x وجود دارد.

# ۳. کتابخانہ توابع– انطباق امواج سینوسی

امواج صوتی طبق قانون های ریاضی به صورت ترکیبی از امواج سینوسی نشان داده می شوند. هر آهنگ موسیقی از چندین موج سینوسی تشکیل شده که شکل آن به صورت زیر می باشد:( w(t)=a sin( $\varphi$ t+ $\omega$ ) دامنه ی نوسان a بر بلندی صدا تأثیر می گذارد و بسامد زاویه ای  $\omega$  تن صدا را مشخص می کند. پارامتر  $\varphi$  فاز نام دارد و تغییر مکان امواج صوتی را در زمان نشان می دهد. اگر دو موج سینوسی با هم تداخل کنند، انطباق صورت می گیرد. این بدان معنی است که امواج سینوسی می توانند یکدیگر را تقویت کنند و یا باعث کم شدن شدت یکدیگر شوند. ما می توانیم این پدیده را با جئو چیرا آزمایش کنیم و آنچه را که در طبیعت اتفاق می افتد، درک کنیم.

### آماده سازی

- یک فایل جدید جئوجبرا را باز کنید
- زاویه دید را در وضعیت 💷 جبری و گرافیکی قرار دهید.

مراحل ترسيم

| سه لغزندهی a_1, w_1هوf_qرا ایجاد کنید.                            | a=2                                    | ١ |
|-------------------------------------------------------------------|----------------------------------------|---|
| توجه: a_1 یک اندیس درست میکند. میتوانیـد حـروف یونـانی را از      |                                        |   |
| 🔟 فهرست کنار قسمت نامگذاری در پنجرهی لغزنده انتخاب کنید.          |                                        |   |
| تابع سینوسی g را وارد کنید                                        | g(x)= a_1 sin(ω_1 x + φ_1)             | ۲ |
| توجه: مجدد میتوانید حروف یونانی را از فهرست کنار قسمت ورودی       |                                        |   |
| انتخاب کنید.                                                      |                                        |   |
| سه لغزندهی a_2, w_2هوq_qدا ایجاد کنید.                            | a=2                                    | ٣ |
| تابع سینوسی h را وارد کنید.                                       | $h(x) = a_2 \sin(\omega_2 x + \phi_2)$ | ۴ |
| دو تابع را به صورت زیر با هم جمع کنید و تابع مجموع را ایجاد کنید. | sum(x) = g(x) + h(x)                   | ۵ |
| رنگ توابع را برای اینکه بهتر تشخیص داده شوند تغییر دهید.          |                                        | ۶ |

#### تمرين

(a) با تغییر مقدار پارامترها اثر آن ها را روی نمودار تابع بررسی کنید.
 (a) با تغییر مقدار پارامترها اثر آن ها را روی نمودار تابع بررسی کنید.
 (b) قرار دهید. به ازای چـه مقادیری از a<sub>2</sub>, ω<sub>2</sub>, φ<sub>2</sub>, تابع مجموع، دامنه ی بیشینه را دارد؟
 <u>نکته</u>: در این حالت بلندی صدا، بیشینه می شود.
 (c) به ازای چه مقادیری از φ<sub>2</sub>, φ<sub>2</sub>, ω<sub>2</sub> دو تابع یکدیگر را خنثی می کنند؟

نکته: در این حالت دامنه صدا صفر میشود.

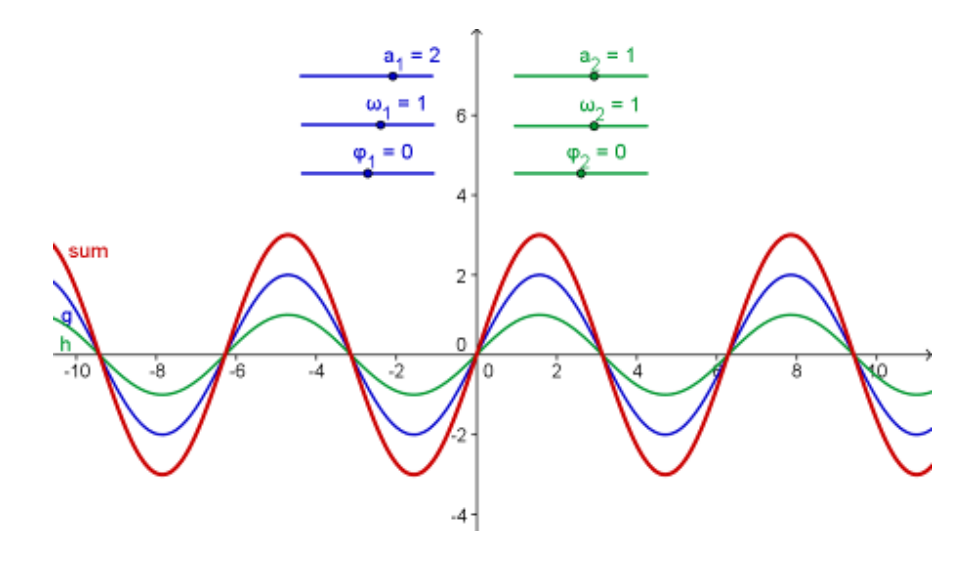

## ۴. معرفی مشتقها و شیب مماس بر منحنی

در این فعالیت، شما از ابزارها، ورودی های جبری و دستورهای زیر استفاده خواهید کرد. قبل از شروع بـه رسـم، مطمئن شوید که با طرز کار هر ابزار آشنا هستید.

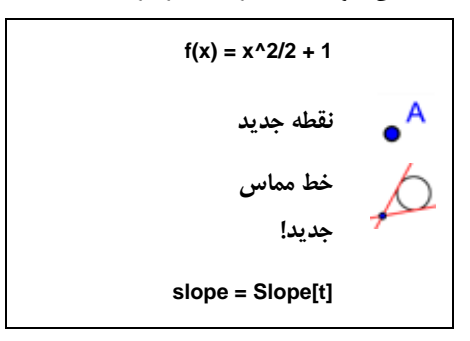

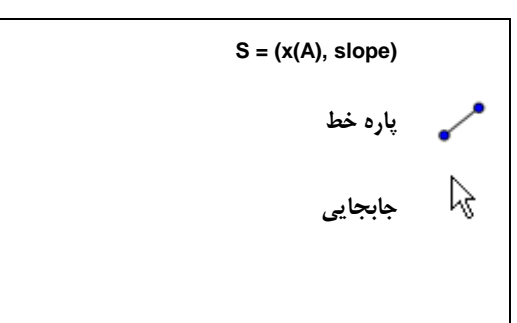

توجه: به فایل زیر مراجعه کنید<u>slope\_function.html</u>

آماده سازی

مراحل ترسيم

# تمرين

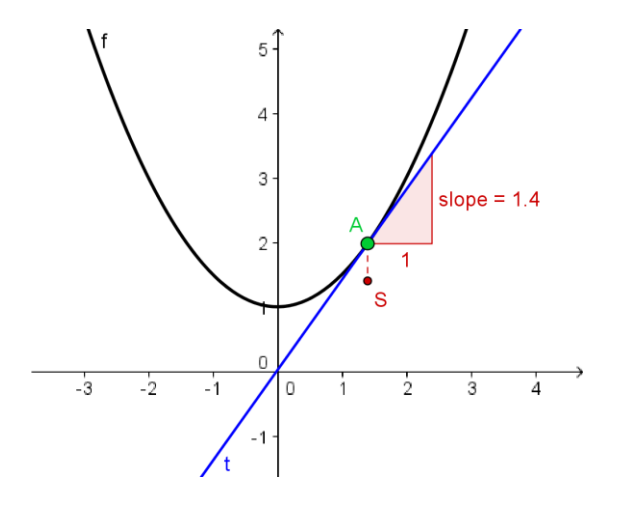

# ۵. بررسی چندجملهایها

آماده سازی

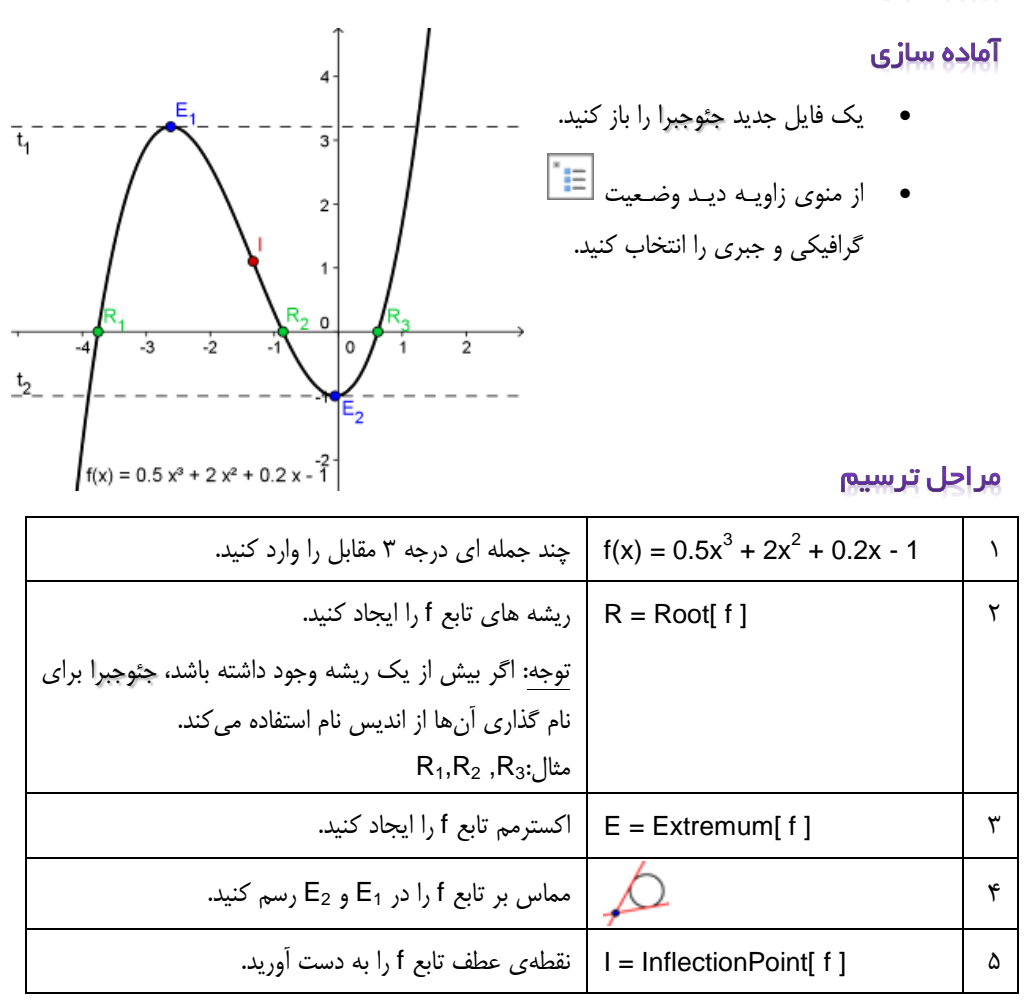

توجه: میتوانید ویژگی های اشیاء را (از قبیل رنگ، نقاط، سبک خط های مماس، نمایش نام و مقدار تابع) تغییـر دهید.

## ۰۶ ارسال یک تصویر به حافظه موقت

جئوجبرا می تواند پنجرهی گرافیکی را روی حافظه موقت قرار دهد. شما باید برای کاهش فضاهای غیر ضروری صفحهی ترسیم، پنجرهی جئوجبرا را کوچک کنید.

به کمک ابزار "جابجایی صفحه"، شکل کشیده شدهی خود را به گوشه ی بالای سمت چپ صفحه ی ترسیم ببرید. (شکل سمت چپ پایین را نگاه کنید.)

توجه: می توانید از ابزارهای "بزرگ نمایی" و "کوچک نمایی" برای آماده سازی شکل خود جهت ارسال استفاده کنید.

با جا به جایی گوشهی سمت راست پایینی پنجرهی جنوجبرا به سمت داخل صفحه، اندازهی آن را کوچک تر کنید. (شکل سمت راست پایین را نگاه کنید.)

توجه: هنگامیکه مکان نما نزدیک لبه و یا گوشهای از صفحهی جنوجبرا قرارگیرد، شکل آن تغییر میکند.

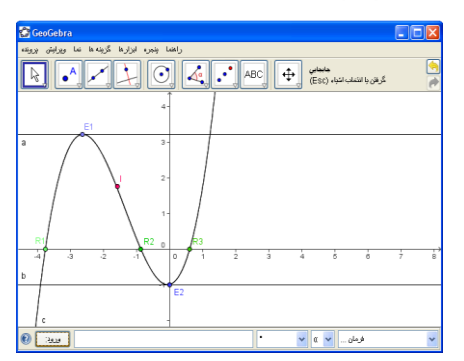

Conception The set of the set of the set of

پنجرهى جئوجبرا قبل از كاهش سايز

پنجرهی جئوجبرا بعد از کاهش سایز

از منوی پرونده برای ارسال صفحهی ترسیم به حافظه موقت استفاده کنید:

(منوى پرونده - خروجى - انتقال تصوير صفحهى ترسيم به حافظه موقت)

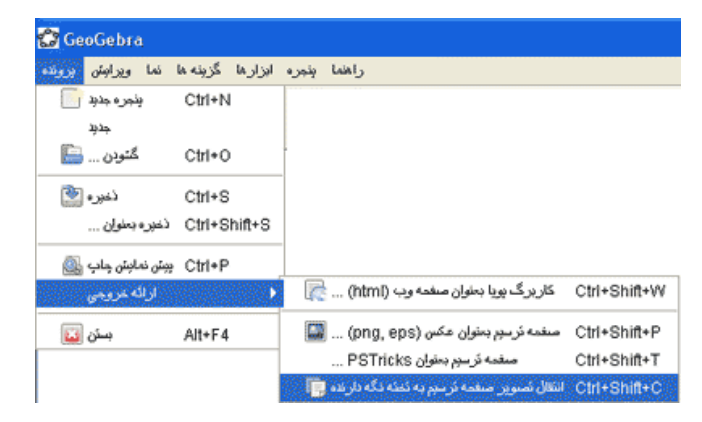

توجه: از کلیدهای میانبر ctrl - shift - c می توانید استفاده کنید.

اکنون شکل شما روی حافظه موقتا ذخیره شده و شما میتوانید آن را به هر صفحهی متنی یا نمایشی وارد کنید.

نکته: علاوه بر روش کوچک کردن پنجره ی جئوجبرا ، می توانید با کلیک و drag کردن ماوس، در اطراف شیئ یا اشیائی که می خواهید تصویرشان را کپی کنید یک قاب ایجاد کنید و سپس از این قاب رونوشت بردارید.

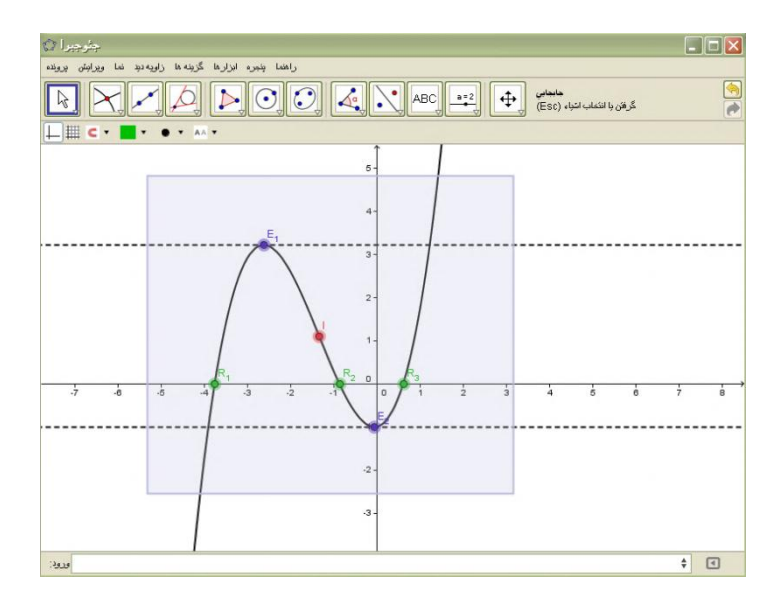

# ۷. وارد کردن تصویر در اسناد متنی

#### وارد کردن تصویر از حافظه موقت

بعد از ارسال یک تصویر از جئوجبرا به حافظه موقت رایانه، اکنون شما میتوانید تصویر مورد نظر را در یک صفحهی متنی (مثل MS word) قرار دهید. یک صفحهی متنی جدید را باز کنید. از منوی "ویرایش" گزینهی "جای گذاری" را بزنید. تصویر به جایی که مکان نمای ماوس قرار دارد، میچسبد.

توجه: می توانید از کلید میان بر ctrl-v نیز استفاده کنید.

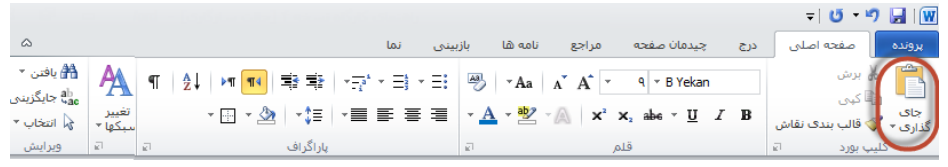

کاهش اندازهی تصاویر

اگر نیازی به کاهش اندازهی تصویر باشد، میتوانید این کار را در MS word انجام دهید:

روی تصویر وارد شده، دوبار کلیک کنید.

در قسمت اندازه، مقدار را وارد کنید.

|                                                         | ابزارهای عکس                                      |                       |                      | = U • 9 🛃 🛛                                                 |
|---------------------------------------------------------|---------------------------------------------------|-----------------------|----------------------|-------------------------------------------------------------|
|                                                         | قالب بندى                                         | بازبینی نما           | صفحه مراجع نامه ها   | برونده صفحه اصلی درج چیدمان                                 |
| ا تراز ۲ الله الله ۱٫۷ سانتید 🕻 ال بلندی ۱٫۷ سانتید 🕻 ا |                                                   | 🗾 🛲 خط چین ہا *       |                      | 🔅 روشنی * 📜 فشرده سازی عکسها<br>() کنتراست * 😭 بازنشانی عکس |
| رسال به چهارچوب<br>عقب * انتخاب 🕰 چرخش *                | موقعیت قرارگیری په پیش<br>∗ متن در کادر ∗ اوردن ∗ | کادر 📰 وزن *<br>عکس * | جلوه های<br>سابه ∗ ن | 🗞 رنگ آمیزی مجدد 🔻                                          |
| يدن اندازه                                              | 2 i                                               | گادر 🛛                | جلوه های سایه        | تنظيم                                                       |

توجه: اگر شما اندازهی یک تصویر را تغییر دهید، حجم آن نیز تغییر میکند. اگر میخواهید حجم عکس را تغییر ندهید (مثلاً برای این که دانش آموزان، طول آن را محاسبه کنند)، توجه کنید که اندازهی عکس باید ۱۰۰٪ باشد.

توجه: اگر تصویری به قدری بزرگ باشد که در صفحهی word جا نشود، MS word به صورت خودکار اندازهی آن را کم میکند و بنابراین حجم آن نیز تغییر میکند.

# ۸. فعالیت تکمیلی، تولید محتوای آموزشی

یک موضوع ریاضی مورد علاقه خود را انتخاب کرده و برای آن کاربرگ، یادداشت و آزمون طراحی کنید. یک شکل در جئوجبرا ایجاد کنید و از آن برای حافظه موقت خروجی بگیرید. یک تصویر در نرم افزار Word وارد کنید.

توضيحات، تكاليف و مسائل را براى دانش آموزان خود بنويسيد.

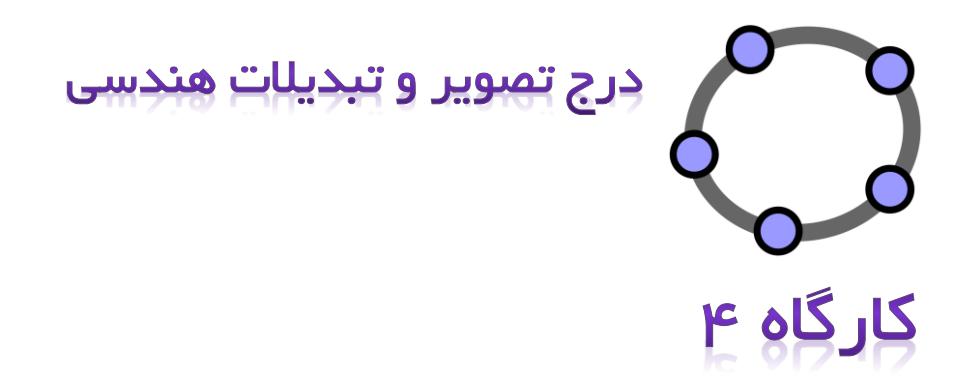

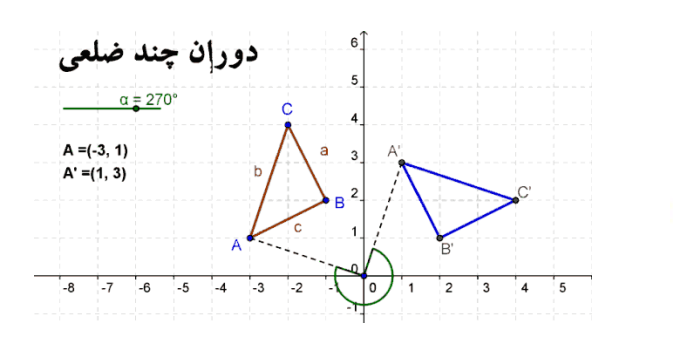

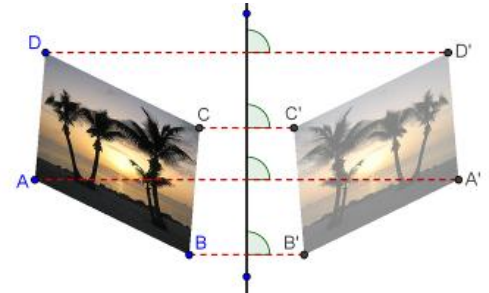

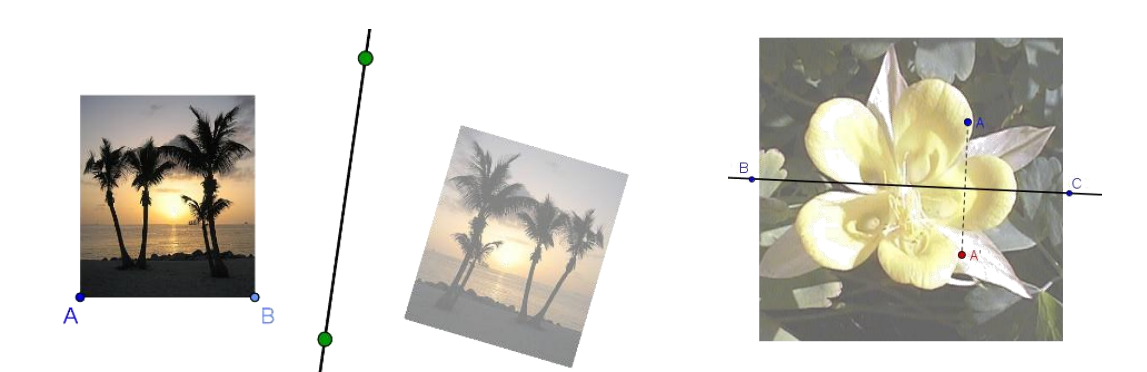

## ۱. بازی دومینو

شما در این فعالیت ارسال نمودار توابع به حافظه موقت و سپس وارد کردن آنها را به صفحات word، تمرین خواهید کرد. قبل از شروع این فعالیت، مطمئن شوید که نحوه ی وارد کردن انواع تابعها را میدانید.

### مراحل ترسيم

- e(x)=exp(x) یک تابع دلخواه را وارد کنید. مثال: e(x)=exp(x)
- ۲) نمودار تابع را به گوشه یبالای سمت چپ صفحه ی ترسیم ببرید و اندازه ی پنجره ی جئوجبرا را تنظیم کنید.
- ۳) صفحه یترسیم را به حافظه موقت ارسال کنید. (فهرست فایل خروجی تصویر برداری از صفحه ی ترسیم به حافظه موقت)
  - ۴) یک صفحه ی word جدید باز کنید.
  - ۵) یک جدول با دو ستون و چندین ردیف ایجاد کنید. (فهرست Table–Insert–Table)
- ۶) مکان نمای ماوس را در یکی از خانه های جدول قرار دهید و نمودار تابع را از حافظه موقـت بـه ایـن خانه وارد کنید. (فهرست Past → Past یا کلید میان بر Ctrl-V)
- ۲) اندازه ی تصویر را در صورت نیاز تنظیم کنید. (بر روی تصویر دو بار کلیک کنید تا پنجره ی Format
   ۲) اندازه ی تصویر را در صورت نیاز تنظیم کنید.)
  - ۸) معادله تابع دیگری را در خانه کناری تصویر بنویسید.

نکته: می توانید از یک ویرایش گر معادله استفاده کنید.

۹) مراحل ۱ تا ۸ را برای یک تابع دیگر تکرار کنید (تابع مثلثاتی یا لگاریتمی).

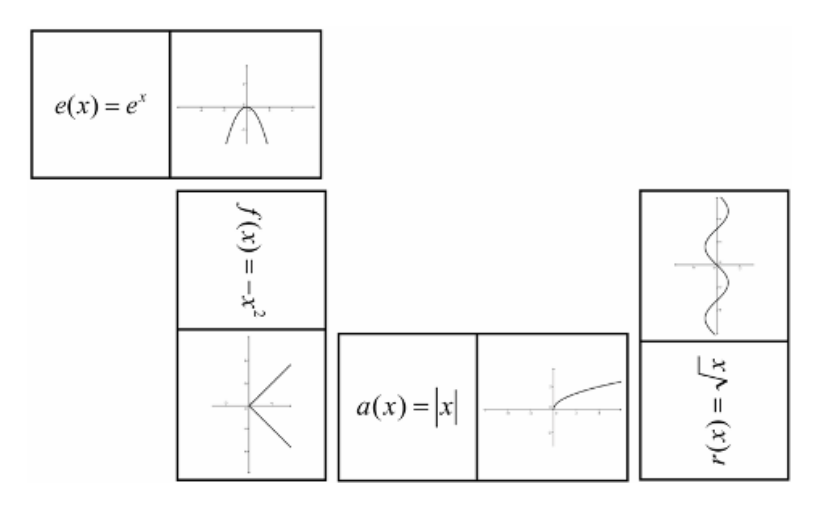

# ۲. ایجاد حافظه تصویری در شکلهای هندسی

در این فعالیت، شما ارسال نمودارهای توابع را به حافظه موقت و وارد کردن آنها را به صفحات word، برای ایجاد کارتهایی برای یک بازی حافظه با شکل های هندسی، تمرین می کنید. قبل از شروع این فعالیت، مطمئن شوید که نحوهی رسم شکل های مختلف (چهارضلعی ها، مثلث ها) را میدانید.

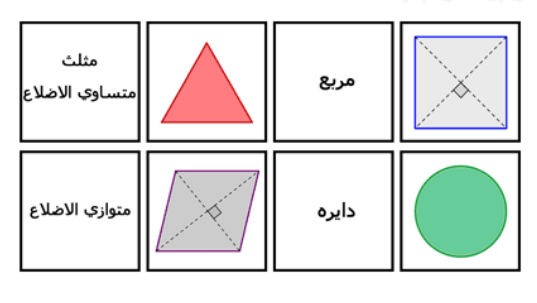

#### مراحل ترسيم

- یک شکل هندسی در جنوجبرا رسم کنید (مثال: مثلث متساویالساقین).
  - ۲) از پنجرهی ویژگیها برای بهتر کردن ظاهر شکل خود استفاده کنید.
- ۳) شکل رسم شده را به گوشه یسمت چپ بالای صفحه ی ترسیم ببرید و اندازه ی پنجره ی چئوجبرا را تنظیم کنید.
  - ۴) صفحه رسم را به حافظه موقت ارسال کنید
    - ۵) یک صفحهی جدید word را باز کنید.
  - (Table  $\leftarrow$  Insert  $\leftarrow$  Table) یک جدول با سه ستون و چندین ردیف رسم کنید. (F
    - ۲) ارتفاع ردیف ها و عرض ستون ها را روی ۵ سانتی متر تنظیم کنید.

نکته: مکان نما را روی جدول قرار دهید و صفحه ی Table Properties را با استفاده از فهرست Table باز کنید. در قسمت Row ارتفاع ردیف ها را معین کنید و در قسمت Column عرض مورد نظر خود را وارد کنید. در قسمت Cell چینش افقی را در گزینه ی "مرکز" قرار دهید. پس از اتمام کار، دکمه ی OK را بزنید.

- ۸) مکان نمای ماوس را در یکی از خانه های جدول قرار دهید. تصویر مورد نظر را از حافظه موقت وارد
   ۸) مکان نمای ماوس را در یکی از خانه های جدول قرار دهید. تصویر مورد نظر را از حافظه موقت وارد
   ۸) مکان نمای ماوس را در یکی از خانه های جدول قرار دهید. تصویر مورد نظر را از حافظه موقت وارد
- ۹) اندازه ی تصویر را در صورت نیاز تنظیم کنید. (برروی تصویر دو بار کلیک کنید تا پنجـره ی Format اندازه ی تصویر را در صورت نیاز تنظیم کنید.)
  - ۱۰) نام شکل هندسی را در خانهی دیگری از جدول قرار دهید.
  - (۱۱) مراحل ۱ تا ۱۰ را با اشکال هندسی دیگر (دایره، چهار ضلعی، مثلث) تکرار کنید.

# ۳. بررسی تقارن در جئوجبرا

کارپوشهی پویای زیر را باز کنید.<u>drawing\_tool\_symmetry.html</u>.دستورالعملهای کارپوشه را دنبال کنیـد و آزمایش کنید چگونه دانش آموزان می توانند محورهای تقارن یک گل را به دست آورند.

#### بحث

#### تقارن محوري

در زیر نقطه A و نقطه متقارت آن نسبت به خط، 🗚 را می بینید.

نفطه ې A را با کمک ماوس روې محیط گل جا به جا کنید، چه چیزې متوجه می شوید

حالا مشاهدات خودتان را یادداشت کنید.

دانش آموزان از این شکل چگونه استفاده خواهند کرد؟ برای ایجاد تصویر پویا از چه ابزارهایی

ارهایی این کل چند محور نقارت دارد؟ ندکر: با جا به جا کردن نقطه سیز مکان حط نقارت را تعیر دهید و دوباره این کار را تکرار کنید. ندکر: کلیه ۲۰۱۲ را فشار دهید تا مسیر

حرکت باک شود.

گل را دوباره رسم کنید و تمام محورهای نقارن آن را بیدا کنید.

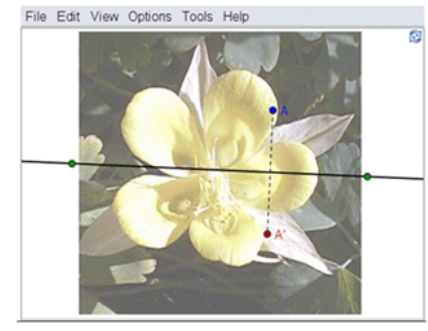

آماده سازی

استفاده شده است؟

یک فایل جدید جئوجبرا را باز کنید.

پنجرهی عبارات جبری، قسمت ورودی و محورهای مختصات را پنهان کنید.

#### مراحل ترسيم

| نقطهی A را ایجاد کنید.                                                                                                    | •^  | ١ |
|----------------------------------------------------------------------------------------------------|-----|---|
| گزینهی آشکار کردن نام را فعال کنید.                                                                                                    | ΑA  | ٢ |
| یک خط رسم کنید.                                                                                                    | ××  | ٣ |
| به کمک ابزار "تقارن محوری"، تصویر A را به دست آورید.                                                                                                    | ••• | ۴ |
| بین نقطهی A و تصویر آن که 'A نام دارد، یک پاره خط رسم کنید.                                                                                                | ~   | ۵ |
| گزینهی اثر حرکت فعال را برای نقاط A و <sup>`</sup> A روشن کنید.                                                                                            | •   | ۶ |
| توجه: بر روی نقطه، کلیک راست کنید و گزینهی اثر حرکت فعال را از فهرست انتخاب کنید. هنگامی<br>که نقطهی A حرکت میکند، اثر آن بر روی صفحهی ترسیم به جا میماند. |     |   |
| نقطهی A را حرکت دهید و با آن شکل بکشید.                                                                                                    | Z   | ۷ |

#### بحث

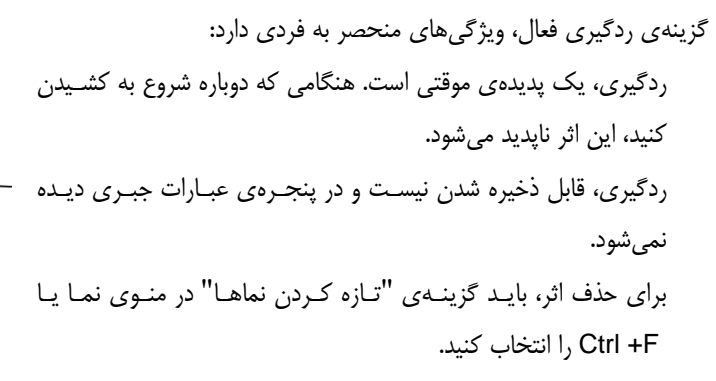

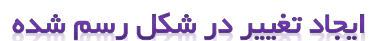

| ٩  | *      | به کمک ابزار درج تصویر، عکس را به صفحهی ترسیم وارد کنید.                                                                                                    |
|----|--------|----------------------------------------------------------------------------------------------------|
|    |        | توجه: در گوشهی پایین سمت چپ صفحهی ترسیم، کلیک کنید تا تصویر در این قسمت قرار بگیرد.                                                                                              |
| ١. | $\sim$ | با ابزار جابجایی، محل قرار گرفتن تصویر وارد شده را تنظیم کنید.                                                                                                    |
| )) |        | تصویر را به صورت تصویر پس زمینه قرار دهید. این کار را از پنجـرهی ویژگـیهـا – قسـمت پایـه<br>میتوانید انجام دهید.                                                                 |
| 17 |        | شفافیت عکس را کاهش دهید. (پنجرهی ویژگیها قسمت سبک)                                                                                                    |
|    |        | توجه: بعد از قرار دادن تصویر در پس زمینه، پنجرهی ویژگیها را از فهرست ویرایش باز کنید. شـما<br>دیگر نمیتوانید تصویری را که در پس زمینه قرار گرفته، از پنجرهی گرافیکی انتخاب کنید. |

توجه: مطمئن شوید که تصویر <u>flower.jpg</u> بر روی کامپیوتر شما ذخیره شده است.

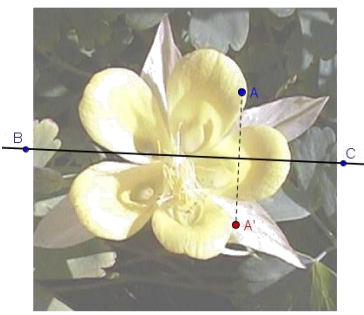

# ۴. تغییر اندازه، قرینه کردن یک تصویر و کج کردن عکس

در این فعالیت شما چگونگی تغییر دادن اندازهی یک تصویر مندرج را به اندازه ای معین و چگونگی اعمال تبدیل و تغییر بر روی تصویر مورد نظر را در جئوجبرا خواهید آموخت.

### آماده سازی

مطمئن شوید که تصویر <u>Sunset\_Palmtrees.jpg</u> را بر روی کامپیوتر خود دارید. یک فایل جدید جئوجبرا را باز کنید.

پنجرهی عبارات جبری را ببندید و محورهای مختصات را پنهان کنید.

## مراحل ترسيم

| عکس <u>Sunset Palmtrees.jpg</u> را به قسمت سمت چپ صفحهی ترسیم وارد کنید.          |                | ١ |
|-----------------------------------------------------------------------------------|----------------|---|
| نقطهی جدید A را در گوشهی پایین سمت چپ عکس ایجاد کنید.                             | • <sup>A</sup> | ٢ |
| نقطهی A را به عنوان اولین نقطهی گوشه ای عکس خود قرار دهید.                        |                | ٣ |
| نکته: پنجرهی ویژگیها را باز کنید و از لیست اشیاء، عکس مورد نظر را انتخاب کنید. در |                |   |
| قسمت "موقعیت"، نقطهی A را از فهرست کرکرهای انتخاب کنید و به عنوان گوشـهی          |                |   |
| ۱ قرار دهید.                                                                      |                |   |
| B = A + (3, 0)                                                                    |                | ۴ |
| نقطهی B را به عنوان نقطهی گوشهی دوم تصویر قرار دهید.                              |                | ۵ |
| توجه: شما با این تکنیک عرض تصویر را ۳ سانتی متر کردهاید.                          |                |   |
| یک خط در وسط صفحهی ترسیم بکشید.                                                   | _x_x           | ۶ |
| به کمک ابزار "تقارن محوری" تصویر را بازتاب کنید.                                  |                | ۷ |
| توجه: برای تشخیص عکس بازتابیده از تصویر اول، شفافیت تصویر را کاهش دهید.           |                |   |

### تمرينات

به کمک ماوس، نقطهی A را حرکت دهید. این کار چه تأثیری بر روی عکس می گذارد؟ به کمک ماوس، عکس را حرکت دهید و مشاهده کنید که چه تأثیری بر تصویر خود می گذارد. با جا به جایی نقاط خط تقارن به کمک ماوس، محور تقارن را حرکت دهید. این کار چه تأثیری بـر تصویر می گذارد؟

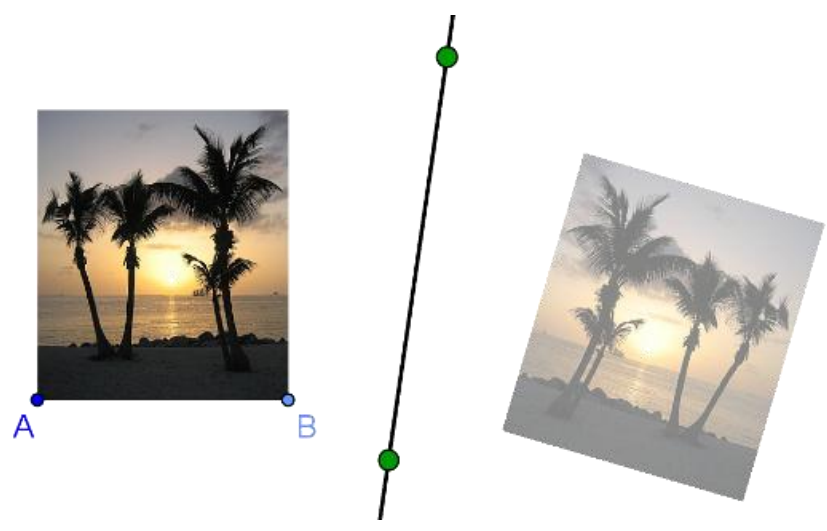

# کج کردن یک عکس

در این فعالیت، شما نحوهی تغییر دادن اندازهی یک تصویر وارد شده را به اندازهی دلخواه خود و چگونگی کج کردن تصویر را در جئوجبرا می آموزید.

شما اکنون می توانید تصاویری را که در بخش نخست فعالیت ۲۹ ایجاد کردهاید، تغییر دهید. اگر می خواهید فایل را به همان صورت حفظ کنید، باید آن را ذخیره کنید.

مراحل ترسيم

| با شکلی که در بخش نخست فعالیت ۲۹ ایجاد کردهاید، شروع کنید.                           |    | ١ |
|--------------------------------------------------------------------------------------|----|---|
| به کمک ابزار حذف، نقطهی B را پاک کنید تا تصویر به اندازهی اصلی خود برگردد.           |    | ٢ |
| نقطهی جدید B را در گوشهی پایین سمت راست عکس ایجاد کنید.                              | •  | ٣ |
| نقطــــهی B را بــــه عنــــوان نقطــــهی گوشــــه ای دوم تصـــویر قــــرار دهیـــد. |    | ۴ |
| توجه: می توانید با جا به جایی نقطه یB، اندازهی تصویر را تغییر دهید.                  |    |   |
| نقطهی جدید D را در گوشهی بالایی سمت چپ تصویر ایجاد کنید.                             | •^ | ۵ |
| نقطهی D را به عنوان نقطهی گوشه ای چهارم تصویر قرار دهید.                             |    | ۶ |

تمرين

جا به جایی نقطهی D، چه تأثیری بر عکس و تصویر آن میگذارد؟ عکس و تصویر آن در هر زمان، چه شکل هندسی را به خود میگیرند؟

# ۵. بررسی ویژگیهای تقارن محوری

در این فعالیت، شـما یک تصـویر پویـا ایجـاد خواهیـد کـرد کـه بـه دانشآموزان امکان مطالعهی ویژگیهای تقارن را میدهد.

## مراحل ترسيم

|          | با تصویری که در انتهای فعالیت <b>۲۹</b> ایجاد کردهاید، شروع کنید.                                                         |
|----------|----------------------------------------------------------------------------------------------------|
| · · ·    | بین دو نقطهی Aو B یک پاره خط رسم کنید.                                                                                    |
| · · ·    | بین دو نقطهی A و D یک پاره خط رسم کنید.                                                                                   |
| <u>·</u> | از نقطهی D یک خط موازی با پاره خط AB رسم کنید.                                                                            |
|          | از نقطهی B یک خط موازی با پاره خط AD رسم کنید.                                                                            |
| $\times$ | محل تقاطع دو خط رسم شده را پیدا کنید تا به نقطهی C یعنی گوشهی دیگر عکس برسید.                                             |
| °0 \     | اشیاء کمکی را پنهان کنید.                                                                                                 |
| •        | به کمک ابزار تقارن محوری، هر ۴ نقطهی گوشه ای را نسبت به محور تقارن، تقارن دهید تا<br>تصاویر تقارن یافتهی آنها به دست آید. |
| · · ·    | نقاط نظیر به نظیر را به وسیلهی پاره خط به هم وصل کنید. (مثلاً نقاط ´A , A)                                                |
| ٧.       | زاویهی بین پارهخطها و محور تقارن را به دست آورید.                                                                         |

#### تمرين

نقاط گوشه ای عکس اصلی و محور تقارن را حرکت دهید. زوایای بین پاره خطها و خط تقارن چه تغییری می کند؟ در مورد خط تقارن و ارتباط آن با پاره خطهایی که به وسیله یهر نقطه و تصویر نقطه ی متناظر آن به وجود آمدهاند، چه توضیحی می توان داد؟

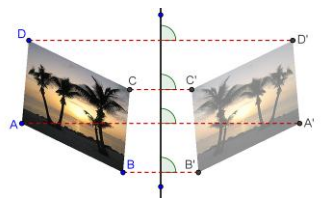

## ۶. انتقال تصاویر

در این فعالیت شما از ابزارها و دستورات زیر استفاده خواهید کرد. قبل از شروع به کار، مطمئن شوید که طرز کار هر ابزار و نحوهی به کارگیری دستورات را میدانید.

| جديد! | بردار   | ~            |              | درج تصوير | *                |
|-------|---------|--------------|--------------|-----------|------------------|
| جديد! | انتقال  |              | A = (1, 1)   |           |                  |
|       | جابجایی | $\mathbb{R}$ |              | چندضلعی   | $\triangleright$ |
|       | درج متن | ABC          | Vector[O, P] |           |                  |

### آماده سازی

- زاویه دید را در وضعیت التالجبری و گرافیکی قرار دهید.
  - خطوط شبکه را در از نوار سبک نشان دهید.
- در فهرست "گزینهها"، گزینهی گرانش نقاط را روی "فعال (شبکه)" قرار دهید.

معرفى ابزار جديد

| بردار جدید!                                                                             | ~                |
|-----------------------------------------------------------------------------------------|------------------|
| راهنما: ابتدا نقطه شروع بردار و سپس نقطه تعیین کننده انتخاب بردار را انتخاب کنید.       | •                |
| انتقال جديد!                                                                            |                  |
| راهنما: ابتدا شیء، سپس بردار انتقال را انتخاب کنید.                                     |                  |
| چندضلعی صلب جدید!                                                                       |                  |
| راهنما: تمام رأسها را انتخاب کنید، سپس بر روی اولین راس کلیک کنید. چندضلعی حاصل شکل خود | $\triangleright$ |
| را هنگام تغییر حفظ می کند. و می تواند با تغییر دو راس، جابجا شده و بچرخد.               |                  |

توجه: فراموش نکنید زمانی که نحوه کار با ابزار را نمیدانستید، راهنمای کنار ابزار را بخوانید. قبل از شروع ترسیم نحوه استفاده از آن را تمرین کنید.

## مراحل ترسيم

| یک تصویر دلخواه را وارد کنید و در ربع اول صفحهی محورهای مختصات قرار دهید.              | $\sim$           | ١  |
|----------------------------------------------------------------------------------------|------------------|----|
| نقاط A، BوD را با مختصات زير ايجاد كنيد: A = (1,1), B = (3,1), D = (1,4)               |                  | ٢  |
| نقطهی A را اولـین، B را دومـین و D را چهـارمین نقطـهی گوشـهای تصـویر قـرار دهیـد.      |                  | ٣  |
| (پنجرهی ویژگیها – قسمت موقعیت)                                                         |                  | ì  |
| مثلث ABD را رسم کنید.                                                                  | $\triangleright$ | ۴  |
| نقطهی O را به مختصات (0,0)=O و نقطهی P را به مختصات (P=(3, -2 رسم کنید.                |                  | ۵  |
| بردار u=Vector[O,P] را رسم کنید.                                                       | <b>*</b> *       | ۶  |
| تصویر را به وسیلهی بردار u انتقال دهید. برای این کار از ابزار "انتقال" 🚧 استفاده کنید. | 1                | ۷  |
| توجه: می توانید شفافیت تصویر را کاهش دهید.                                             |                  |    |
| سه نقطهی گوشه ای B،AوD را با بردار u انتقال دهید.                                      | 1                | ٨  |
| مثلث A´B´D´ را رسم کنید.                                                               | $\triangleright$ | ٩  |
| برای این که نقطهی O به طور اتفاقی جا به جا نشود، آن را پنهان کنید.                     | 0                | ١. |
| برای بهتر شدن تصویر، اندازه و رنگ آن را تغییر دهید.                                    |                  | )) |

# ۷. دوران یک چندضلعی

#### آماده سازی

- يک پنجره جديد جئوجبرا را باز کنيد.
- زاویه دید را در وضعیت الله هندسه پیشرفته قرار دهید. و با حور مختصات را آشـکار کنید.
- روی 🏶 چیدمان کلیک کرده و در نوار ابزار کرجیحات صفحه ترسیم را انتخاب کنید.
  - در قسمت محور محور X ، فاصله را برای محور X عدد ۱ قرار دهید.

در قسمت محور – محور y ، فاصله را برای محور y عدد ۱ قرار دهید.

معرفي ابزار جديد

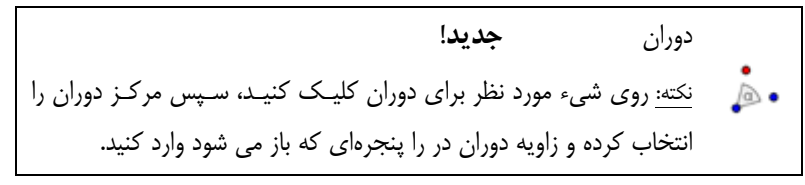

توجه: فراموش نکنید که اگر نحوه کارکردن ابزارها را نمیدانستید، راهنمای ابزارها را بخوانید. همه ابزارهای جدید را قبل از شروع ترسم امتحان کنید.

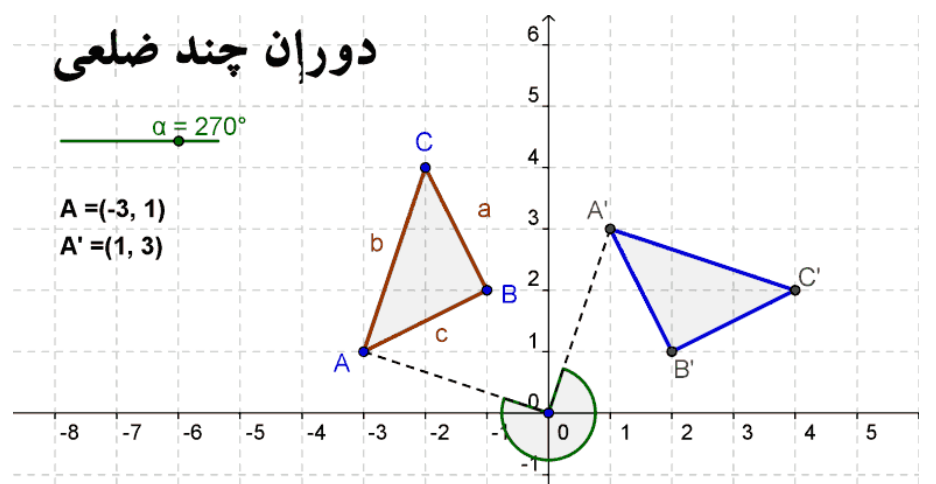
### مراحل ترسيم

| $\triangleright$ | مثلث ABC را به صورت دلخواه رسم کنید.                                                 |
|------------------|--------------------------------------------------------------------------------------|
| •^               | نقطهی جدید D را در مبدأ مختصات رسم کنید.                                             |
| ď                | نام این نقطه را به O تغییر دهید.                                                     |
|                  | توجه: در جئوجبرا روشی برای تغییر نام سریع وجود دارد. اگر در وضعیت جابجایی، شیء مورد  |
|                  | نظر را فعال کنید. هنگامی که شروع به نوشتن نام جدید کنید، جئوجبرا پنجرهی تغییر نام را |
|                  | باز می کند. با تایپ نام و زدن Enter می توانید نام را تغییر دهید.                     |
| a=2              | یک لغزنده برای زاویهی α ایجاد کنید.                                                  |
|                  | توجه: در پنجرهی لغزنده، گزینهی زاویه را فعال کنید و "بیشترین" آن را روی ۹۰ درجه قرار |
|                  | دهید.                                                                                |
| • @              | به وسیلهی ابزار "دوران"، مثلث ABC را حول نقطهی O با زاویهی α دوران دهید.             |
|                  | توجه: دوران را در خلاف جهت عقربه های ساعت انجام دهید.                                |
| ~                | پاره خط های AO و A Ó را رسم کنید.                                                    |
| ď                | زاویه ی AOAرا به دست آورید.                                                          |
|                  | توجه: نقاط را در خلاف جهت عقربه های ساعت انتخاب کنید و نام این زاویه را پنهان کنید.  |
| $\searrow$       | لغزنده را جا به جا کنید و تصویر مثلث را مشاهده کنید.                                 |

## بحث

چگونه می توانید از این فایل برای توضیح مفهوم دوران یک شیء حول مبدأ مختصات استفاده کنید.

## ۸. فعالیت تکمیلی: کاشی چینی با چندضلعیهای منتظم

به پوشه <u>Tiling</u> رفته و کاربرگ <u>O1\_tilings\_triangle.html</u> را باز کنید. این کاربرگ اولین از مجموعه سری ده تایی کاربرگهای پویاست که محیط یادگیری را برای چندضلعی های منتظم فراهم می کند. توجه: از دکمه های بعدی و قبلی در گوشه سمت راست برای مرور در این محیط استفاده کنید.

### فعاليت

- الف) با فعالیت های خواسته شده در کاربرگهای پویا در محیط یادگیری ارائه شده کار کنید.
  پاسخهای خود را در برگه نوشته و با دیگر همکاران خود مطرح کنید.
  - با بعد از کار کردن با کاربرگ های پویا شما قادر خواهید بود به سوالات زیر پاسخ دهید:
  - کدام چندضلعیهای منتظم می توانند با چیده شدن در کنار هم صفحه را پر کنند؟
    - برای چیده شدن چندضلعیها در کنار هم چه انتقالهایی انجام دادید؟
  - چه تعدادی از این چندضلعیها هنگام قرارگیری در کنار هم، به هم مماس می شوند؟
- ج)جاهای خالی در جدول زیر را پر کنید. آیا ی توانید الگویی پیدا کنید؟ برای پیدا کردن فرمول nضلعی تلاش کنید.

| چندضلعی      |              | اجزاء         |              |                 | چندضلعی |
|--------------|--------------|---------------|--------------|-----------------|---------|
| اخار داداه   | اخاي داراه:  | د:2. م ماما:  |              | امکان کاشی چینی | تعداد   |
| روایای داشتی | روایای داشتی | ر اوید هر دری | لعداد فارقني | بله / خير       | راسها   |
|              |              |               |              |                 | ٣       |
|              |              |               |              |                 | ۴       |
|              |              |               |              |                 | ۵       |
|              |              |               |              |                 | ۶       |
|              |              |               |              |                 | ۷       |
|              |              |               |              |                 |         |
|              |              |               |              |                 | n       |

د- یک فرضیه مطرح کنید که دلیل اینکه همه چندضلعیها نمی توانند در چینش کاشی عمل کنند را توجیه کند.

| چندضلعی                                                                |                                                                   | اجزاء                                                 |             |                                     | چندضلعی                 |
|------------------------------------------------------------------------|-------------------------------------------------------------------|-------------------------------------------------------|-------------|-------------------------------------|-------------------------|
| تعداد تلاقى                                                            | امکان کاشی چینی<br>بله / خیر                                      | تعداد<br>راسها                                        | تعداد تلاقی | امکــان کاشــی<br>چینی<br>بله / خیر | تعداد<br>را <i>س</i> ها |
| 60°                                                                    |                                                                   |                                                       | ۶           | بله                                 | ٣                       |
| $2 \cdot 45^\circ = 90^\circ$                                          | $\frac{180^{\circ} - 90^{\circ}}{2} = 45^{\circ}$                 | $\frac{360^{\circ}}{4} = 90^{\circ}$                  | ۴           | بله                                 | ۴                       |
| $2 \cdot 54^\circ = 108^\circ$                                         | $\frac{180^{\circ} - 72^{\circ}}{2} = 54^{\circ}$                 | $\frac{360^{\circ}}{5} = 72^{\circ}$                  |             | خير                                 | ۵                       |
| $2 \cdot 60^\circ = 120^\circ$                                         | $\frac{180^{\circ} - 60^{\circ}}{2} = 60^{\circ}$                 | $\frac{360^{\circ}}{6} = 60^{\circ}$                  | ٣           | بله                                 | ۶                       |
| $2 \cdot 64 \frac{2}{7}^{\circ} = 128 \frac{4}{7}^{\circ} \frac{1}{7}$ | $\frac{80^{\circ}-51\frac{3}{7}}{2}\approx 64\frac{2}{7}^{\circ}$ | $\frac{360^{\circ}}{7} \approx 51\frac{3}{7}^{\circ}$ |             | خير                                 | Y                       |
|                                                                        |                                                                   |                                                       |             |                                     |                         |
| $180^{\circ} - \frac{360^{\circ}}{n}$                                  | $\frac{180^{\circ}-\frac{360^{\circ}}{n}}{2}$                     | $\frac{360^{\circ}}{n}$                               |             | نـــه بـــرای<br>n > 6              | n                       |

## کاشی چینی با چندضلعیهای منتظم — پاسخنامه

# درج متن ایستا و پویا در پنجرهی گرافیکی جئوجبرا

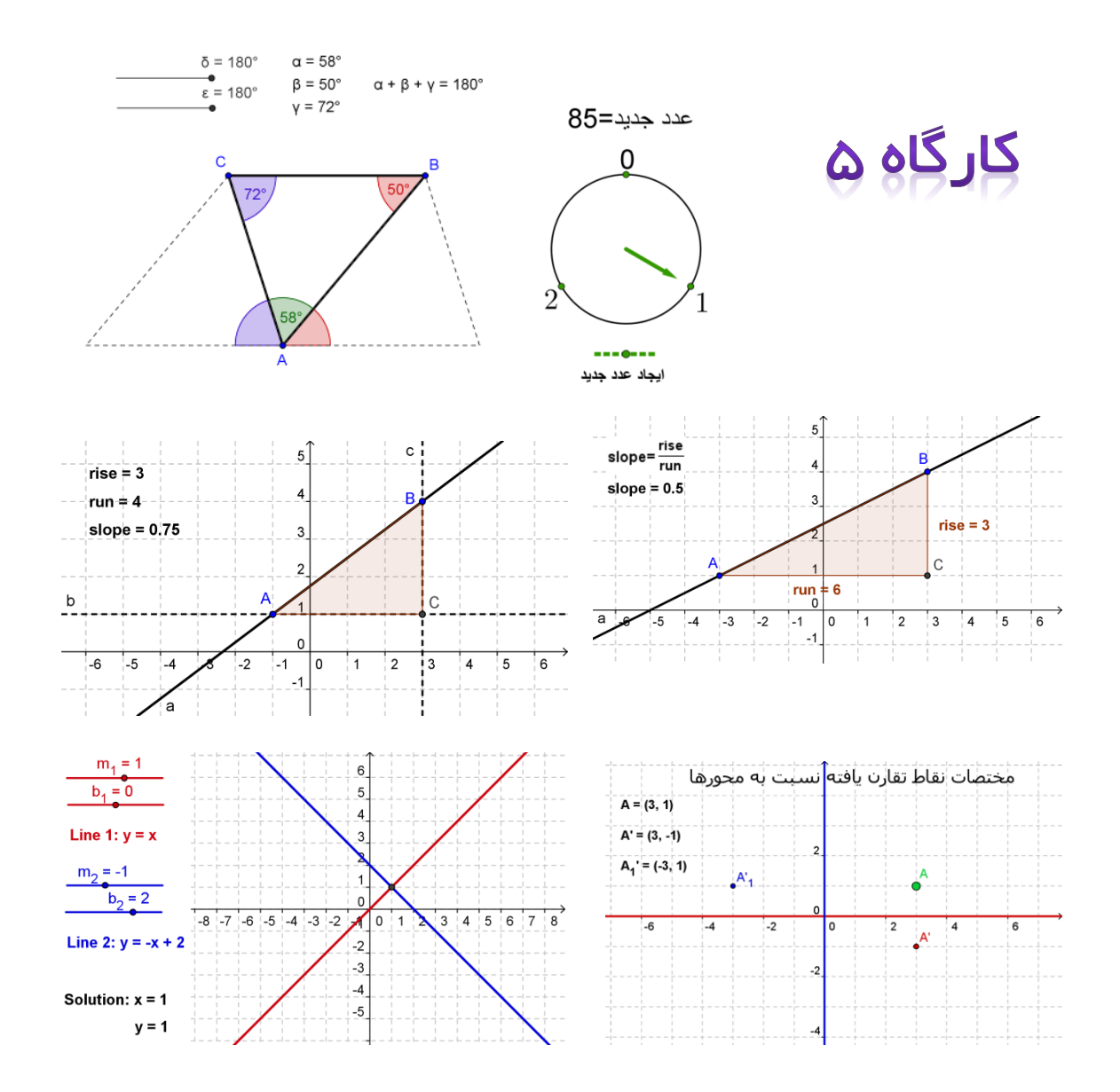

## ۱. مختصات نقاط تقارن یافته

## آماده سازی

## مراحل ترسيم

| نقطهی A را رسم کنید. (3,1)=A                                                                 | • <sup>A</sup> | ١ |
|----------------------------------------------------------------------------------------------|----------------|---|
| خط a را رسم کنید.a = 0                                                                       |                | ٢ |
| به وسیلهی ابزار تقارن محوری، نقطهی A را نسبت به خط a تقارن بدهید تا نقطهـی A بـه<br>دست آید. |                | ٣ |
| رنگ خط a و نقطه ی A را تغییر دهید.                                                           |                | ۴ |
| خط b را ایجاد کنید.b:x = 0                                                                   |                | ۵ |
| نقطهی A را نسبت به خط b تقارن دهید تا به نقطهی Á برسید.                                      |                | ۶ |
| رنگ خط b و نقطهی Á را تغییر دهید.                                                            |                | ۷ |

## ۲. وارد کردن یک متن در پنجره گرافیکی

معرفي ابزار جديد

| ABC                | درج متن                      | جديد!                                                |                                                |
|--------------------|------------------------------|------------------------------------------------------|------------------------------------------------|
| ADC                | بعد از انتخاب ابزار محل      | را در پنجره گرافیکی انتخاب کرده و کلیک کنید <b>.</b> | د. در پنجره باز شده متن دلخواه خود را بنویسید. |
| وارد کرد           | ن متن ایستا                  |                                                      |                                                |
| ک عنوان            | (نوشته) را وارد پنج          | می گرافیکی جئوجبرا کنید تا دانش آموزان               | ن بفهمند که ایـن شـکل پویـا در مـورد           |
| ېيست.              |                              |                                                      |                                                |
| ابزار 🗧            | ABCدرج متن را انتخ           | ب کرده و بالای صفحهی ترسیم کلیک ک                    | کنید.                                          |
| متن ز              | یر را در پنجرهای که          | ظاهر میشود، بنویسید. «تقارن یک نقطه ن                | ه نسبت به محورهای مختصات»                      |
| گزینه;             | <i>ی تأیید</i> را بزنید.     |                                                      |                                                |
| به کم              | ک ابزار جابجایی، م           | ئل متن نوشته شده را تنظیم کنید.                      |                                                |
| وجه: در پن         | لجرهی ویژگی ها، م            | لی توانید ویژگیهای متن خود را تغییر دهید.            | بد. ( مثلاً: متن را ویرایش کنید، اندازهی       |
| للم را تغيير       | دهيد و يا قالب بند           | ی آن را عوض کنید.) در قسمت پایه میتوا                | نوانید محل نوشتهی خود را تثبیت کنیـد           |
| ا به طور ا         | نفاقی جا به جا نشود          |                                                      |                                                |
| وارد کرد           | دن متن پویا                  |                                                      |                                                |
| ىتن ھاى پ          | ويا مربوط به اشياء .         | وجود در صفحه هستند و به صورت خودکار                  | کار، طبق تغییراتی که ایجاد میکنید،             |
| غییر م <i>ی</i> کن | ىند. به عنوان مثال( <b>ا</b> | .A = (3,                                             |                                                |
| ابزار د            | رج متن را فعال کرد           | و بر روی صفحهی ترسیم کلیک کنید.                      |                                                |
| در پنج             | ئرەى ظاھر شدە، عب            | رت مقابل را بنویسید: = A                             |                                                |
| وجه: اين ً         | کار، قسمت ایستای             | ىتن را به وجود مىآورد و با جا به جايى نقط            | نطهی A تغییر نمی کند.                          |

با کلیک کردن بر روی نقطهی A در پنجرهی عبارت جبری یا پنجرهی گرافیکی، قسمت پویای متن را وارد کنید.

دکمهی تأیید را بزنید.

توجه: متن ایجاد شده، مختصات نقطهی A را نشان میدهد و با تغییر مکان نقطهی A جا به جا می شود.

ایجاد تغییرات در شکل پویا یک متن پویا را که نشان دهندهی مختصات نقاط تقارن یافتهی A و ۱ A باشد، وارد کنید. برای مشاهدهی صفحهی مختصات به صورت بزرگ تر، گزینهی دور نمایی را بزنید. توجه: می توانید فواصل خطوط صفحهی شطرنجی را تنظیم کنید. پنجرهی ویژگی های صفحهی ترسیم را باز کنید. (با کلیک راست بر روی صفحهی ترسیم و انتخاب گزینهی صفحه ترسیم) قسمت شبکه را انتخاب کنید. مستطیل کناری گزینهی فاصله را فعال کنید و مقدار عددی هر دو قسمت متن را روی ۱ قرار دهید. پنجرهی عبارت جبری را ببندید و تمام متن را تثبیت کنید تا به طور اتفاقی جا به جا نشود. پنجرهی عبارت جبری را ببندید و تمام متن را تثبیت کنید تا به مور اتفاقی جا به جا نشود.

|                            | -,,,-   | T   |    |    |   |   |    |   |   |   |
|----------------------------|---------|-----|----|----|---|---|----|---|---|---|
| A = (3, 1)                 |         |     |    |    |   |   |    |   |   |   |
| A' = (3, -1)               |         |     |    | 2  |   |   |    |   |   |   |
| A <sub>1</sub> ' = (-3, 1) |         | A'1 |    | 2  |   |   | A  |   |   |   |
|                            |         |     |    | 0  |   |   | Ţ  |   |   |   |
| -6                         | -4      |     | -2 |    | 0 | 2 | A' | 4 |   | 6 |
|                            |         |     |    | -2 |   |   | Ī  |   |   |   |
|                            |         |     |    |    |   |   |    |   |   |   |
|                            | · · · · |     |    |    |   |   |    |   | T |   |
|                            |         |     |    | 4  |   |   |    |   |   |   |

#### تمرين

دستورالعملهایی را برای توجه دادن دانش آموزان به ارتباط بین مختصات نقاط اصلی و نقاط تقارن یافته، تنظیم کنید تا بتوانید به همراه شکل پویا، به دانش آموزان کمک کنید.

## ۳. شهودی سازی دستگاه معادلات خطی

در این فعالیت شما از ورودی های جبری و دستورات استفاده خواهید کرد. قبل از شروع به کار، مطمئن شوید که نحوهی به کارگیری ورودی های جبری و استفاده از دستورات را میدانید. برای این که بفهمید دانش آموزان چگونه میتوانند از توجه مراحل ترسیم برای حل دستگاه معادلات خطی به صورت گرافیکی استفاده کنند،

### مراحل ترسيم

- ۱) با استفاده از تنظیمات موجود برای لغزنده ها، دو لغزنده به نام های 1\_m و 1\_b ایجاد کنید.
  - ۲) یک معادله ی خط به صورت زیر بنویسید:
  - I\_1:y=m\_1 x+b\_1
- ۳) با استفاده از تنظیمات موجود برای لغزنده ها، دو لغزنده ی دیگر به نام های b\_2 و m\_2 ایجاد کنید.
  - ۴) یک معادله ی خطی به صورت زیر بنویسید:

#### I\_2:y=m\_2 x+b\_2

- ۵) متن پویایی ایجاد کنید که معادله خط ۱ را همراه با نام خط بنویسد. برای این کار ابزار درج متن را
  ۵) انتخاب کنید. سپس عبارت Line1 را تایپ کنید. و بعد از منوی اشیاء خط ۱ را انتخاب کنید.
  - ۶) به همین شیوه معادله خط ۲ را نمایش دهید.
- ۲) با استفاده از ابزار تقاطع و یا دستور زیر، محل تقاطع این دو خط را که نقطه ی A می باشد، به دست آورید.

#### A = Intersect $[l_1, l_2]$

- ۸) دو متغیر xcoordinate و ycoordinate برابر با طول و عرض نقطه A را ایجاد کنید. برای این
  ۸) منظور از دستورهای مقابل استفاده کنید: (xcoordinate=x(A) و xcoordinate=y(A)
- ۹) متن دیگری برای نوشتن جواب دستگاه معادلات ایجاد کنید. برای این منظور بعد از انتخاب ابزار درج متن، عبارت :=x solution را تایپ کرده و از منوی اشیاء xcoordinate را انتخاب کنید. یک Enter بزنید و عبارت =y را تایپ و از منوی اشیاء ycoordinate را انتخاب کنید.

توجه: y(A) مختصات y نقطه ی A را به شما میدهد.

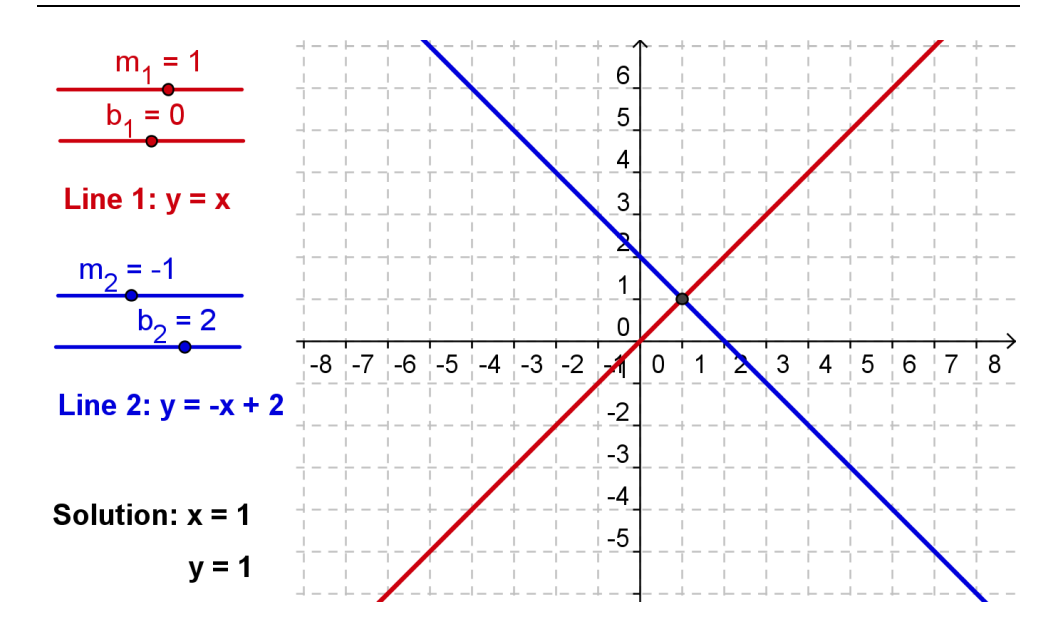

تمرین: یک روش ترسیم مشابه به آن چه در بالا آمده است، بنویسید، به طوری که بـه شـما امکـان مشـاهدهی مراحل گرافیکی حل یک دستگاه معادلات درجه دو را بدهد. یادآوری: توابع با استفاده از عبارت روبرو وارد بشوند:..... = (f(x) توجه: از چنین تصاویر پویایی، میتوان برای مشاهدهی یک معادلهی یک مجهولی، با وارد کردن یک طـرف از معادله به عنوان یکی از تابع های معادله، استفاده کرد.

## ۴. شهودی کردن مجموع زوایای یک مثلث

در این فعالیت شما از ابزارهای زیر استفاده خواهید کرد. قبل از شروع به کار، مطمئن شوید با طرز کار هـر ابـزار آشنا هستید.

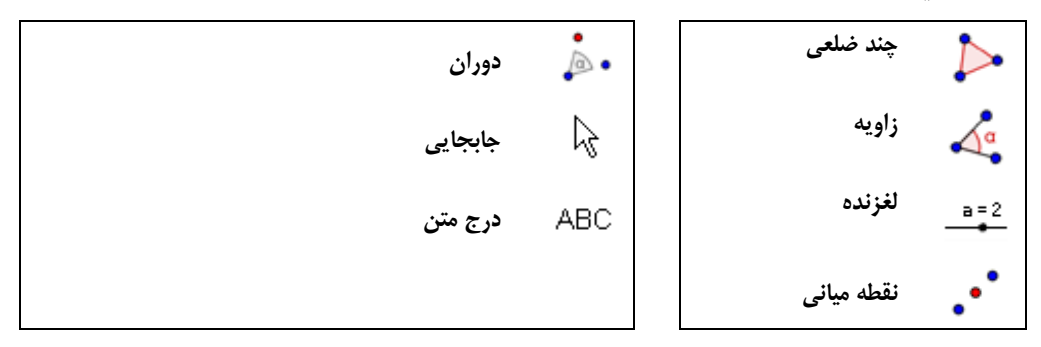

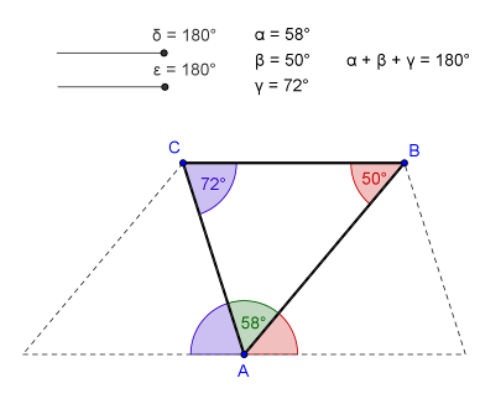

## مراحل ترسيم

۱) مثلث ABC را رسم کنید.

توجه: این کار را در خلاف جهت عقربه های ساعت انجام دهید.

- ۲) به کمک ابزار زاویه، زاویه های مثلث ABC را ایجاد کنید. نرمافزار به ترتیب ایـن زوایـا را α، β و γ نامگذاری می کند.
  - ۳) از منوی گزینهها، گرد کردن رقمهای اعشار را روی قرار دهید.

- ۴) دو لغزنده جدید δ و ٤ را ایجاد کنید. نوع این لغزنده ها را زاویه قرار دهید و سایر تنظیمات را چنین تعیین کنید: **تناوب**: کمترین: ۰ درجه بی*شترین*: ۱۸۰ *دقت افزایش*: ۱۰ درجه
- ۵) نکته: چنانچه هنگام تغییر مقادیر بیشترین، کمترین و دقت افزایش، علامت درجه ناخواسته پاک شد میتوانید برای نوشتن آن Alt-O را بزنید.
- ۶) نقطه یمیانی پاره خط AC را به دست آورید جنوجبرا این نقطه را D می نامد و سپس نقطه ی میانی پاره خط AB را به دست آورید که E نامیده خواهد شد.
  - ۲) مثلث ABC را حول نقطه D با زاویه δ کدر جهت عقربه های ساعت دوران دهید.
  - ۸) مثلث ABC را حول نقطه E با زاویه c در خلاف جهت عقربه های ساعت دوران دهید.
- ۹) به کمک ابزار زاویه، زاویه های (ζ(A´,B´,C΄) و (C´1,B´1,A´1) را ایجاد کنید، قبل از ایجاد ایـن (۹) زوایا هر دو لغزنده را روی ۱۸۰ درجه قرار دهید.
  - ۱۰) با استفاده از پنجرهی ویژگیها شکل های رسم شده را ویرایش کنید.

توجه: زاویه های متجانس باید هم رنگ باشند.

#### تمرین ۱

یک متن پویا ایجاد کنید که نشان دهد مجموع زوایای داخلی مثلث ۱۸۰ درجه میباشد. در پنجره درج متن بنویسید =  $\alpha$  و سپس از منوی اشیاء  $\alpha$ را انتخاب کنید. همین عمل را برای  $\beta$  و  $\gamma$  نیـز انجـام دهید. متغیر  $\gamma + \beta + \gamma = \alpha$  ادر نوار دستور تعریف کنید. سپس به ترتیب زیـر مـتن پویـایی بسـازید کـه مجموع زوایای مثلث را نمایش دهد. به این منظور در پنجره درج متن ابتدا وارد کنید = $\gamma + \beta + \gamma$  سپس متغیر sum

توجه: می توانید متنها را به این صورت نیز وارد کنید: α + " = α" که این متن شبیه همان متنی است که به روش قبل ایجاد کردید.

زاویهها و متن های مربوط به هم را به یک رنگ درآورید. متن را روی صفحهی ترسیم ثابت کنید.

### تمرین ۲

شکل رسم شده را به صورت یک کاربرگ پویا درآورید. دستورالعملهای آموزشی را که به دانش آموزان در یافتن مجموع زوایای یک مثلث کمک می کند، تهیه کنید و به آنها بگویید با استفاده از کاربرگی که تهیه کردید، محاسبات خود را در مورد مجموع زوایای مثلث بررسی کنند.

## ۵. رسم مثلث شیب

در این فعالیت شما از ابزارها و ورودی های جبری زیر استفاده خواهید کرد. قبل از شروع به کار، مطمئن شوید طرز کار ابزارها و نحوهی به کارگیری داده های جبری را میدانید.

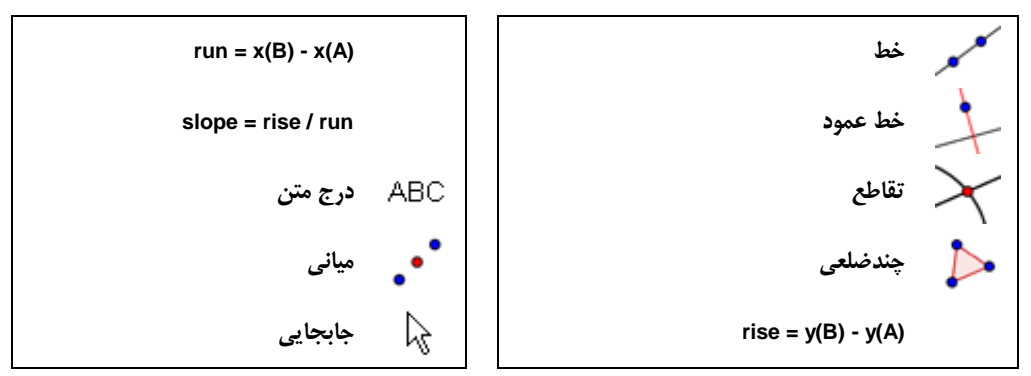

### مراحل ترسيم

- ۱) پنجره یعبارات جبری، محورهای مختصات و صفحه ی شطرنجی را نمایش دهید. گرانش نقاط را روی "تثبیت به شبکه" قرار دهید و تنظیمات نام گذاری را روی گزینه ی "همه ی اشیاء جدید" قرار دهید.
  - ۲) از دو نقطه ی A و B خط a را رسم کنید.
  - ۳) از نقطه ی A یک خط عمود بر محور xها رسم کنید و آن را خط b بنامید.
  - ۴) از نقطهی B یک خط عمود بر محور ۷ها رسم کنید و آن را خط c بنامید.
    - ۵) محل تقاطع دو خط b و c را به دست آورید تا به نقطه ی C برسید.
      - ۶) مثلث ABC را رسم کنید

توجه: می توانید خط های عمود رسم شده را پنهان کنید.

- ۲) فاصله ی بین ۷ دو نقطه را به صورت زیر محاسبه کنید:
  - rise=y(B)-y(A) (A

توجه: (y(A) مختصات y نقطهی A را به شما نشان میدهد.

run=x(B)–x(A) فاصله یبین x دو نقطه را به این صورت محاسبه کنید:(x(A)–x(A) مختصات x نقطه ی A را به شما نشان می دهد.

- ۱۰) ابزار درج متن را فعال و در صفحه ترسیم کلیک کنید. عبارت =rise را تایپ کرده و از منـوی اشـیاء را انتخاب کنید.
- ۱۱) ابزار درج متن را فعال و در صفحه ترسیم کلیک کنید. عبارت =run را تایپ کرده و از منوی اشیاء را انتخاب کنید.
  - ۱۲) معادلهی زیر را در قسمت ورودی وارد کنید تا شیب خط a را به دست آورید: slope=rise/run
- ۱۳) ابزار درج متن را فعال و در صفحه ترسیم کلیک کنید. عبارت =slope را تایپ کرده و از منوی اشیاء (۱۳ را انتخاب کنید.
  - ۱۴) برای بهتر شدن شکل رسم شدهی خود، میتوانید ویژگی اشیاء آن را تغییر دهید.

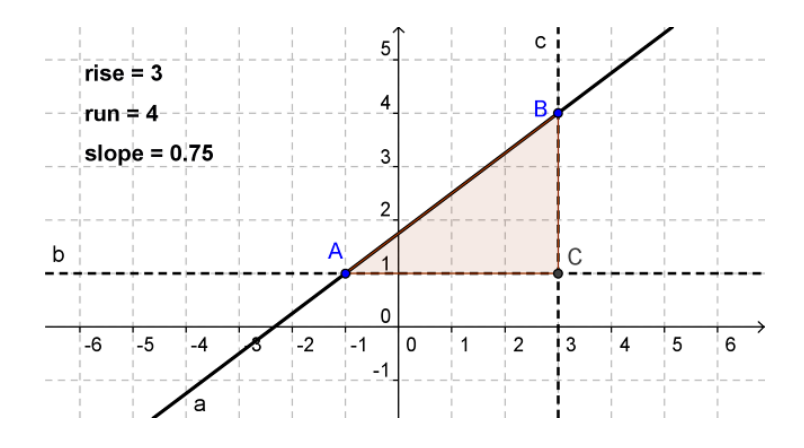

## کسر پویا و الصاق آن به شیء

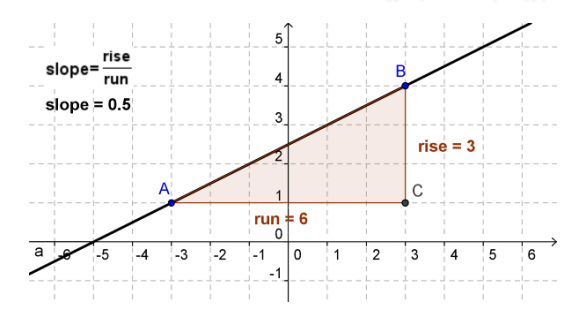

با استفاده از فرمول های LaTeX می توانید متن هایی شامل کسرها، فرمول ها، ریشه ها، مجذورها و ... بنویسید.

- ابزار درج متن را فعال کرده و روی صفحه ی ترسیم کلیک کنید.
- ۲) در پنجرهی درج متن، در قسمت ورودی، عبارت زیر را بنویسید:=slope
- ۳) گزینه ی لاتکس را فعال کنید و از فهرست کرکره ای کنار آن گزینه ی a/b را انتخاب کنید.
- ۴) مکان نمای ماوس را درون اولین آکولاد {} قرار دهید و عدد rise را که قبلاً به دست آورده بودید، از پنجرهی عبارات جبری انتخاب کنید.
- ۵) مکان نمای ماوس را درون دومین آکولاد {} قرار دهید و عدد run را که قبلاً به دست آورده بودیـد، از پنجرهی عبارات جبری انتخاب کنید.
  - ۶) گزینهی تأیید را بزنید.

### تمرین: الصاق متن به یک شیء

هنگامی که یک شیء جابهجا می شود، متن متصل شده به آن شیء نیز به همراه آن جابهجا می شود.

- نقطه ی میانی پاره خط عمودی مثلث شیب را به کمک ابزار میانی پیدا کنید و D بنامید.
  - ۲) نقطهی میانی پاره خط افقی آن مثلث را به دست آورده و E بنامید.
- ۳) پنجرهی ویژگیها را باز کرده و متن مربوط به run را انتخاب کنید. روی قسمت موقعیت کلیک کنید و از فهرست کرکره ای موجود در این قسمت، نقطهی D را به عنوان نقطهی شروع انتخاب کنید.
- ۴) متن مربوط به rise را انتخاب کرده و از فهرست کشویی موجود در قسمت موقعیت، نقطه ی E را بـه عنوان نقطه ی شروع انتخاب کنید.
  - ۵) نقاط میانی Eو D را پنهان کنید.

The mod 3 Clock

number = 44 0

44

γ. ساعت نمایشگر باقیمانده تقسیم بر سه

این نمایشگر، باقیمانده ی تقسیم عدد انتخاب شده بر ۳ را نشان میدهد. در این فعالیت ابتدا عددی تصادفی بین • تا ۱۰۰ ایجاد خواهید کردو همزمان با ایجاد این عدد عقربه ی نمایشگر ، باقیمانده ی تقسیم این عدد بر ۳ را نشان خواهد داد.

> با باز کردن فایل <u>mod3\_clock.html</u> ، ایـن سـاعت عجیـب را آزمـایش کنید!

## آماده سازی

یک پنجرهی جدید جئوجبرا باز کنید. زاویهی دید را در حالت گرافیکی و جبری قرار دهید.

## معرفى ابزار جديد

### روش ترسیم

|         | نقطههای A=(0,0) و B=(0,1) را ایجاد کنید.                                                                 |
|---------|----------------------------------------------------------------------------------------------------|
| $\odot$ | دایرهی c به مرکز A گذرنده از B را رسم کنید.                                                              |
| Ð       | با ابزار بزرگنمایی، نمایش صفحه ترسیم را به گونه ای تنظیم کنید که دایره بـ ه خـوبی در<br>صفحه جلوهگر شود. |
| •       | نقطهی B را ۱۲۰ درجه حول نقطهیA در جهت عقربه های ساعت دوران دهید تا نقطهی<br>'B ایجاد شود.                |
|         | نقطهی B را ۲۴۰ درجه حول نقطهیA در جهت عقربه های ساعت دوران دهید تا نقطهی<br>B'1 ایجاد شود.               |
| ABC     | سه متن زیر را ایجاد کنید                                                                                 |

٨٥

|       | ۷                 |
|-------|-------------------|
| a=2   | ٨                 |
|       |                   |
| ABC   | ٩                 |
|       |                   |
|       |                   |
|       | ١.                |
|       |                   |
|       |                   |
|       |                   |
| ABC   | ))                |
|       |                   |
| ABC   | ١٢                |
| 4ª    | ١٣                |
|       |                   |
| ~~    | 14                |
| • •   | 14                |
| ***   | 14                |
| 6-×-  | 14                |
| 6 × × | 1۴                |
| • •   | 14                |
| • •   | 16                |
|       | ABC<br>ABC<br>ABC |

| دایرهی d به مرکز A و گذرنده از D را ایجاد کنید.                                      | $\odot$               | 18 |
|--------------------------------------------------------------------------------------|-----------------------|----|
| به کمک ابزار تقاطع، نقطهی C محل تقاطع بین نیمخط و دایرهی d را بدست آورید.            | $\boldsymbol{\times}$ | ۱۷ |
| نیمخط و دایره را پنهان کنید.                                                         | 0                     | ١٨ |
| برداری از A تا C ایجاد کنید.                                                         | *                     | ١٩ |
| اندازهی قلم پنجرهی جئوجبرا را به ۲۰ نقطه تغییر دهید.                                 |                       | ۲. |
| توجه: منو گزینه ها– اندازه قلم                                                       |                       |    |
| با استفاده از پنجرهی ویژگیها، خصوصیات ظاهری کاربرگی که ساختید را بـرای نمـایش        |                       | 71 |
| بهبود بخشید. مکان متنها و لغزنده ها را تثبیت نمایید تا ناخواسته در صفحه ترسیم جابجـا |                       |    |
| نشوند. نقاط A و D و نامگذاری های کلیهی نقاط را نیز پنهان کنید.                       |                       |    |

با هر بار تغییر دادن لغزندهی a، عدد جدیدی به صورت تصادفی ایجاد خواهد شد که همزمان با به وجـود آمـدن این عدد نمایش گری که ساختهاید، باقیماندهی تقسیم آن بر ۳ را نمایش خواهد داد.

بحث

- اصول کارکرد نمایشگر باقیماندهی تقسیم بر ۳ را توضیح دهید.
- با توجه به اصولی که برای ساخت این نمایشگر به کار بردید آیا می توانید طرحی برای نمایشـگر باقیمانـدهی
  تقسیم بر ۵ پیشنهادکنید؟

## ۸. فعالیت تکمیلی: نمایش اتحادها

کاربرگ پویا<u>ی.binomial\_formula.html</u> را مشاهده کنید . این کاربرگ شامل نمایش تصویری اتحاد نوع اول <sup>2</sup>et (a+b)<sup>2</sup>=a<sup>2</sup>+2ab+b<sup>2</sup> است و متن پویایی در آن ایجاد شده که به صورت خودکار بسط دوجملهای را برای مقادیر مختلف a و d نشان میدهد. سعی کنید این کاربرگ را خودتان مجددا بسازید.

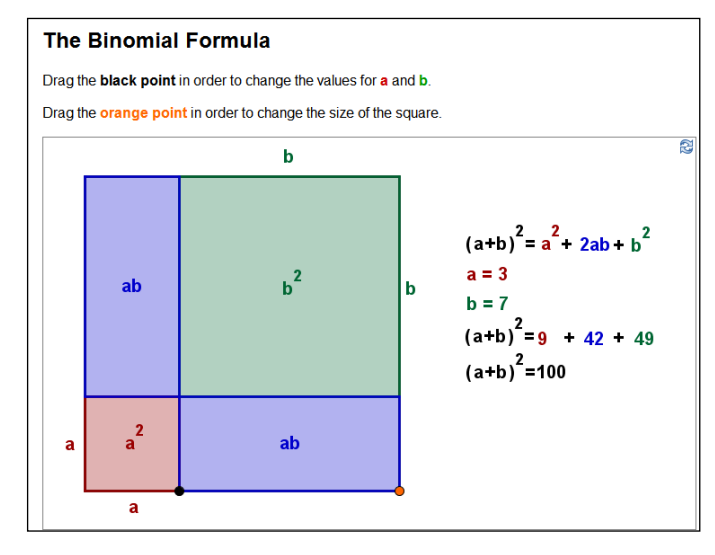

توجه:

گرانش نقطهها را در حالت تشبیت به شبکه قرار دهید(منوی گزینهها – گرانش نقاط) مطابق شکل، به کمک ابزار ایجاد متن، متنهای ثابتی برای پارهخطهای روی ضلع مربع ایجاد و موقعیت آنها را در وسط این پارهخطها تعیین کنید. مطابق شکل، متنهای ثابتی برای نمایش مساحت قسمتهای مختلف سطح مربع ایجاد کنید و موقعیت آنها را در وسط مربعها و مستطیلهای کوچک ایجاد شده، تعیین کنید. برای نمایش توان ۲ گزینهی فرمول LaTeX را در پنجره ایجاد متن انتخاب کنید.. متن پویایی ایجاد کنید که تغییرات مقادیرa و طبر روی ضلع مربع را در بسط دوجملهای نمایش دهد. متنها را تثبیت کنید تا در صفحه جابجا نشوند. (پنجرهی ویژگیها)

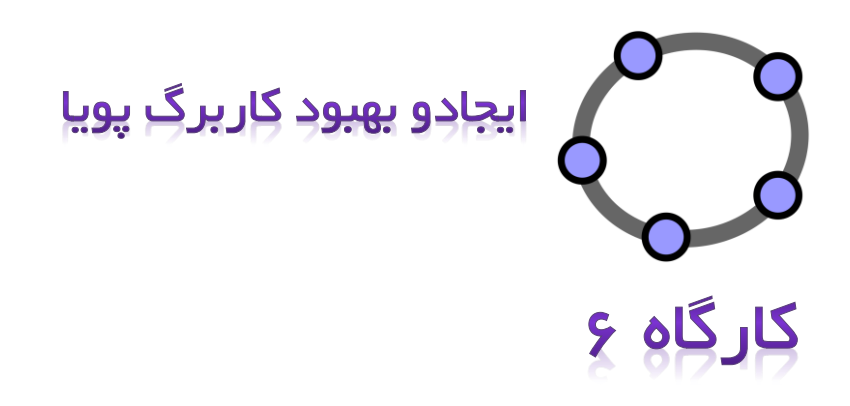

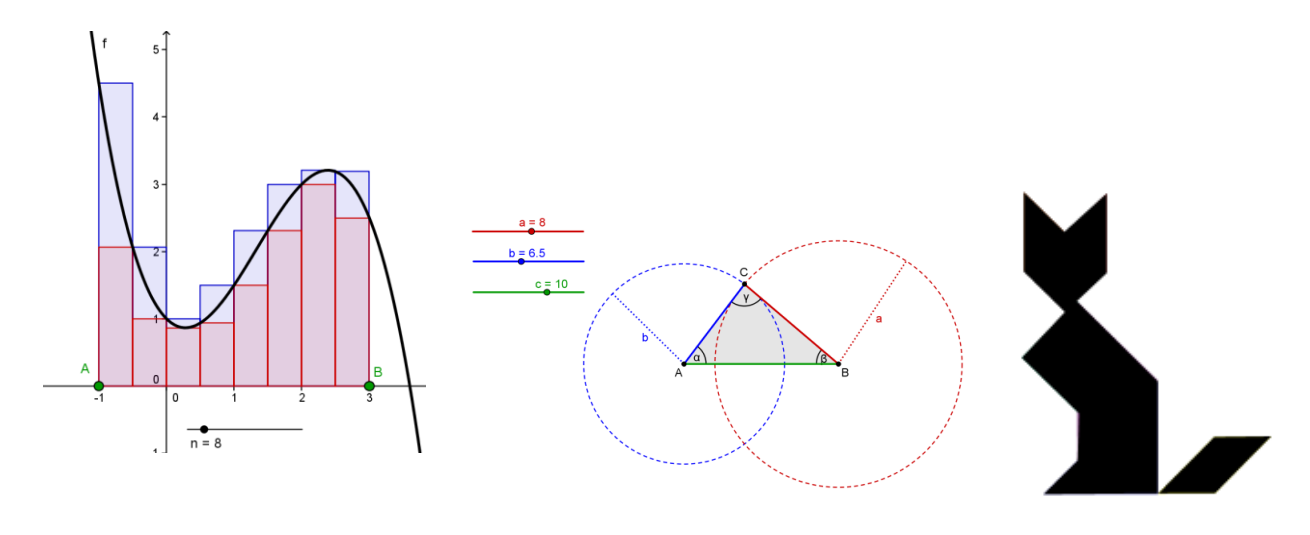

| G                              | eøGebra                                                                                     | نلود درباره                        | ما د                 | نالار ویکی راهند                                                      | Persian<br><del>تطلیقات سترکاه دیانه</del><br>امعه مواد آموزشنی راهنما دانلود درباره                                                                                                   | 2                                                                                                    | GeøGebra                                                                                                    |
|--------------------------------|---------------------------------------------------------------------------------------------|------------------------------------|----------------------|-----------------------------------------------------------------------|----------------------------------------------------------------------------------------------------|----------------------------------------------------------------------------------------------------|----------------------------------------------------------------------------------------------------|
|                                | 🛿 Logout [ saeedaminorroaya ] 🛛 🖻 0 new messa                                               | ges, 14 unread messages 🛛 🛙        | FAQ                  | ₽ Search ■ Members                                                    | مادہ آمورشی لیست کاربران جسنجو نگاہ کلی ۔<br>                                                                                                    | بارگذار؟                                                                                                    |                                                                                                    |
| GeoGeb                         | na Usenifionum                                                                              |                                    |                      |                                                                       |                                                                                                    | ىنىد: <u>GeoGebraTube</u> › نگاه كلى                                                                                                    | ميهمان عزير خوش آمديد شيما اينجا هس<br>ورودهاسات استنام                                                                                                    |
| Last visit<br><u>View un</u> a | was: 16. Jan 2011 21:37<br>inswered posts   View active topics                              | It is currently 17. Jan 2011 22:07 | All times<br>lew.new | are UTC + 3:30 hours ]<br>posts   View your posts<br>Mark forums read | حسنعو                                                                                                    |                                                                                                    | ا جسجانىيىلىدە ا<br>بە جئوجېرا تيوب خوش أمديد!                                                                                                    |
|                                |                                                                                             | Topics F                           |                      | Last post                                                             |                                                                                                    | نق که برای اولین بار مراجعه می کنید نگاهی به راهنمای سریع بیاندارند.<br>ا                                                                                                    | حتوجیرا نیوب مخزت رسمی از قابل هاف حتوجیرا و منابع مرتبط با آت است. درصور                                                                                        |
| Englis<br>Germ<br>Frenc        | sh speaking users<br>an speaking users<br>h speaking users                                  |                                    |                      | »<br>»<br>»                                                           | به طراف تكامل الداخل<br>برای بیا کرد یکی از 1980 محوان بارگذاری شده از قیاد بالا با<br>برچسب های است ده بیلی استفاده داید ممکن است<br>شما بحواهد چک کند <u>نظرمان زبان برای</u> اطعیان | وارد شفن<br>از حساب کارری خود در تاثار گفتگوک خوصراد قیس بوک،<br>تونر حال روزیه منوجرا نبوب برای به انسراک گذرک، رتبه<br>بیدی و خرید محتوان مور دعلاف جود استفاده کنید با یک<br>جساب حید انعاد استفاد الان. | به اشتراک گذاری محفزا<br>ایل جنوحرادی خود را دیگر کاربران، دانش آموزان با ندیا برای<br>دردستری بودن فود ای استقدام از طریق برم افرار جنوحبرا<br>بارگذاری نمایید. |
| Interr                         | national users                                                                              |                                    |                      | 2                                                                     |                                                                                                    |                                                                                                    | مالا آممة شرب جريته شده                                                                                                    |
| 4                              | Arabic<br>Forum for Arabic speaking users of GeoGebra                                       | 70                                 | 174                  | 15. Jan 2011 2:33<br>Touati Tiba Ai +0                                |                                                                                                    |                                                                                                    | لورد الورسي پرچند مدر                                                                                                    |
| 0                              | Persian<br>Forum for Persian speaking users of GeoGebra                                     | 6                                  | 15                   | 13. Jan 2011 6:33<br>saeedaminorroaya +D                              | Animated Planets and                                                                                                    | Binomial Distribution                                                                                                    | 8                                                                                                    |
| 0                              | Turkish<br>Forum for Turkish speaking users of GeoGebra<br>Moderator: <u>Dr.MehmetBULUT</u> | 14                                 | 147                  | 09. Oct 2010 19:04<br><u>suskun272</u> +D                             | Animation: Excavator                                                                                                    | with Pythagor                                                                                                    | as Steiner's Porism Triangle<br>maties and start and maties                                                                                                    |
| 0                              | Vietnamese<br>Forum for Vietnamese speaking users of GeoGebra<br>Moderator: cumeo89         | 19                                 | 45                   | 03. Jan 2011 12:23<br>jbhoangluan +0                                  | جدید ترین مواد آموزشی<br>Matek hazi                                                                                                    | مواد آموزشی نمونه<br>Area of Circles                                                                                                    | يرچسب هاى رايچ<br>Inear area geometria triangle extensors                                                                                                    |
| Featu                          | res, Bugs, Pre-Release                                                                      |                                    |                      | *                                                                     | September 7m, 2012 - 39-24<br>Arte Jacopi a Lai stad                                                                                                    | September 7th, 2011 - 10:41<br>sethirning Jaurej Auril - 201                                                                                                    | algebra calculus functions geogebra 3d physik                                                                                                    |
| Beta 1                         | Fests                                                                                       |                                    |                      | *                                                                     | 0000                                                                                                    | 0 14 @ 39                                                                                                    | physics circle geometry pythagorean function                                                                                                    |
| Archi                          | ve                                                                                          |                                    |                      | *                                                                     | Tarzan Swing                                                                                                    | Graniastosłupy                                                                                                    | equations trigonometry parabola quadratic                                                                                                    |
| Jelete all                     | board cookies   The team                                                                    |                                    |                      |                                                                       |                                                                                                    |                                                                                                    |                                                                                                    |

## ۱. معرفی جئوجبرا تیوب و تالار کاربران

### کارپوشەھای پویا

جئوجبرا امکان به وجود آوردن تصاویر آموزشی را که کارپوشههای پویا نام دارند، به شما میدهد. ایس کار با ارسال شکلهای پویا به صفحات وب امکان پذیر است. معمولاً یک کارپوشهی پویا شامل یک عنوان، توضیحات مختصر، برنامه های تعاملی و کاربردی کوچک مانند تمرینها و دستورالعمل های کار برای دانش آموزان می باشند. برای کار کردن با کار پوشه های پویا، دانش آموزان نیازی به آشنایی و آموختن طرز کار با جئوجبرا را ندارند. این صفحات وب، مستقل از نرم افزار هستند و می توان به صورت آنلاین و یا در یک حافظهی ذخیره کنندهی محدود آن ها را تهیه کرد.

### جئوجبرا تيوب

جئوجبرا تیوب (<u>http://www.geogebratube.org</u>) شامل مجموعهای از محتواهای آموزشی است که توسط افرادی از سراسر جهان تولید و به اشتراک گذاشته شدهاند. در جئوجبرا تیوب امکان جستجوی موضوعی وجود دارد. و یک سیستم برچسب گذاری محتوا برای دسته بندی هر چه بهتر محتواهای آموزشی و دسترسی سادهتر به مواد آموزشی مورد نظر ایجاد شده است. استفاده از محتواهای آموزشی جئوجبرا تیوب رایگان است و می *ت*وان با اجازه تولید کنندهی محتوا از آن در تولید محتواهای آموزشی دیگر بهره جست.

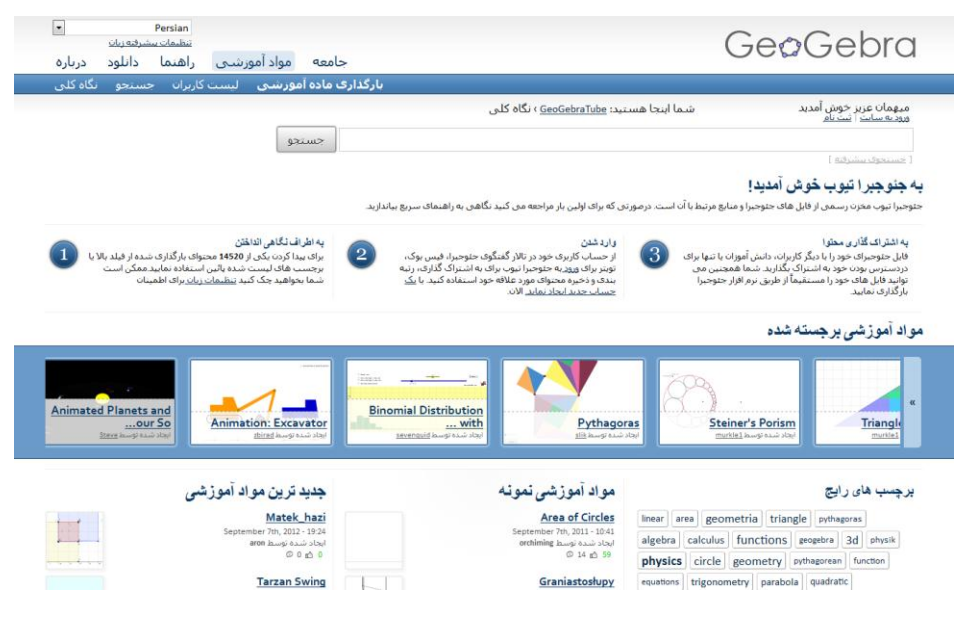

## تالار گفتگوی جئوجبرا

تالار گفتگوی جئوجبرا برای پشتیبانی های بیشتر از مجموعهی کاربران جئوجبرا به وجود آمده است. ایـن تـالار توسط معلمان و آموزش دهندگان ایجاد شده و نگهداری می شود و مکانی برای بیان سؤالات مرتبط با جئوجبرا و پاسخ به آن ها می باشد.

| <u> </u>                    |                                                                                                    | اره                                                     | د دربا      | دانلو                    | ی راهنما                                             | , ویک                               |
|-----------------------------|----------------------------------------------------------------------------------------------------|---------------------------------------------------------|-------------|--------------------------|------------------------------------------------------|-------------------------------------|
|                             | 🛚 Logout [ saeedaminorroaya ]                                                                      | 0 new messages, 14 unread me                            | ssages      | E FAQ                    | 🛿 Search                                             | 🗉 Mer                               |
| GeoGe                       | bra User <mark>e</mark> forum                                                                      |                                                         |             |                          |                                                      |                                     |
| Last visi<br><u>View un</u> | t was: 16. Jan 2011 21:37<br>answered posts   View active topics                                   | It is currently 17. Ja                                  | n 2011 22   | :07 [All time<br>View ne | es are UTC + 3::<br>w posts   View y<br>Mark, for un | 30 hours )<br>rour posts<br>os nead |
|                             | Forum                                                                                              |                                                         | Topics      | Posts                    | Last p                                               | ost                                 |
| Engli                       | sh speaking users                                                                                  |                                                         |             |                          |                                                      | 1                                   |
| Germ                        | nan speaking users                                                                                 |                                                         |             |                          |                                                      | *                                   |
| Frend                       | ch speaking users                                                                                  |                                                         |             |                          |                                                      | 1                                   |
| Inter                       | national users                                                                                     |                                                         |             |                          |                                                      | 2                                   |
| ۵                           | Arabic<br>Forum for Arabic speaking users of Geo                                                   | Gebra                                                   | 70          | 174                      | 15. Jan 201<br>Touati Tiba                           | 1 2:33<br>A) +D                     |
| 4                           | Persian<br>Forum for Persian speaking users of Ger                                                 | oGebra                                                  | 6           | 15                       | 13. Jan 201<br>saeedaminom                           | 1 6:33<br>oaya +0                   |
| 4                           | Turkish<br>Forum for Turkish speaking users of Ge<br>Moderator: Dr.MahmetBULUT                     | oGebra                                                  | 14          | 147                      | 09. Oct 2010<br>suskun27                             | 0 19:04<br>2 <b>+</b> 0             |
| 4                           | Vietnamese<br>Forum for Vietnamese speaking users of<br>Moderator: <u>cumec89</u>                  | f GeoGebra                                              | 19          | 45                       | 03. Jan 201:<br>jbhoanglua                           | 1 12:23<br>n +D                     |
| Featu                       | ures, Bugs, Pre-Release                                                                            |                                                         |             |                          |                                                      | ¥                                   |
| Beta                        | Tests                                                                                              |                                                         |             |                          |                                                      | 8                                   |
| Archi                       | ive                                                                                                |                                                         |             |                          |                                                      | *                                   |
| Delete al                   | I board cookies   The team                                                                         |                                                         |             |                          |                                                      |                                     |
| Who                         | is online                                                                                          |                                                         |             |                          |                                                      |                                     |
|                             | In total there are 36 users online :: 6 registere<br>Most users ever online was 105 on 16. Jul 200 | d, 0 hidden and 30 guests (based on users as<br>07 4:13 | tive over t | the past 5 r             | minutes)                                             |                                     |
| 3                           | Registered users: Bing [Bot], Google [Bot],                                                        | kathrynp, kondr, saeedaminorroaya, Yahoo                | [Bot]       |                          |                                                      |                                     |
|                             | Legend :: Administrators, Global moderator                                                         | 3                                                       |             |                          |                                                      |                                     |
| · · · · ·                   |                                                                                                    |                                                         |             | _                        |                                                      |                                     |

تالار گفتگوی کاربران جئوجبرا شامل تعدادی از موضوعات قابل بحث به زبانهای مختلف است که به کاربران اجازهی ارسال سؤال مربوط به جئوجبرا و دریافت پاسخ یا پاسخ به سوالات را به زبان مورد نظر میدهد. اتاق کار زبان فارسی نیز در این مجموعه به چشم میخورد.

## ۲. حد بالا و پائین در محاسبه انتگرال

در این فعالیت شما نحوهی تولید یک کارپوشهی پویا را می آموزید. این کار پوشه نشان میدهد چگونه حد مجموع پایین و مجموع بالا می تواند برای تقریب مساحت بین یک تابع و محور xها استفاده شود.

## آماده سازی

- یک فایل جدید جئوجبرا را باز کنید.
- زاویه دید را در وضعیت 💷 جدول و گرافیک قرار دهید. 🗕

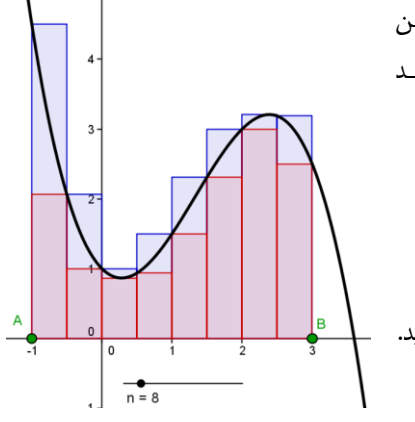

| f(x)=-0.5x3+2x2-x+1                                                                                                    | چند جمله ای درجه ۳ زیر                                 |                | ١ |  |  |  |  |
|----------------------------------------------------------------------------------------------------|--------------------------------------------------------|----------------|---|--|--|--|--|
| ی محور Xها رسم کنید. (توجه: این دو نقطه فاصله را مشخص می کنند.)                                                                 | دو نقطهی A و B را روی                                  | • <sup>A</sup> | ٢ |  |  |  |  |
| د کنید که کمترین مقدار آن ۱، بیشترین مقدار آن ۵۰ و عدد افزایش آن ۱ باشد.                                                        | یک لغزنده به نام n ایجاه                               | a=2            | ٣ |  |  |  |  |
| عبارت زیر را وارد کنید: u=UpperSum[f,x(A),x(B),n]                                                                               |                                                        |                |   |  |  |  |  |
| نقطهی A را به شما نشان میدهد.                                                                                                   | توجه: (X(A مختصات X                                    |                |   |  |  |  |  |
| عبارت زير را وارد کنيد: l=LowerSum[f,x(A),x(B),n]                                                                               |                                                        |                |   |  |  |  |  |
| کنید. عبارت "= مجموع حد بالا" را تایپ کـرده و سـپس از منـوی اشـیاء U را                                                         | ابزار درج متن را انتخاب<br>انتخاب کنید.                | ABC            | ۶ |  |  |  |  |
| کنید. عبارت "= مجموع حد پائین" را تایپ کرده و سـپس از منـوی اشـیاء   را                                                         | ابزار درج متن را انتخاب ً<br>انتخاب کنید.              | ABC            | ۷ |  |  |  |  |
| حد پائين را به صورت زير تعريف کنيد. diff= u-l                                                                                   | تفاضل مجموع حد بالا و                                  |                | ٨ |  |  |  |  |
| کنید. عبارت "⊨ختلاف" را تایپ کرده و سپس از منـوی اشـیاء diff را انتخـاب<br>پنجرهی ویژگی ها، لغزنده و متن های پویا را ثابت کنید. | ابزار درج متن را انتخاب ک<br>کنید. توجه: با استفاده از | ABC            | ٩ |  |  |  |  |
|                                                                                                    | 1                                                      | 1 1            |   |  |  |  |  |

## مراحل ترسيم

تمرین: از لغزندهی n برای تغییر تعداد مستطیل های شکل برای محاسبهی مجموع بالا و مجموع پایین استفاده کنید. تفاضل آنها چه تغییری می کند اگر: a)n) کوچک باشد. b)n) بزرگ باشد.

## ۳. ایجاد کارپوشههای پویا

### کاهش اندازهی پنجرهی جئوجبرا

جئوجبرا پنجرهی عبارات جبری و پنجرهی گرافیکی را به کارپوشهی پویا ارسال میکند. برای داشتن فضای کافی برای توضیحات و تمرینها در کارپوشهی پویا خود، نیاز دارید که پنجرهی جئوجبرا را قبل از ارسال به کارپوشهی پویای خود کوچکتر کنید.

اگر نیازی به قراردادن پنجرهی عبارات جبری ندارید، آن را قبل از ارسال، پنهان کنید. با استفاده از ابزار جابجایی صفحه ششکل رسم شده را به گوشهی بالای ست چپ پنجره ببرید. توجه: برای آماده کردن شکل خود جهت ارسال، میتوانید از ابزار های بزرگ نمایی و عکوچک نمایی استفاده کنید.

با حرکت دادن گوشهی پایین سمت راست پنجره به سمت داخل اندازهی پنجره را کاهش دهید. <u>توجه</u>: مکان نمای ماوس هنگامیکه روی لبه های پنجره قرار بگیرد، به صورت فلش، تغییر شکل میدهد. توجه: اگرچه ابزارهای کنترلی شکل، باید در صفحهی نمایش کار پوشه جا شوند و همچنین فضای کافی برای متن توضیحات وجود داشته باشد، اما توجه کنید این ابزارها و دکمه های اجرایی باید به اندازهای بزرگ باشند که دانشآموزان بتوانند با آنها به راحتی کار و تمرین کنند.

## ۴. تولید یک کارپوشهی پویا برای وب

پس از تنظیم اندازهی پنجرهی جئوجبرا ، اکنون شما آمدهی ارسال شکل رسم شدهی خود بـه صـورت کـاربرگ پویا به صورت صفحهی وب هستید.

- یک کاربرگ پویا بـه عنـوان صفحه وب خروجی بگیرید.
- نکته: می توانید از دکمههای Ctrl-Shift-W استفاده کنید.
- قسمت متن پنجرهی ظاهر
  شدهی مربوط به کاربرگ خود
  را پر کنید (عنوان طراح –
  تاریخ).
- قسمت "متن بالای ترسیم" را پر کنید و توضیح مختصری در مورد شکل پویا بنویسید.
- ایرونده ویرایش نما گزینه ها ابزارها ینجره راهنما Ctrl+N 📄 ينجره جديد X 🔬 🖸 💽 🕨 a=2 ABC Ctrl+O 📄 گئودن .. 📔 🛛 باز گردن صفعه وب ... اخير 6 Ctrl+S 🖄 نخيره نخيره بعنوان ... 🏠 به ائتراک گذاری. Ctrl+Shift+W ... (html) خروجي شكل يويا در صفحات وب (html) ... خروجى Ctrl+Shift+P ... (png, eps) خروجی شکل به صورت تصویر 🔤 Ctrl+P 🍇 يېتىنماي چاپ نمایِسٌ دادن به صورت فایِل Gif ... 🔛 بىئن Alt+E4 Ctrl+Shift+C 📋 رونوشت به حافظه موقت Ctrl+Shift+T خروجي شكل به صورت PSTricks ... خروجي شكل به صورت PGF/TikZ ... نمای گرافیکی به صورت Asymptote ... -1 ٩ (Autor
  - در قسمت "متن پایین ترسیم" تمرینها و مراحل آموزشی برای دانش آموزان را بنویسید.
    - گزینه یخروجی را بزنید و کاربرگ پویای خود را ذخیره کنید.

توجه: فایل های متعددی را ایجاد می کند که همیشه باید در کنار هم قرار داشته باشند تا کاربرگ پویایی که درست کردهاید، بتواند اجرا شود. به همین منظور، ما به شما توصیه میکنیم قبل از ذخیره کردن کار برگ خود، یک پوشه با نام "کیاربرگ هیای پویا کنید.

| خروجی کاربرگ پویا 🔇     |                       | X                         |
|-------------------------|-----------------------|---------------------------|
|                         |                       |                           |
| بارگذارى درجلوجبرا نيوب | خروجي به صورت صقعه وب |                           |
| عنوان:                  |                       |                           |
| طراح:                   |                       | September 25, 2012 کاریخ: |
| يبئرفكه عمومي           |                       |                           |
| متن بالای ترسیم:        |                       |                           |
|                         |                       |                           |
|                         |                       |                           |
|                         |                       |                           |
| متن پائین تر سیم:<br>   |                       |                           |
|                         |                       |                           |
|                         |                       |                           |
|                         |                       |                           |
|                         |                       |                           |
| <u>.</u>                |                       |                           |
|                         |                       | انصراف خروجي راهنما 🕥     |

### فنون و نکاتی بر ای ایجاد کاربرگهای پویا

پس از ذخیره کردن کاربرگ پویا، این کاربرگ به طور اتوماتیک در جستجوگر وب شما باز میشود. متن نوشته شده و عملکرد کاربرگ خود را بررسی کنید. اگر میخواهید تغییراتی در شکل خود ایجاد کنید، به فایل برگردید و تغییرات خود را اعمال کنید. برای ذخیرهی تغییراتی که روی شکل خود به وجود آوردهاید، دوباره آن را خارج کنید (می توانید همان فایل قبلی را بازنویسی کنید.).

به طور خودکار نوشتههای شما را در پنجرهی خروجی ذخیره می کند. اگر هنگام پر کردن پنجرهی خروجی، تصمیم گرفتید شکل خود را تغییر دهید، کافی است پنجره را ببندید و بعداً دوباره به آن مراجعه کنید.

مطمئن شوید که کلید های عملیاتی و اجرایی، خیلی بزرگ نیستند و دانش آموزان نیازی به بالا و پایین کردن صفحه برای دیدن همهی قسمت های آن ندارند. در غیر این صورت، مشکلاتی در یادگیری آنها ایجاد م شود.

کاربرگ پویای شما باید در صفحه جا شود. اگر میخواهید بیش از ۳ تمرین در کاربرگ خود قرار دهید، بهتر است کاربرگ های پویای دیگری را با همان شکل، اما تمرین های مختلف ایجاد کنید.

تنظیمات کاربرگ پویا

پنجرهی خروجی کاربرگ پویا شامل دو قسمت میباشد: قسمت عمومی و قسمت پیشرفته. در فعالیت قبلی شما از قسمت عمومی برای اضافه کردن توضیحات، تمرینها و دستورالعمل برای کار برگ خود، قبل از خارج کردن آن استفاده کردید. اکنون شما در قسمت پیشرفته، تنظیمات دیگری را برای شکل خود ایجاد میکنید. عملیاتی

کلیک راست فعال شود: با این کار دانش آموزان شما قادر خواهند بود روی اشیاء یا صفحه ی ترسیم کلیک راست فعال شود: با این کار دانش آموزان شما قادر خواهند بود روی اشیاء یا صفحه ی ترسیم کلیک راست کنند و به ویژگی های آنها دسترسی یابند (مثال: نمایش/ پنهان کردن اشیاء و نامها از پنجره ی ویژگی ها).

نشانه ای برای برگرداندن ترسیم به حالت اولیه نمایش داده شود: یک دکمه برای برگرداندن ترسیم به حالت اولیهی خود، در گوشهی سمت راست بالای ابزارهای اجرایی، نشان داده می شود. با دوبار کلیک بر صفحهی ترسیم، پنجرهی برنامه باز می شود: با دوبار کلیک بر صفحهی ترسیم، دانش آموزان قادرند یک پنجرهی برای خود باز کنند.

| خروجی کاربرگ پویا                                            |                                                               |
|--------------------------------------------------------------|---------------------------------------------------------------|
|                                                              |                                                               |
| حروجي به صورت صفحه وب                                        |                                                               |
| عنوان:                                                       |                                                               |
| طراح:                                                        | September 7, 2012 کاریخ:                                      |
|                                                              |                                                               |
| یپئرفنه عمومی                                                |                                                               |
| عملياتى                                                      | رابط کاریں                                                    |
| کلیک راست فعال سُود 📝                                        | توادایی نخیره،چاپ و انجام از نو 🦳 نوار منو نشان داده شود 🦳    |
| جابجایی نام انتیاء امکان یذیں بائد 🥅                         | راهنمای نوار ایزار نشان داده شود 📄 نوار ایزار نشان داده شود 📄 |
| نشانه ای بر ای برگرداندن نرسیم به حالت اولیه نشان داده شود 🥅 | تغییر مقیاس 📝 نوار دستورنشان داده شود 🥅                       |
| با دو بار کلیک بر صفحه ترسیم، پنجره برنامه را باز شود 🥅      |                                                               |
| قرار دادن دکمه برای باز کردن ترسیم 🥅                         |                                                               |
| مرورگررا برای برنامه های جاوا اسکرییت استفاده نمایید 👿       | 591 ارتغاع: 1350 عرض:                                         |
| یرونده ها                                                    |                                                               |
| تسامل فایل *.jar                                             | 🔻 فلېل: HTML                                                  |
| حذف خطوط و قف 🔲                                              |                                                               |
|                                                              |                                                               |
|                                                              | انصراف خروجي راهنما 🕡                                         |

#### ر ابط کاربر

نوار منو نمایش داده شود: نوار منو به همراه نوار ابزارهای اجرایی نشان داده می شود. نوار ابزار نمایش داده شود: نوار ابزار به همراه ابزارهای اجرایی نشان داده می شود و دانش آم وزان قادرند از ابزارهای هندسی استفاده کنند. راهنمای نوار ابزار نمایش داده شود: به همراه نوار ابزار می توانید راهنمای نوار ابزار را نیز نمایش دهید. اگر دانش آموزان بخواهند از ابزارهای هندسی استفاده کنند، می توانند با استفاده از نوار راهنمای ابزار، نحوه ی استفاده از ابزارهای مختلف را مطالعه کنند. ماستفاده از ابزارهای مختلف را مطالعه کنند. داده می شود و دانش آموزان می توانند از ورودی های جبری و دستورها استفاده کنند. مرض و ارتفاع: شما می توانند از ورودی های جبری و دستورها استفاده کنند. توجه: اگر شما اندازهها را کاهش دهید، ممکن است قسمت های مهم کاربرگ پویای شما برای دانش آموزان غیر قابل دیدن شود.

توجه: اگر نوار منو، نوار ابزار و قسمت ورودی را نمایش دهید ممکن است نیاز داشته باشید ارتفاع را تغییر دهید. توجه: اگر نوار منو، نوار ابزار و قسمت ورودی را نمایش دهید ممکن است نیاز داشته باشید ارتفاع را تغییر دهید.

#### يروندها

- شامل HTML5: شامل HTML5 برای صفحه وب خروجی گرفته شده می باشد.
- شامل فایل های jar.\*: علاوه بر فایل html، فایل های جاوا به صورت آفلاین در کنار فایل خروجی
  قرار داده می شود. به این ترتیب امکان اجرای اپلتهای بدون اتصال به اینترنت وجود خواهد داشت.
  - حذف خطوط وقف: خطوط وقفى كه در فايل اصلى قرار داده شده است حذف مى شود.
- منوی کشویی: می توانید تعیین کنید فایلهای خروجی html، ویکی مدیا، گوگل گجت یا مودل باشند.
- در یک فایل: بیش از یک اپلت میتواند در یک کاربرگ قرار داده شود. دانش آموزان می توانند اپلت ها را با استفاده از تب مرور کنند.
- فایل های پیوند شده: ایجاد کاربرگ پویای پیوند شده و ایجاد دکمه بعدی و بازگشت برای کار با بیش از یک محتوا

نکته: برای ایجاد اپلت های چند گانه می بایست فایل های مورد نیاز را از طریق منوی پرونده ایجاد کنید.

#### تمرين

شکل پویایی را که در فعالیت ۱۸ رسم کردید، به صورت یک کاربرگ پویا خارج کنید و از تنظیمات قسمت پیشرفتهی پنجرهی خروجی برای مشاهدهی تفاوت میان گزینه های موجود در آن استفاده کنید و نتیجه را در کاربرگ پویای خود مشاهده کنید. ۵. شهودی کردن مفهوم نامساویهای مثلثی

در این تمرین، کاربرگ پویایی خواهید ساخت که مراحل ترسیم یک مثلث با اضلاعی بـه طـولهـای مشـخص b،a و C را نشان میدهد. این کاربرگ به دانش آموزان شما فرصت کشف نامساویهای مثلثی را نیز خواهد داد. یادآوری: نامساویهای مثلثی c = b + c = a و b + c = b + c بین میکنند که مجموع طولهـای دو ضلع مثلث از طول ضلع سـوم بزرگتـر اسـت. اگـر بـرای مجموعـه خاصـی از طـول پـارهخـطهـای b،a نامساویهای مثلثی برقرار نباشد نمی توان با آنها مثلث رسم کرد.

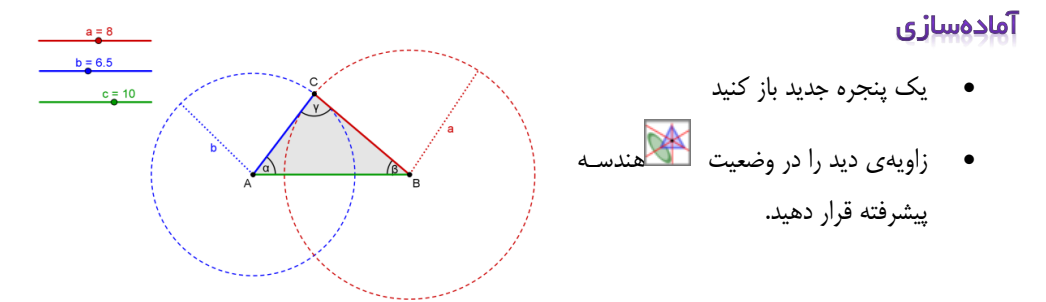

معرفى ابزارهاى جديد

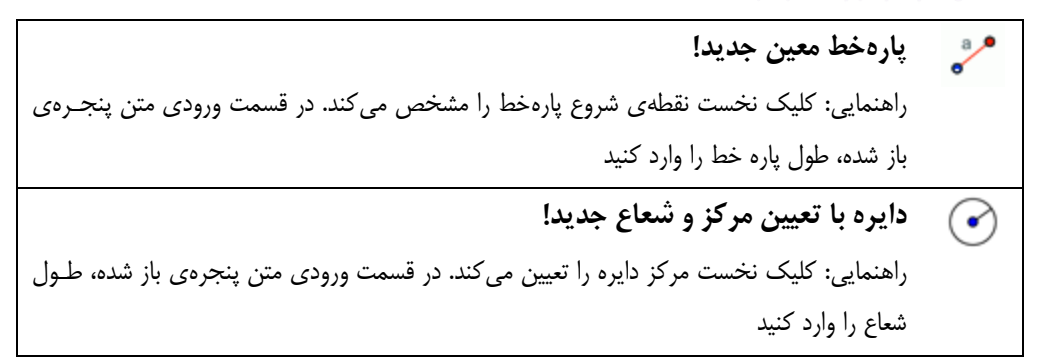

راهنمایی: قبل از شروع ترسیم، طرز کار با ابزارهای جدید را امتحان کنید. هر گاه با طرز کار یک ابـزار آشـنایی نداشتید راهنمای نوار ابزار را مطالعه کنید.

### مراحل ترسيم

| لغزنده های b،a و c را با دقت افزایش ۰/۵ در بازدهی ۰ تـا ۱۰، بـرای طـول اضـلاع مثلـث<br>ایجاد کنید | a=2          | ١ |
|---------------------------------------------------------------------------------------------------|--------------|---|
| مقدار لغزنده ها را b=6.5 ،a=8 و c=10 قرار دهید.                                                   | $\mathbb{R}$ | ٢ |
| پارهخط d با طول c را ایجاد کنید<br>راهنمایی: نقاط A و B ابتدا و انتهای این پارهخطاند.             | a •          | ٣ |
| دایرهی e را به مرکز Aو شعاع b ایجاد کنید                                                          | $\bigcirc$   | ۴ |
| دایرهی f را به مرکز B و شعاع a ایجاد کنید                                                         | $\bigcirc$   | ۵ |
| نقطهی C، نقطهی تقاطع دو دایرهی e و f را بهدستآورید.                                               | $\times$     | ۶ |
| مثلث ABC را بسازید.                                                                               |              | ۷ |
| α و γ سه زاویهی داخلی مثلث ABC را مشخص کنید.                                                      | 4            | ٨ |

## بهینهسازی کاربرگ بر ای نمایش

| ٩   | • <sup>A</sup> | نقطهی D را برروی دایرهی e ایجاد کنید.                    |
|-----|----------------|----------------------------------------------------------|
| ١.  | ~              | پاره خط g را بین دو نقطهی Aو D بسازید.                   |
| ))  |                | E، نقطهی میانی پارهخط g را ایجاد کنید.                   |
| ١٢  | ABC            | متن b: 1 را ایجاد کنید و موقعیت آنرا نقطهی E تعیین کنید. |
| ١٣  | • <sup>A</sup> | نقطهی F را روی دایرهی f ایجاد کنید.                      |
| 114 | ~              | پاره خط h را بین دو نقطهی B و F بسازید.                  |

| G، نقطهی میانی پارهخط h را ایجاد کنید.                                              |          | ۱۵ |
|-------------------------------------------------------------------------------------|----------|----|
| متن ۲: a را ایجاد و موقعیت آنرا نقطهی G تعیین کنید.                                 | ABC      | ۱۶ |
| اشیاء مرتبط با هم را همرنگ کنید.                                                    |          | ۱۷ |
| <i>نوار پیمایش مراحل ترسیم</i> را فعال کنید. (منوی نما)                             |          | ۱۸ |
| دکمهی بازکردن روش ترسیم را فعال کنید. (منوی نما-نوار پیمایش مراحـل ترسـیم-          |          | ۱۹ |
| درج دکمه برای باز کردن روش ترسیم)                                                   |          |    |
| پنجره <i>ی روش ترسیم</i> را باز کنید.                                               |          | ۲. |
| ستون <i>نقطه وقف</i> را نمایش دهید.                                                 | •        | 71 |
| ترتیب مراحل ترسیم را چنان تغییر دهید که شعاع دایرهها و متنهای پیوست شده به أنها     |          | 77 |
| همزمان نمایش داده شود.                                                              |          |    |
| پیشنهاد: می توانید تر تیب نمایش سایر نقاط وقف را نیز تنظیم کنید. (مثلا نقاط وقـف را |          |    |
| چنان تنظیم کنید که هر سه لغزنده همزمان به نمایش درآیند)                             |          |    |
| گزینهی <i>نشان دادن نقاط وقف</i> را انتخاب کنید.                                    | <b>X</b> | ۲۳ |

فعاليت:

الف) برای فعالیت فوق خروجی کاربرگ پویا بسازید. ب) در قسمتهای متن کاربرگ پویا، توضیحات و فعالیتهایی برای دانش آموزان تان بنویسید که به هنگام کار با کاربرگ راهنمای آنها باشد و به آنها کمک کند تا با تغییر دادن مقادیر لغزندههای aهاوc و مشاهدهی نتایج، به نامساویهای مثلثی پی ببرند.

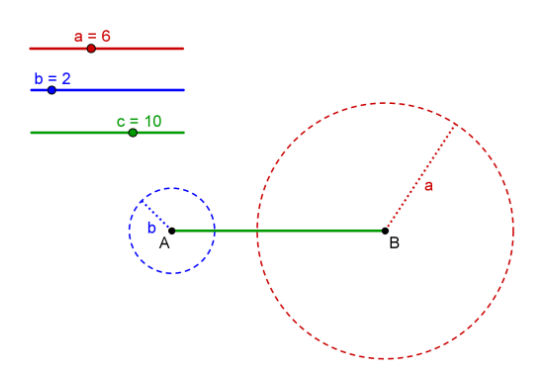

## ۰٫ دستور العمل طراحی کاربرگهای پویا

این راهنما حاصل ارزشیابی تکوینی کاربرگهای تولید شده توسط معلمینی است که در کلاسهای NSF MSP پاییز ۲۰۰۶ و بهار ۲۰۰۷ شرکت کردهاند. دستورالعملهای این راهنما براساس اصول طراحی برای یادگیری چندرسانهای که توسط کلارک و مایر <sup>۲</sup>مطرح شده تدوین شدهاند.

هدف از ارائهی این دستورالعملها، کمک به افزایش کیفیت کاربرگهای تولید شده در جهت افزایش کارایی یادگیری و پیشگیری از بروز اشتباهات رایج در روند تولید کاربرگهای پویاست. شاید برخی از این راهنماییها، بدیهی به نظر برسد اما با توجه به تجربه ای که در کارگاه با معلمها داشتیم ضروری دیدیم که آنها را با جزئیات توضیح دهیم.

تصویر زیر، نمای کلی یک صفحه کاربرگ پویای تولید شده با را نشان میدهد که به دانش آموزان فرصت این را میدهد که ویژگیهای محل برخورد ارتفاعهای مثلث را کشف کنند. با ایجاد تغییـرات در ترسـیم پویـای مثلث ایجاد شده، دانش آموزان میتوانند محل برخورد ارتفاع را در انواع متعدد و متنوعی از مثلـشهـا بررسـی کننـد در حالیکه درروشهای مرسوم آموزش معمولاً به یک مورد خاص بسنده میشـود. برخـی از کلمـات کلیـدی مـتن توضیحات و فعالیتها با شیء مرتبط همرنگ شدهاند تا بتوان آنها را در کاربرگ سادهتر پیدا کرد. علاوه بر این، فعالیتها در مقابل شکل ترسیم شده قرارداده شدهاند تا همهی مطالب در یک صفحه بدون پیمایش دیده شوند و

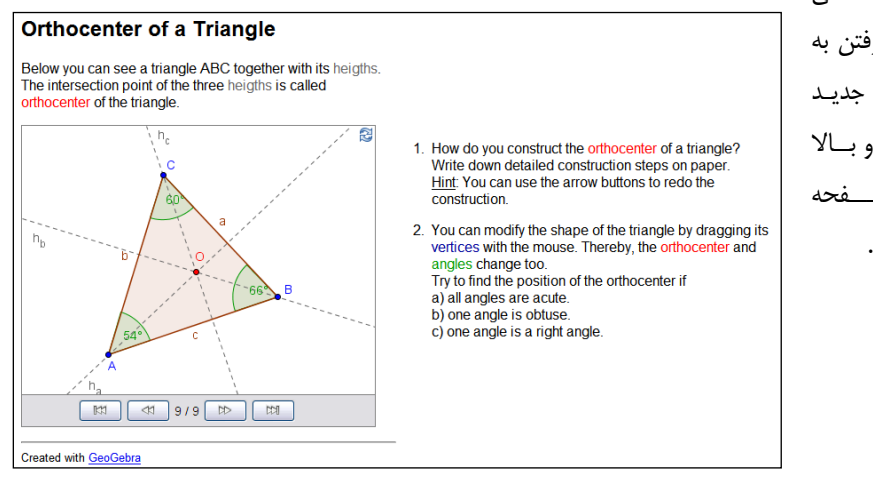

از ایجاد بار ذهنی بیشتر در اثر رفتن به یک صفحهی جدید و یا پایین و بالا کردن صفحه جلوگیری شود.

<sup>1</sup>Clark, R. and Mayer, R.E. (2002): e-Learning and the Science of Instruction. San Francisco: Pfeiffer, 2002

دستور العملهای طراحی ۱: طراحی قالببندی صفحهی کاربرگهای پویا

## پرهیز از پیمایش<sup>۱</sup> صفحه

تمام کاربرگ شما باید در یک صفحه گنجانده شود. دانش آموزان باید بتوانند تک الیف و شکل ترسیم شده را همزمان ببینند و نباید به بالا و پایین کردن صفحه نیازی داشته باشند. برای قالببندی نمایش محتویات کاربرگ، اندازهی صفحهی ۸۶۸× ۱۰۲۴ یا ۱۰۲۴× ۱۲۸۰ پیکسل اندازهی مناسبی است. با استفاده از ویرایشگرهای HTML نظیر NVU می توان صفحه را برای مرتب کردن نمایش متن، عکس و شکل پویای ترسیم شده جدول بندی کرد و تمام محتویات کاربرگ را دریک صفحه نمایش داد. اگر این کار ممکن نبود کاربرگ خود را به چند صفحه مجزا تفکیک کنید.

### کوتاہ بودن توضیح

در ابتدای کاربرگ پویا، باید توضیحی درمورد محتوای آن بنویسید. این متن را به سبک شخصی بنویسید و سعی کنید کوتاه باشد (بیش از یک یا دو جمله نباشد).

#### كم بودن تكاليف

معمولا شما پرسشها یا تکالیفی برای دانش آموزان طراحی می کنید تا مطمئن شوید که فعالانه از کاربرگ استفاده می کنند. این تکالیف را مجاور اپلت تعاملی (برای مثال دقیقا زیر آن) بنویسید. بیش از سه یا چهار سوال یا تکلیف طرح نکنید تا دانش آموز مجبور به پیمایش صفحه نشود. اگر قصد تک الیف بیشتری دارید می توانید کاربرگ را در چند صفحه مجزا ایجاد کنید.

### جلوگیری از برهم زدن تمرکز دانش آموز

مطمئن شوید که کاربرگی که ساختهاید دقیقاً شامل مواردی است که با اهداف طرح درس مرتبطانـد و عنصـر اضافهای به کار نبردهاید. از استفاده از رنگهای غیرضروری پسزمینه یا عکسهای تزئینی یا موسیقی پسزمینـه در صفحهی وب خودداری کنید تا مانع انحراف تمرکز دانشآموزان از اهداف طرح درس شوید.

#### ر اهنمای طراحی ۲: شکلهای پویا

#### تعامل پذیری

میزان تعامل پذیری اشکال پویای ترسیم شده را تا آنجا که ممکن است افزایش دهید. بـه عنـوان یـک قاعـدهی سرانگشتی، تمام اشیاء قابل مشاهده باید به نحوی قابل حرکت یا قابل تغییر باشند. ترسیم پویای شما باید امکان تعامل آزادانه را چنان فراهم کند که به دانش آموز فرصت اکتشاف اساس ریاضی روابط بین اشیا را بدهد تا زمینه ساز کشف مفاهیم ریاضی شود.

#### استفادہی آسان

سعی کنید کاربرگ خود را چنان بسازید که استفاده از آن تا حد ممکن ساده باشد. اگر شیئی قابل حرکت یا تغییر است این مساله را به نحوی مشخص کنید مثلا میتوانید تمام نقاط قابل حرکت را قرمز کنید یا اندازهی آنها را بزرگتر کنید. اگر نمیخواهید که شیئی تغییر کند یا جابجا شود(مثلا متن، توابع یا موقعیت لغزنده ها) آنـرا تثبیت کنید تا تصادفاً جابجا نشوند.

#### اهميت اندازه

ترسیم پویای شما باید به اندازهی کافی بزرگ باشد تا به دانش آموز اجازه دهد که تمام دستکاری های مورد نظرش را اعمال کند و باید به اندازهی کافی کوچک باشد که در یک صفحه جا شود آنچنانکه فضای کافی برای توضیحات و سوالات نیز باقی بگذارد.

#### از متن يويا استفاده كنيد

متن پویا، مثلا متن مربوط به طول یک پارهخط قابل تغییر، باید مجاور شیء مرتبط در اپلت قرارگیرد

#### از متن ثابت استفاده نکنید

وجود متنهای زیاد در اپلت، سبب آشفتگی جلوهی آن می شود. می *ت*وان متنهای ثابت همچون توضیحات یا پرسش ها را در صفحهی وبی که ترسیم پویایتان را در بر گرفته است قرارداد.

#### نمای کلی در اولین نظر

وقتی که کاربرگ پویایی باز میشود باید بتوانید تمام اسمها و اطلاعات مهم را ببینید. برای مثال، دقت کیـد کـه از روی نام نقطه ها، خط نگذشته باشد.

### ر اهنمای طراحی ۳: توضیحات و تکلیفها

#### کوتاه، شفاف و به سبک شخصی

سعی کنید که توضیحات و پرسش هایتان را کوتاه، شفاف و به سبک گفتگو بنویسید. در توضیحات سعی کنید که دانش آموز را مستقیماً مخاطب قرار دهید و راهنمایی کنید.

#### تعداد کم پرسشها

تعداد پرسشها هر کاربرگ را به سه یا چهار محدود کنید تا از بالا و پایی کردن صفحه برای دیدن کل صفحهی وب، جلوگیری شود. اگر میخواهید سوالهای بیشتری بپرسید کاربرگی جدید ایجاد کنید.

#### سوالات دقيق بپرسيد

از سوالات عمومی نظیر " چه چیزی در مورد X همواره درست است؟" بپرهیزید و شفاف معین کنید که دانش آموزان چه کاری باید انجام دهند مثلا "اگر Y را حرکت دهید برای X چه اتفاقی میافتد؟". پیشنهاد می کنیم که دانش آموزان به هنگام کار با کاربر گهای شما یادداشت برداری کنند. اگر میخواهید که در روی کاغذ به سوالاتتان پاسخ داده شود به این مطلب در کاربر گ اشاره کنید.

#### به اپلت خود ارجاع دهید

متن نوشته شده باید چنان باشد که برای ارائهی مفهوم آن از اپلت بهره بگیرید. برای مثال، چنانچه قصد تعریف یک اصطلاح جدید را دارید به جای تعریف کلامی آن، اپلت خود را مورد استفاده قرار دهید. علاوه براین، شما میتوانید کلمات کلیدی خاص را چنان رنگ آمیزی کنید که با شیء متناظر آن همرنگ شود. به این ترتیب خواندن کلمات کلیدی سادهتر میشود و دانشآموزان میتوانند نمایش شهودی مفهوم مورد نظر را سریعتر بیابند. مخاطب شما فراگیران هستند

چنانچه میخواهید در مورد کاربرگ، اطلاعاتی (مثل طرح درس، راه حلها) برای سایر معلمها و مربیان فراهم کنید این کار را در قالب فایل جداگانهای (مثل صفحه وب یا pdf) انجام دهید. چنین اطلاعاتی نباید حواس دانشآموزان را پرت کند.

#### هدف نمایش

اگر شکل پویایی که رسم کردید تنها برای ارائهی درس باشد بهتر است فعالیت یا پرسشی در صفحه وب مطرح نشود. اگر متنی به کار میبرید باید برای دانش آموزان قابل فهم باشد.
## γ. پازل تانگرام

در این فعالیت شما یک پازل را که در زیر مشاهده می شود، تهیه می کنید. این پازل شامل ۷ شکل هندسی است که همهی آنها می توانند با طول ضلع a ساخته شوند..برای انجام این ترسیمات، شما به مجموعه ای از ابزارهای هندسی نیاز دارید. لطفاً قبل از شروع به رسم شکلها نکات زیر را بخوانید.

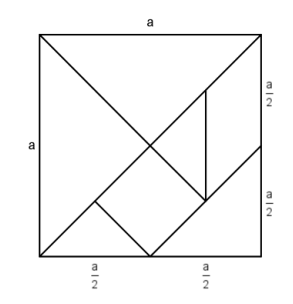

- ۱) عدد a = 6 را وارد کنید. این کار یک مبنا برای رسم تمام مثلثها و چهارضلعی های مورد نیاز پازل به وجود می آورد.
  - ۲) سعی کنید طول ضلع شکلهای هندسی موجود را بهدست آورید.

توجه: در بعضی موارد، شما نیاز دارید قطرها و ارتفاعها را نیز بهدست بیاورید.

- ۳) با استفاده از اندازهی a طول اضلاع راحت تر به دست می آید.
- ۴) برای رسم هر شکل از یک پاره خط با طول مشخص استفاده کنید. این کار به شما امکان دوران و یا جا به جایی و یا چرخاندن شکل را میدهد.
  - ۵) نکات مورد نیاز برای رسم:
- ۶) اگر ارتفاع یک مثلث قائمالزاویه نصف وتر آن باشد شما میتوانید از قضیه تالس ( بلوک تمرین ۱) استفاده کنید.
- ۲) اگر اندازه یا صلاع زاویه قائمه یک مثلث قائمالزاویه را بدانید. برای رسم آن می توانید از روشی مشابه رسم مربع که قبلاً آموزش دادیم استفاده کنید.
- ۸) برای رسم یک مربع با استفاده از قطر آن، توجه کنید که قطرهای یک مربع بر هـم عمـود هسـتند و یکدیگر را به دو قسمت تقسیم میکنند.
  - ۹) برای رسم یک متوازی الاضلاع زوایای حادهی آن را به دست آورید.
  - ۱۰) حالا بررسی کنید که آیا با کنار هم قرار دادن همه ی شکل ها، یک مربع به ضلع a بسازید.

## ۸. فعالیت تکمیلی، بهبود پازل تانگرام

تصویر را به صفحهی ترسیم وارد کنید و دوباره آن را با استفاده از با نام و

تمرین ۱: شکل های هندسی را به طور دلخواه در اطراف لبهی صفحهی ترسیم مرتب کنید. شکل رسم شدهی خود را به صورت کاربرگ پویا خارج کنید و توضیحات مورد نیاز را به آن اضافه کنید. تمرین ۲: با این شکل های هندسی میتوانید شکل های دیگری را به غیـر از مربع نیز ایجاد کنید. در اینترنت، این شکل ها را جستجو کنید. سپس این

دستورالعمل های رسم متفاوت خارج کنید.

## گواهینامه بینالمللی جئوجبرا

## انواع گواهینامهها

موسسه بینالمللی برای مربیانی که مهارتهای زیر را داشته باشند گواهینامههایی صادر میکند. این گواهینامهها شامل ۴ نوع میباشند.

۱) کاربر

کاربران مربیانی هستند که مهارت های لازم جهت استفاده از مواد آموزشی را در ارتباط با دانش آموزان در کلاس درس داشته باشند.

۲) کاربر ان حرفهای

کاربران حرفهای مربیانی هستند که مهارت های لازم جهت تولید و به اشتراک گذاری محتوای آموزشـی را داشته باشند. کاربران حرفه ای بخوبی می توانند معلمان دیگر را در مدرسه یا منطقه خود حمایت کنند.

۳) مربی جئوجبر ا

مربیانی هستند که علاوه بر تائیدیه های فوق، بتوانند در خصوص کارگاه برگزار کنند و در کنفرانسها ارائه داشته باشند. این افراد مجاز هستند جهت ارائه مدرک به کاربران عادی و حرف ای ، کارگاههایی را در منطقه خود طراحی و برگزار کنند.

۴) موسسہ تربیت مربی

موسسهای که بتواند به صورت محلی، آموزش مربیان را انجام دهد می تواند این گواهینامه را دریافت نماید. به جهت آشنایی بیشتر به با انواع گواهینامهها، به سایت موسسهی جئوجبرای تهران، ایران مراجعه نمایید.

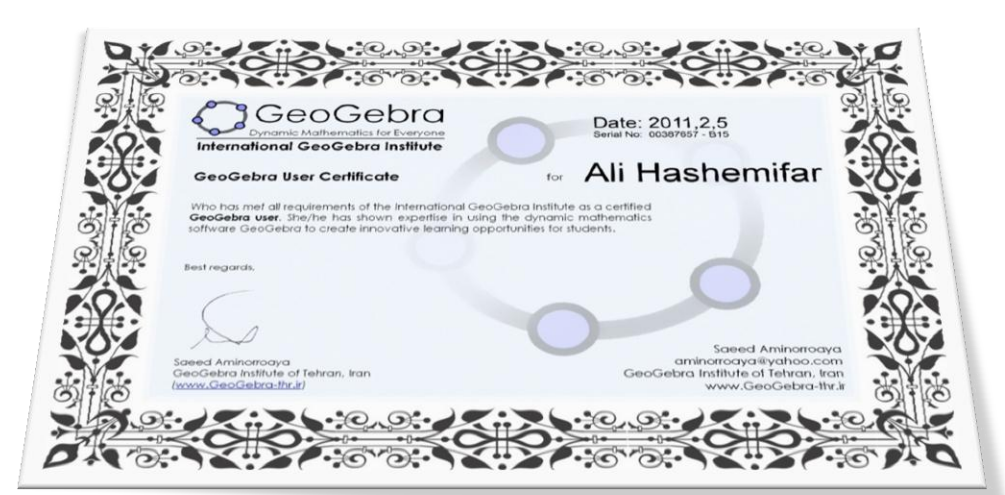

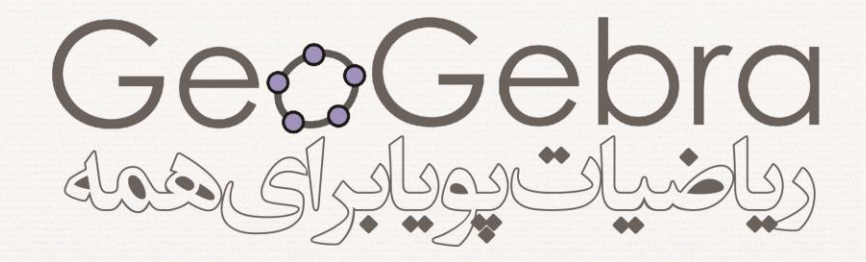

عنوجبرا جامعیہ ی بیس المللسی رشد یابندہ ای است کہ پروژہ ہیای آموزشے و پژوهشے ذرارتباط ب نسرم افسزار جسوجب را را راهب ری و حمايت مي كند.